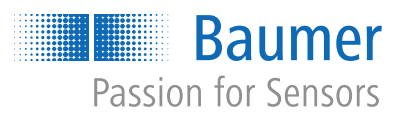

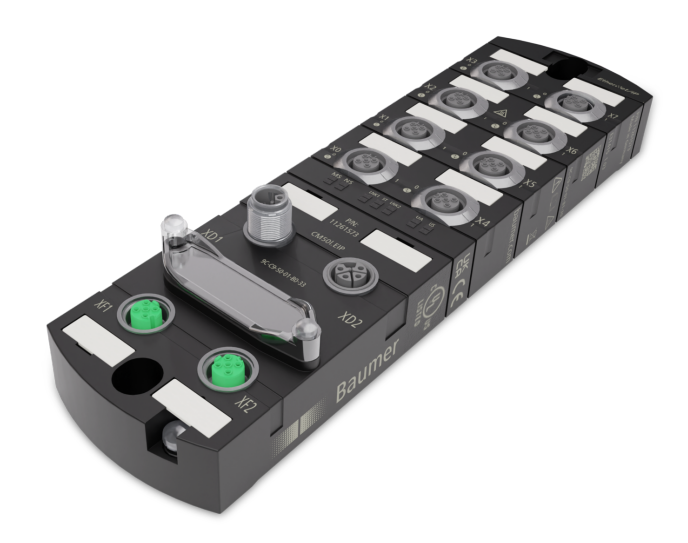

# Betriebsanleitung

CM501.EIP IO-Link Master mit EtherNet/IP

DE

## 1 Zu diesem Dokument

## 1.1 Zweck und Gültigkeit des Dokuments

Dieses Dokument leitet das technische Personal des Maschinenherstellers bzw. Maschinenbetreibers zur sicheren Verwendung der beschriebenen Geräte an.

Es leitet nicht zur sicheren Verwendung der Maschine an, in denen diese Geräte integriert sind oder werden. Informationen hierzu enthält die Betriebsanleitung der Maschine.

- Dieses Kapitel sorgfältig lesen, erst dann mit der Dokumentation und dem Gerät arbeiten.
- Die Dokumentation vor Inbetriebnahme des Geräts sorgfältig lesen.
- Das Dokument über die gesamte Lebensdauer des Geräts an einem Ort aufbewahren, der für alle Benutzer jederzeit zugänglich ist.

Zum Verständnis des Dokuments sind allgemeine Kenntnisse der Automatisierungstechnik erforderlich. Darüber hinaus erfordert die Planung und der Einsatz von Automatisierungssystemen technische Fachkenntnisse, die nicht in diesem Dokument vermittelt werden.

## 1.2 Mitgeltende Dokumente

- Als Download unter <u>www.baumer.com</u>:
  - Betriebsanleitung
  - Datenblatt
  - Gerätebeschreibungsdatei
  - EU-Konformitätserklärung
  - Zulassungszertifikate
- Als Produktbeileger:
  - Beileger Allgemeine Hinweise (11042373)

## 1.3 Kennzeichnungen in dieser Anleitung

| Auszeichnung  | Verwendung                                           | Beispiel                                                        |
|---------------|------------------------------------------------------|-----------------------------------------------------------------|
| Dialogelement | Kennzeichnet Dialogelemente.                         | Klicken Sie auf die Schaltfläche<br><i>OK</i> .                 |
| Eigenname     | Kennzeichnet Namen von Produk-<br>ten, Dateien, etc. | <i>Internet Explorer</i> wird in keiner<br>Version unterstützt. |
| Code          | Kennzeichnet Eingaben.                               | Geben Sie folgende IP-Adresse<br>ein:<br>192.168.0.250          |

## 1.4 Warnhinweise in dieser Anleitung

Warnhinweise machen auf mögliche Verletzungen oder Sachschäden aufmerksam. Die Warnhinweise in dieser Anleitung sind mit unterschiedlichen Gefahrenstufen gekennzeichnet:

| Symbol | Warnwort | Erklärung                                                                                                    |  |  |
|--------|----------|----------------------------------------------------------------------------------------------------|--|--|
|        | GEFAHR   | Kennzeichnet eine unmittelbare Gefährdung mit hohem Risiko, die<br>Tod oder schwere Körperverletzung zur Folge haben wird, wenn<br>sie nicht vermieden wird.   |  |  |
|        | WARNUNG  | Kennzeichnet eine mögliche Gefährdung mit mittlerem Risiko, die<br>Tod oder (schwere) Körperverletzung zur Folge haben kann,<br>wenn sie nicht vermieden wird. |  |  |
|        | VORSICHT | Kennzeichnet eine Gefährdung mit geringem Risiko, die leichte<br>oder mittlere Körperverletzung zur Folge haben könnte, wenn sie<br>nicht vermieden wird.      |  |  |
|        | HINWEIS  | Kennzeichnet eine Warnung vor Sachschäden.                                                                                                    |  |  |
| -`ᢕ́-  | INFO     | Kennzeichnet praxisbezogene Informationen und Tipps, die einen<br>optimalen Einsatz der Geräte ermöglichen.                                                    |  |  |

## 1.5 Lieferumfang

Zum Lieferumfang gehören:

- 1 x CM50I-Gerät
- 1 x Betriebsanleitung mehrsprachig
- 15 x Bezeichnungsschild

## 1.6 Warenzeichen

In dieser Dokumentation werden die Warenzeichen folgender Firmen und Institutionen verwendet:

| EtherNet/IP                | ODVA, Inc.                                 |
|----------------------------|--------------------------------------------|
| IO-Link                    | c/o PROFIBUS Nutzerorganisation e.V. (PNO) |
| STUDIO 5000 LOGIX DESIGNER | Rockwell Automation Inc.                   |

## 1.7 Software-Tools

| Verwendete Software                 |  |
|-------------------------------------|--|
| Studio5000, Rockwell Automation Inc |  |
| Baumer Sensor Suite (BSS)           |  |

# 1.8 Spezifikationen

| Spezifikation             | Link            |
|---------------------------|-----------------|
| EtherNet/IP Spezifikation | www.odva.org    |
| IO-Link                   | www.io-link.com |
| Version 1.1.2 vom 07.2013 |                 |

## ý\_ INFO

Features der IO-Link-Spezifikation V 1.1.3 werden unterstützt.

## 2 Allgemeine Hinweise

#### Bestimmungsgemässer Gebrauch

Dieses Produkt ist ein Präzisionsgerät und dient zur Erfassung von Objekten, Gegenständen oder physikalischen Messgrössen sowie der Aufbereitung bzw. Bereitstellung von Messwerten als elektrische Grösse für das übergeordnete System.

Sofern dieses Produkt nicht speziell gekennzeichnet ist, darf es nicht für den Betrieb in explosionsgefährdeter Umgebung eingesetzt werden.

#### Inbetriebnahme

Einbau, Montage und Justierung dieses Produktes dürfen nur durch eine Fachkraft erfolgen.

#### Montage

Zur Montage nur die für dieses Produkt vorgesehenen Befestigungen und Befestigungszubehör verwenden. Nicht benutzte Ausgänge dürfen nicht beschaltet werden. Bei Kabelausführungen mit nicht benutzten Adern, müssen diese isoliert werden. Zulässige Kabel-Biegeradien nicht unterschreiten. Vor dem elektrischen Anschluss des Produktes ist die Anlage spannungsfrei zu schalten. Es sind geschirmte Kabel zum Schutz vor elektromagnetischen Störungen einzusetzen. Bei kundenseitiger Konfektion von Steckverbindungen an geschirmte Kabel, sollen Steckverbindungen in EMV-Ausführung verwendet und der Kabelschirm muss grossflächig mit dem Steckergehäuse verbunden werden.

#### Entsorgung (Umweltschutz)

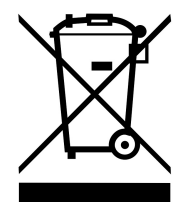

Gebrauchte Elektro- und Elektronikgeräte dürfen nicht im Hausmüll entsorgt werden. Das Produkt enthält wertvolle Rohstoffe, die recycelt werden können. Entsorgen Sie dieses Produkt deshalb am entsprechenden Sammeldepot. Weitere Informationen siehe <u>www.baumer.com</u>.

## 3 Sicherheit

## 3.1 Allgemeine Sicherheitshinweise

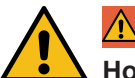

## 🚹 GEFAHR

#### Hohe elektrische Spannung in der Maschine / Anlage.

Tod oder schwerste Verletzungen durch elektrischen Schlag.

a) Beim Arbeiten an der Maschine / den Geräten die fünf Sicherheitsregeln der Elektrotechnik einhalten.

#### Schutz von Personen und Sachwerten

 Nach DIN VDE 0105-100 - Betrieb von elektrischen Anlagen - Teil 100: Allgemeine Festlegungen

#### Die fünf Sicherheitsregeln

Vor hoher elektrischer Spannung schützen

- 1. Freischalten.
- 2. Gegen Wiedereinschalten sichern.
- 3. Spannungsfreiheit allpolig feststellen.
- 4. Erden und kurzschliessen.
- 5. Benachbarte, unter Spannung stehende Teile abdecken oder abschranken.

#### Sachkundiges Personal

Nur sachkundiges und sicherheitstechnisch unterwiesenes Personal darf das Gerät montieren, in Betrieb nehmen und betreiben.

Sie sind sachkundig, wenn Sie folgende Bedingungen erfüllen:

- über eine geeignete elektrotechnische Ausbildung verfügen,
- wurden vom Maschinenbetreiber in der Bedienung der Anlage und den g
  ültigen Sicherheitsvorschriften unterwiesen,
- haben Zugriff auf die Betriebsanleitung und das Handbuch,
- sind mit den Sicherheitsstandards der Automatisierungstechnik vertraut,
- sind mit den für die spezielle Anwendung geltenden Grund- und Fachnormen vertraut.

#### Verwendung des Geräts

- Beim Einsatz aggressiver Medien die Materialbeständigkeit prüfen.

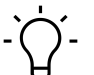

## INFO

Eingriffe in die Hard- und Software darf nur Fachpersonal von *Baumer* durchführen, ausgenommen Firmware-Updates.

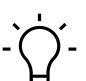

## í\_ INFO

Nur ein Netzteil verwenden, das im Fehlerfall max. 60 V DC bzw. 25 V AC zulässt. Es muss *SELV* oder *PELV* entsprechen.

#### Schutzmassnahmen des Betreibers der Maschine

- Die Hinweise dieser Anleitung beachten.
- Die Prüfvorschriften in den Betriebsanleitungen aller angeschlossenen Komponenten beachten.

## 4 Beschreibung

## 4.1 Gerät

Das CM50I.EIP ist ein voll vergossenes Feldbusgerät im Kunststoff-Gehäuse. Es ist besonders robust und für den Einsatz in rauer Umgebung geeignet.

| Eigenschaft    | Beschreibung                                                                                      |
|----------------|---------------------------------------------------------------------------------------------------|
| Robust         | Vielseitige Einsatzmöglichkeiten bei höchster Beanspruchung durch:                                |
|                | <ul> <li>Widerstandsfähiges Kunststoff-Gehäuse,</li> </ul>                                        |
|                | <ul> <li>Keine Bildung von Kondenswasser, aufgrund des voll vergos-<br/>senen Gehäuses</li> </ul> |
| Vibrationsfest | Sicherheitsfunktion ist auch bei dauerhaften Erschütterungen ge-<br>währleistet                   |
| Beständig      | Lange Lebensdauer durch säure- und laugenbeständigen Kunst-<br>stoff.                             |
| Dicht          | Dicht bis Schutzart IP67 (EN 60529)                                                               |

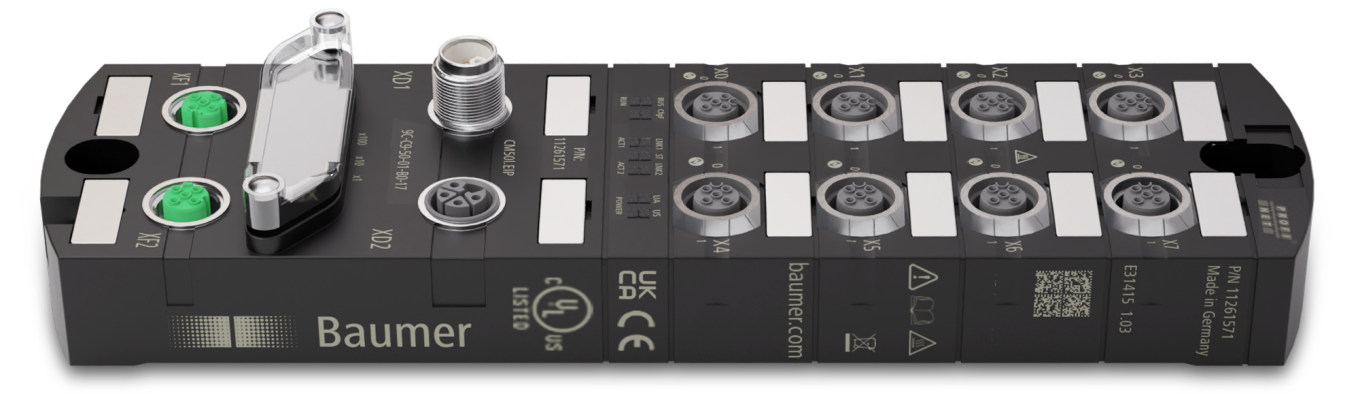

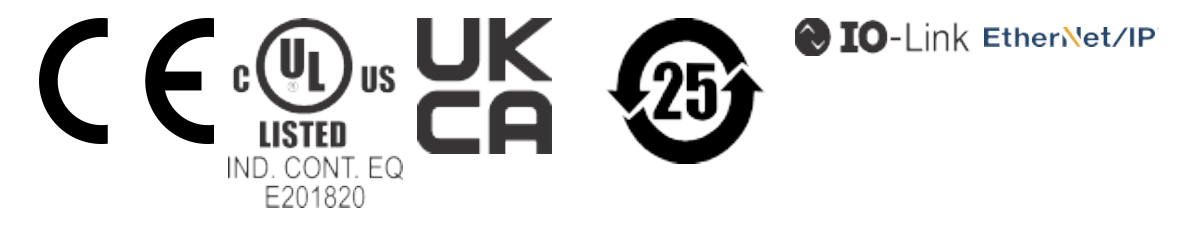

#### 4.1.1 Aufbau der Produktbezeichnung

Die Bezeichnung folgt einem Schema, das einen Rückschluss auf seine Funktion erlaubt.

| CM50I | Produktfamilie |
|-------|----------------|
| EIP   | Funktion       |
|       | Ethernet/IP    |

#### 4.1.2 Geräteaufbau

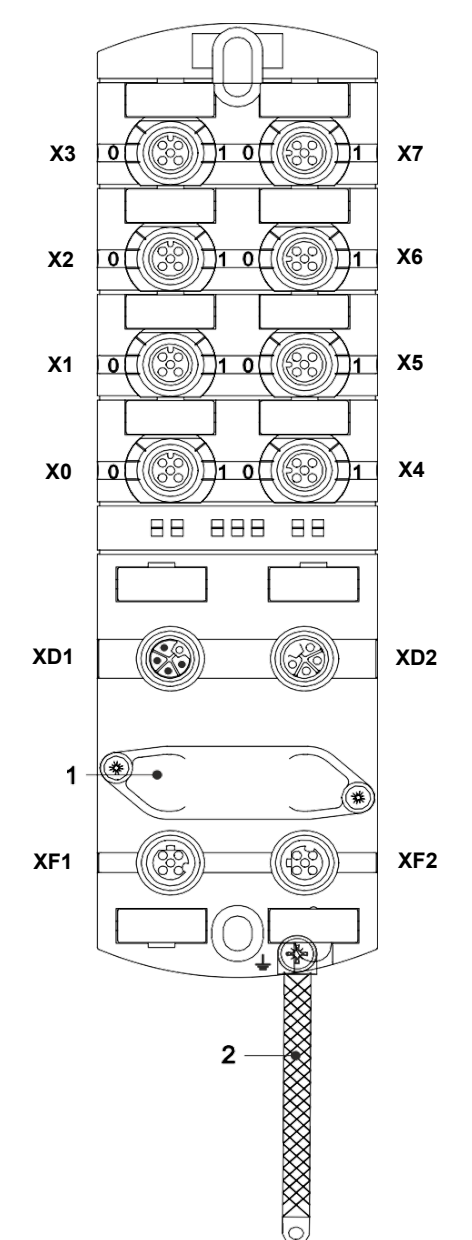

| X0 X7 | Digitale Ein- und Ausgänge oder<br>IO-Link              |
|-------|---------------------------------------------------------|
|       | M12 A-kodiert                                           |
| 0     | Kanal entspricht Pin 4                                  |
| 1     | Kanal entspricht Pin 2                                  |
|       | Beispiele:                                              |
|       | Kanal <b>0</b> 2 = <b>Pin 4</b> Buchse X2               |
|       | Kanal 16 = Pin 2 Buchse X6                              |
| XD1   | Spannungsversorgung POWER<br>IN, M12 L-kodiert 5-polig  |
| XD2   | Spannungsversorgung POWER<br>OUT, M12 L-kodiert 5-polig |
| 1     | Drehschalter                                            |
| XF1   | Ethernet Port 1, M12 D-kodiert                          |
| XF2   | Ethernet Port 2, M12 D-kodiert                          |
| 2     | Masseband für Funktionserde                             |

## 4.1.3 Pin-Belegung

## M12-Buchse A-kodiert

| X0 X7                                                   |       |              |
|---------------------------------------------------------|-------|--------------|
| $ \begin{array}{c} 5\\ 0\\ 10\\ 0\\ 4\\ 4 \end{array} $ | Pin 1 | 24V Us       |
|                                                         | Pin 2 | DIO / 24V Ua |
|                                                         | Pin 3 | 0V           |
|                                                         | Pin 4 | C/Q          |
|                                                         | Pin 5 | 0V           |

## M12-Stecker/Buchse L-kodiert, POWER IN/OUT

| XD1 |       |        | XD2 |
|-----|-------|--------|-----|
| (B) | Pin 1 | 24V Us |     |
|     | Pin 2 | 0V     |     |
| 2 3 | Pin 3 | 0V     | 32  |
|     | Pin 4 | 24V Ua |     |
|     | Pin 5 | FE     |     |

## M12-Buchse D-kodiert Port 1 / Port 2

| XF1 / XF2                                                |        |      |  |  |
|----------------------------------------------------------|--------|------|--|--|
| $ \begin{array}{c} 2\\ 0\\ 10\\ 05\\ 0\\ 4 \end{array} $ | Pin 1  | Tx + |  |  |
|                                                          | Pin 2  | Rx + |  |  |
|                                                          | Pin 3  | Tx - |  |  |
|                                                          | Pin 4  | Rx - |  |  |
|                                                          | Pin 5  | n.a. |  |  |
|                                                          | Schirm | FE   |  |  |

## 4.1.4 Anzeigeelemente

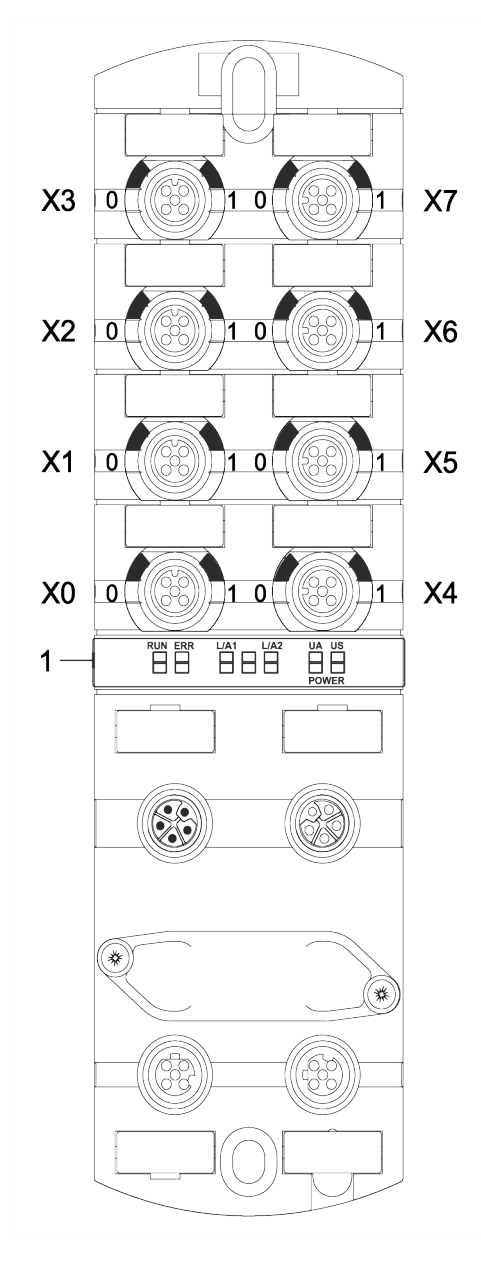

Sehen Sie dazu auch

LED-Anzeige [ 76]

- **X0 ... X7** LED digitale Eingänge und digitale Ausgänge oder IO-Link
  - LED RUN LED ERR LED L/A1

1

- LED L/A2
- LED POWER UA
- LED POWER US

## 4.2 IO-Link

Als IO-Link wird ein Standard bezeichnet, mit dem intelligente Geräte der Sensor- und Aktorebene an ein Automatisierungssystem angeschlossen werden können.

Die Kommunikation findet zwischen einem IO-Link-Master und einem oder mehreren IO-Link-Devices statt. Je Port kann ein Device angeschlossen werden. IO-Link ist eine Punkt-zu-Punkt-Kommunikation und stellt keinen Feldbus dar.

Das IO-Link-Master bildet die Schnittstelle zwischen der übergeordneten Feldbusebene und den IO-Link-Devices.

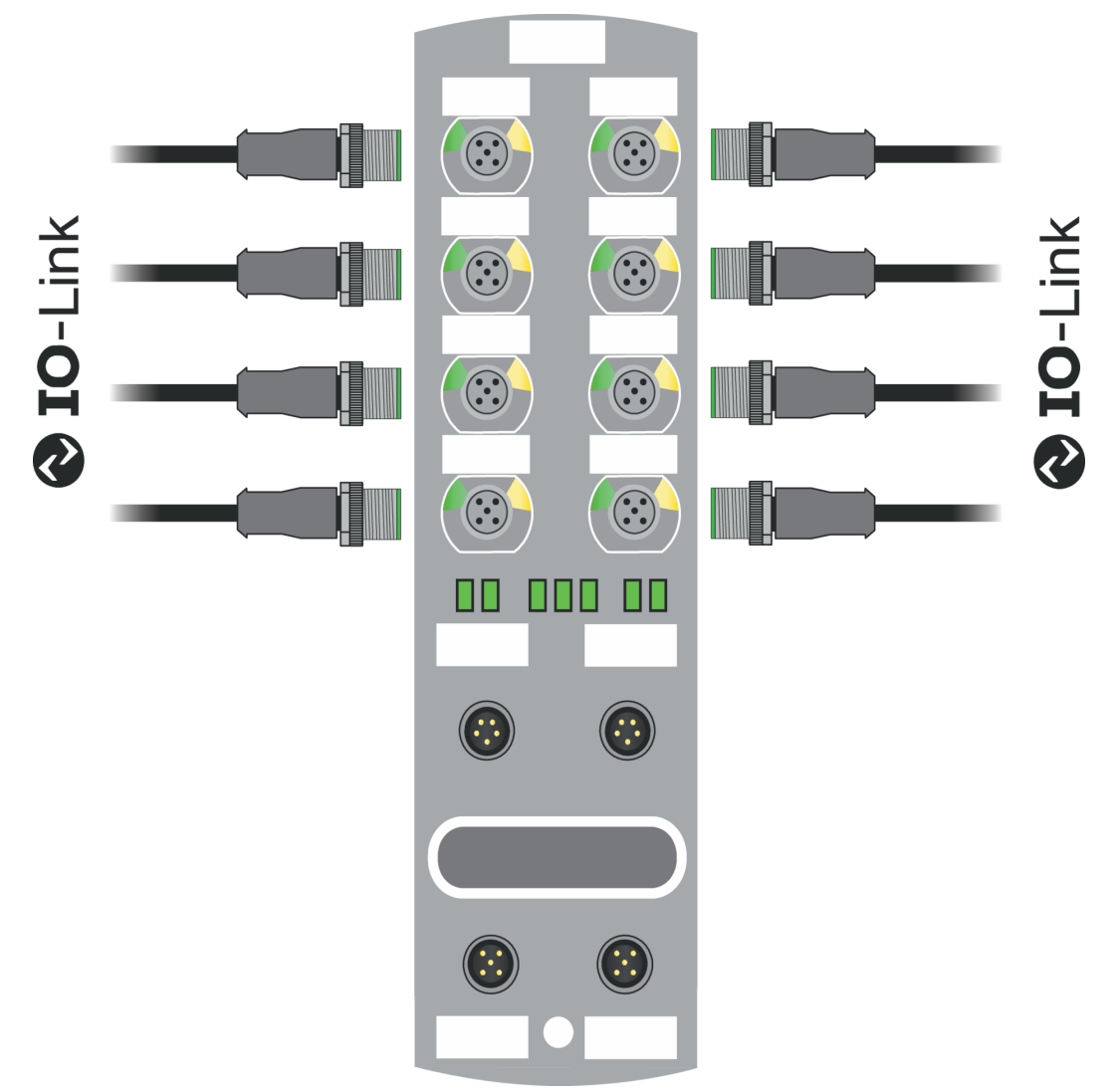

Abb. 1: IO-Link

#### IO-Link-Modus (IOL)

An Pin 4 ist die IO-Link-Kommunikation (C/Q) aktiviert, ein IOL-Device kann angeschlossen und verwendet werden.

Durch die azyklischen Daten können die Geräteparameter von einem IO-Link-Device geschrieben bzw. Parameter, Messwerte und Diagnosedaten von einem IO-Link-Device gelesen werden.

## IO-Link CALL

Folgenden Aufgaben können ausgeführt werden:

- Parametrierung / Konfiguration eines IO-Link-Devices im laufenden Betrieb.
- Diagnose eines IO-Link-Devices durch Auslesen von Diagnose Parametern.
- Ausführen von IO-Link-Port Funktionen.
- Sichern/Wiederherstellung von IO-Link-Geräteparametern.

Die Daten auf dem IO-Link-Device werden mit Index und Sub-Index eindeutig adressiert.

Der Zugriff auf diese Daten erfolgt mit dem sogenannten IOL-CALL Baustein. Dieser wird in der Regel von dem SPS-Hersteller als Hantierungsbaustein zur Verfügung gestellt.

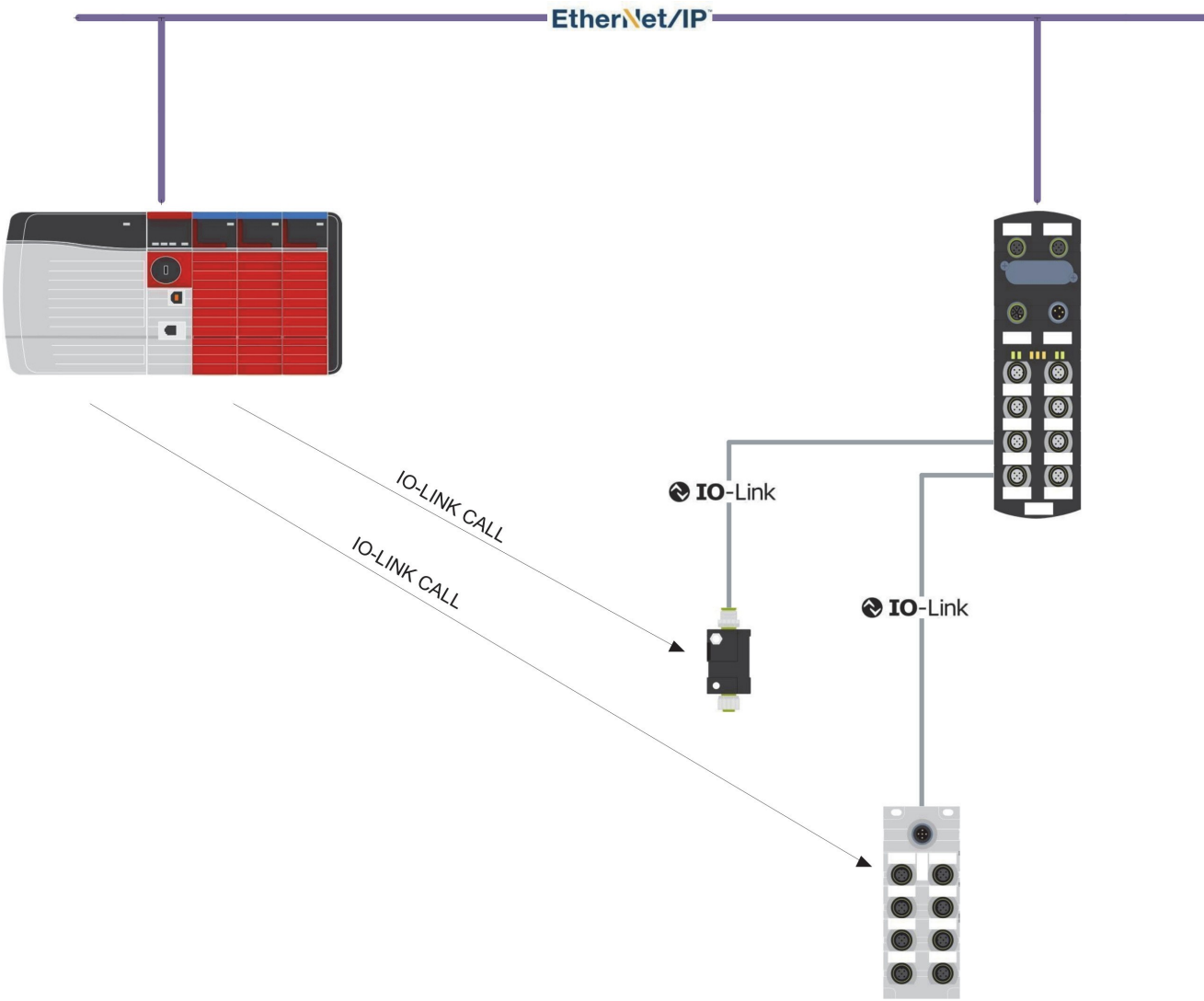

Abb. 2: IO-Link CALL

## 4.2.1 Datenhaltung

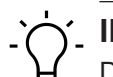

INFO

Die Datenhaltung ist nur für IO-Link-Devices verfügbar, die der IO-Link-Version V1.1 und höher entsprechen.

- Die Datenhaltung bietet die Möglichkeit, IO-Link-Devices ohne Neukonfiguration auszutauschen.
- Der IO-Link-Master und das IO-Link-Device speichern die eingestellten Device-Parameter der vorherigen Parametrierung.
- In der Datenhaltung werden die Parameterdaten-Speicher von IO-Link- Master und IO-Link-Device synchronisiert.
- Nach dem Austausch eines Devices schreibt der Master die gespeicherten Device-Parameter in das neue Device, wenn im IO-Link-Master die Datenhaltung aktiviert ist.
- Die Applikation kann ohne eine erneute Parametrierung wieder gestartet werden.
- Nach dem Austausch des IO-Link-Masters liest der Master die IO-Link-Device-Parameter aus und speichert sie. Hierfür muss die Datenhaltung "Sichern und Wiederherstellen" aktiviert sein.
- Die Applikation kann ohne eine erneute Parametrierung wieder gestartet werden.
- Um die Datenhaltung zu verwenden, muss zusätzlich f
  ür jeden IO-Link- Master Port in den Validierungseinstellungen die Vendor ID und die Device ID des angeschlossenen IO-Link-Device eingetragen werden.
- Der IO-Link Port Modus muss auf "Manual" eingestellt sein.
- Um geänderte IO-Link-Device-Parameter erneut im Master zu speichern, muss die Device-Parametrierung mittels Blockparametrierung stattfinden.
  - Das Device sendet daraufhin ein Upload-Request an den Master.
  - Die Block Parametrierung kann über das IO-Link-Device-Tool im Fenster "Parameter" und mit dem Modus "Block Write Mode" durchgeführt werden.
  - Optional kann die Blockparametrierung auch durch Schreiben der Device-Parameter über den Webserver oder über einen SPS Baustein, z. B. Siemens IOL\_Call, stattfinden.
  - Die Blockparametrierung muss in diesem Fall immer mit dem Command "Parameter Download Store" ISDU Index 0x02 Subindex 0 Wert 05 abgeschlossen werden.
- Im Validation/Backup-Modus "no Device check" wird der gespeicherte Device-Parameter-Inhalt im IO-Link-Master gelöscht.

## 4.3 EtherNet/IP

#### 4.3.1 Kommunikation

*EtherNet/IP* basiert auf einem Erzeuger/Empfänger-Kommunikationsmodell, bei dem die Multicast-Ethernet-Kommunikation schnelle *Report-by-Exception*-Antworten ermöglicht.

Die Verbindung zum Steuerung-Scanner kann nur in einem *EtherNet/IP*-Netzwerk über 10/100MBit/s Ethernet-Switches hergestellt werden.

# 

Beachten Sie dabei die maximal erlaubte Kabellänge zum Endpunkt ohne Einsatz von Hilfsmitteln von 100 m.

Im Gerät (Target) ist ein 2-Port-Switch integriert. Die Switches senden Multicast-Meldungen zu allen Switch-Ports und verhalten sich in diesem Fall wie ein Hub. Bei der Verwendung von Unmanaged Switches bedeutet dies, je mehr Multicast-Teilnehmer (*Ethernet/IP*-Teilnehmer) in das System eingefügt werden, desto höher wird der Multicast-Verkehr für die Teilnehmer. Dies führt dazu, dass im Netzwerk eine grössere Menge an Bandbreite verbraucht wird, was zu verlängerten Antwortzeiten führt. Jeder Teilnehmer muss mehr CPU- Leistung aufbringen zum Ansehen und Ablehnen von Meldungen, die nicht an ihn adressiert sind.

Übermässiger Netzverkehr kann zu verpassten Nachrichten und RPI-Antwortverzögerungen führen, die die Kommunikation unterbrechen können.

Es empfiehlt sich daher, das gesamte Netzwerk in mehrere Segmente mittels mehrerer Switches aufzuteilen. Somit können durch eine geeignete Wahl von RPI-Zeit und Switches Hochgeschwindigkeitsnetze von zeitunkritischen Systemen abgekoppelt werden.

# ý\_ INFO

Ein Managed Switch sollte für Netzwerksegmente in Betracht gezogen werden, die Datenverkehr enthalten, der nicht mit dem IO-Link-Segment zusammenhängt.

Für Hochgeschwindigkeits-Steuerungssysteme mittlerer Grösse oder jeglicher Grösse werden Managed Switches empfohlen. Zur Verwaltung des Multicast-Verkehrs muss die IGMP-Snooping-Funktion (Internet Group Management Protocol) vom Switch unterstützt werden. Beim Anschluss eines Steuerungssystems an ein grosses Fabrik- oder Firmennetz wird typischerweise eine Virtual-LAN-Switch-Funktion oder der Einsatz von Routern notwendig.

#### Unicast-Verbindungen

Das Gerät ist in der Lage, Datenverbindungen über Unicast-Verbindungen aufzubauen. Unicast-Verbindungen können zu einem geringeren Datenverkehr im Netz führen. Bitte wählen Sie die beste Verbindungsart abhängig von Ihrer Anwendung.

#### 4.3.2 Requested Packet Interval (RPI)

Beim Einrichten eines EtherNet/IP-Systems muss der RPI-Wert im Scanner sorgfältig eingestellt werden.

Je nach Ausführung des Herstellers liegt dieser Wert im Bereich von 1 ms bis mehreren 100 ms.

Der RPI-Wert bestimmt die Geschwindigkeit, mit der der Scanner EtherNet/IP- Meldungen (Pakete) sendet.

Er legt auch die maximale Geschwindigkeit fest, wie der Busknoten Meldun- gen sendet.

Der Wert, der im Scanner eingestellt ist, wird bei einem Verbindungsaufbau auch an das Gerät übertragen, so arbeitet das System auf derselben Zeitbasis.

Neben der Geschwindigkeitseinstellung für Daten-Updates dient der RPI-Wert auch zur Einstellung der Geschwindigkeit, wie der Scanner einen zeitgerechten Empfang erwartet.

Wird eine zu niedrige RPI-Zeit gewählt, wird damit automatisch eine höhere Netzwerk-Last erzeugt.

Damit muss das Gerät ebenfalls mehr Zeit aufwenden, um die Anfragen durch die höhere Netzwerk-Last entsprechend zu bearbeiten.

Dies betrifft auch die Nachrichten, die nicht an das Gerät selbst adressiert sind, da diese trotzdem entgegengenommen und verworfen werden müssen.

Dies führt zu einer Überlastsituation, in der das Gerät seine internen Prozesse nicht mehr abarbeiten und die geforderte RPI-Zeit nicht mehr einhalten kann.

Wird der Empfang des Telegramms mindestens um den Faktor 4 der eingestellten RPI-Zeit überschritten, unterbricht die Steuerung die E/A-Kommunikation und schaltet in einen Fehlerzustand.

Beachten Sie:

- Konfigurationen, die RPI-Zeiten unter 10 ms benötigen, müssen vorab auf korrekten Betrieb getestet werden.
- Die minimal unterstütze RPI-Zeit beträgt 1 ms!

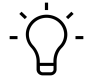

## j\_ INFO

Weitere Informationen finden Sie im Kap. 8.3 "Requested Packet Interval (RPI)-Konfiguration".

#### 4.3.3 Device Level Ring (DLR)

Device Level Ring (DLR) ist ein Protokoll, das Medienredundanz in einer Ring-Topologie, z. B. bei EtherNet/IP™, ermöglicht.

Ein Ringnetzwerk besteht aus mindestens einem Ring-Supervisor und beliebig vielen Teilnehmern.

Um die Topologie aufzubauen und um Leitungsbrüche innerhalb des Rings zu erkennen, gibt es zwei Methoden:

- Beacon-Based
- Announce-Based

Teilnehmer, die DLR unterstützen, müssen das DLR Objekt (0x47) implementiert haben, das die Methoden für Konfiguration und Diagnose bereitstellt.

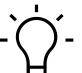

# ý\_ INFO

Die in diesem Handbuch behandelten Geräte unterstützen die Beacon-Based DLR-Technologie.

Die behandelten Geräte unterstützen **keine** Ring-Supervisor-Funktion und können somit nicht als Ring-Supervisor eingesetzt werden.

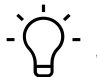

## INFO

Weitere Informationen finden Sie im Kap. 8.4 "Device Level Ring (DLR)-Konfiguration".

## 4.4 Industrial Internet of Things (IIoT)

Das Gerät unterstützt folgende IIoT-Funktionen für die industrielle Kommunikation: *JSON*, *MQTT* und OPC UA.

Sehen Sie dazu auch

OPC UA [> 65]

# 5 Technische Daten

## 5.1 Elektrische Daten

| Busdaten                              |                                        |                                             |
|---------------------------------------|----------------------------------------|---------------------------------------------|
| Feldbusprotokoll                      |                                        | EtherNet/IP                                 |
| Anschluss                             |                                        | M12, 4-polig, D-kodiert                     |
| Ethernet                              |                                        | 10/100 Mbit/s                               |
| Adressierung                          |                                        | BOOTP, DHCP, WebUI, Dreh-<br>kodierschalter |
| Verbindungstypen                      |                                        | Exclusive Owner, Listen Only,<br>Input Only |
| Device Level Ring (DLR)               |                                        | Beacon based                                |
| IO-Link                               |                                        |                                             |
| Betriebsspannung IO-Link De-<br>vices |                                        | 24 V                                        |
| Spannungsbereich IO-Link De-<br>vices |                                        | 20 30 V                                     |
| Übertragungsrate                      |                                        | COM1 / COM2 / COM3                          |
| Standardized Master Interface (SMI)   |                                        | Nach IO-Link-Spezifikation<br>V1.1.3        |
| Erkennung der Übertragungs-<br>rate   |                                        | Automatisch                                 |
| Versorgung                            |                                        |                                             |
| Betriebsspannung US                   |                                        | 24 V                                        |
| Spannungsbereich US                   |                                        | 18 30 V                                     |
|                                       | Bei Verwendung von IO-Link             | 20,3 30 V                                   |
| Betriebsspannung UA                   |                                        | 24 V                                        |
| Spannungsbereich UA                   |                                        | 18 30 V                                     |
| Sensorstrom US                        | ≤40 °C (siehe Derating)                | ≤16 A                                       |
| Aktorstrom UA                         | ≤40 °C (siehe Derating)                | ≤16 A                                       |
| Stromaufnahme                         | Im Leerlauf                            | ≤0,18 A                                     |
| Verpolschutz für US und UA            |                                        | Ja                                          |
| Verpolsicher                          |                                        | Ja                                          |
| Anschluss                             |                                        | M12, 5-polig, L-kodiert                     |
| Leitungsquerschnitt                   | Strom pro Versorgung ≤12 A             | ≥1,5 mm2                                    |
|                                       | Strom pro Versorgung >12 A             | ≥2,5 mm2                                    |
| Eingang (DI)                          |                                        |                                             |
| Sensorversorgung                      | Pro Port, ≤40 °C (siehe Dera-<br>ting) | ≤2 A Last Automatischer Start               |
| Summenstrom Sensorversor-<br>gungen   | ≤40 °C (siehe Derating)                | ≤10 A                                       |
| Filterzeit                            |                                        | 0 15 ms + tcycle, einstellbar               |

| Eingang (DI)                             |            |                         |  |  |  |
|------------------------------------------|------------|-------------------------|--|--|--|
| Verzögerungszeit bei Signal-<br>änderung |            | 2 5 ms                  |  |  |  |
| Eingangscharakteristik                   | EN 61131-2 | Тур 1 + Тур 3           |  |  |  |
| Kurzschlussschutz Sensorver-<br>sorgung  |            | MOSFET mit Strommessung |  |  |  |
| Anschluss                                |            | M12, 5-polig, A-kodiert |  |  |  |
| Kabelquerschnitt M12                     |            | ≤0,75 mm2               |  |  |  |
| Kabellänge                               |            | ≤30 m                   |  |  |  |
| Summenstrom                              | Pro Port   | ≤4 A                    |  |  |  |

| Ausgang (DO)            |                                       |                         |
|-------------------------|---------------------------------------|-------------------------|
| Ausgangsstrom DO (UA)   | Pro Pin, ≤40 °C (siehe Dera-<br>ting) | ≤2 A                    |
| Summenstrom Ausgänge    | ≤40 °C (siehe Derating)               | ≤10 A                   |
| Schaltfrequenz          |                                       | ≤50 Hz                  |
| Kurzschlussschutz Aktor |                                       | MOSFET mit Strommessung |
| Anschluss               |                                       | M12, 5-polig, A-kodiert |
| Kabelquerschnitt M12    |                                       | ≤0,75 mm2               |
| Kabellänge              |                                       | ≤30 m                   |
| Summenstrom             | Pro Port                              | ≤4 A                    |

#### Derating Sensorstrom US/ Aktorstrom UA

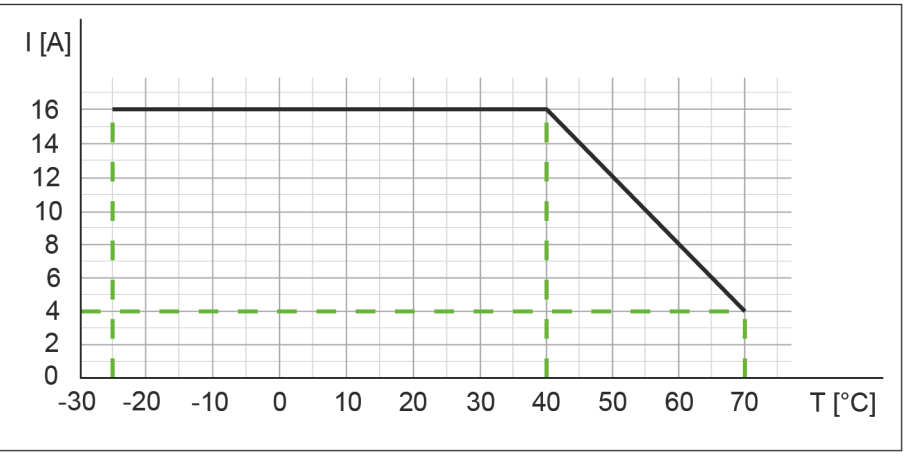

Abb. 3: Derating Sensorstrom US und Aktorstrom UA

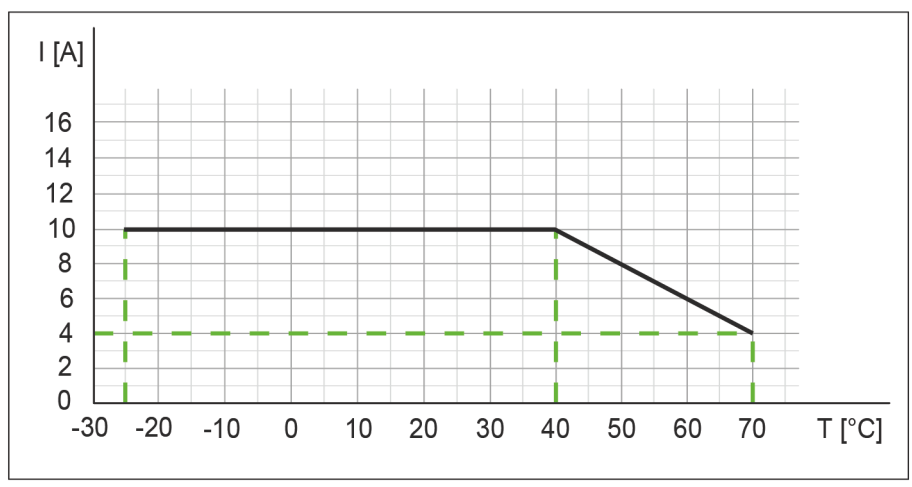

Derating Summenstrom Sensorversorgungen/ Summenstrom Ausgänge

Abb. 4: Derating Summenstrom Sensorversorgungen und Summenstrom Ausgänge

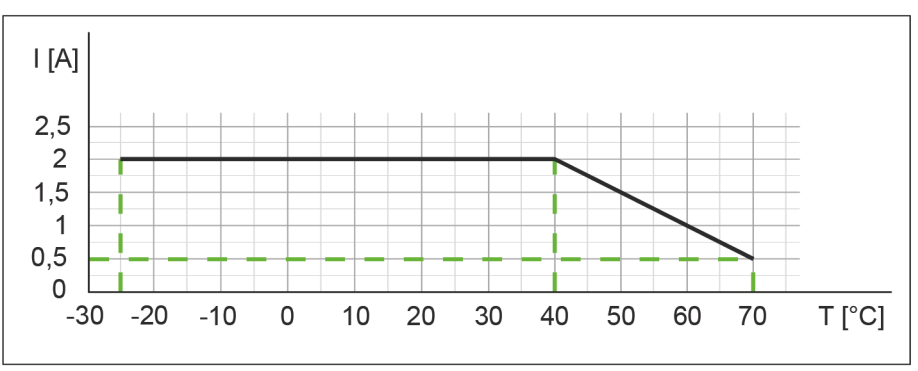

Derating Strom pro Sensorversorgung/Ausgang

Abb. 5: Derating Strom pro Sensorversorgung und Ausgang

## 5.2 Umgebungseigenschaften

| Klimatisch                            |                                                      |                                                          |
|---------------------------------------|------------------------------------------------------|----------------------------------------------------------|
| Betriebstemperatur                    |                                                      | -25 °C +70 °C                                            |
| Lagertemperatur                       | Zur Inbetriebnahme Akklimati-<br>sierung vorsehen    | -25 °C +85 °C                                            |
| Transporttemperatur                   | Zur Inbetriebnahme Akklimati-<br>sierung vorsehen    | -25 °C +85 °C                                            |
| Relative Luftfeuchte                  |                                                      | ≤95 %                                                    |
| Aufstellungshöhe                      | Über Normalhöhennull                                 | ≤3000 m                                                  |
| Mechanisch                            |                                                      |                                                          |
| Schwingprüfung                        | EN 60068 Part 2-6                                    | 10 58 Hz, Schwingungswei-<br>te 0,35 mm, 58 150 Hz; 20 g |
| Schockprüfung                         | EN 60068 Part 2-27                                   | 50 g, Dauer 11 ms                                        |
| Elektrische Sicherheit                |                                                      |                                                          |
| Schutzart                             | EN 60529                                             | IP67                                                     |
| Schutzklasse                          | Unter Verwendung eines<br>SELV- oder PELV- Netzteils | 111                                                      |
| Verschmutzungsgrad                    |                                                      | 2                                                        |
| EMV-Störaussendung                    |                                                      |                                                          |
| Funkstörfeldstärke Gehäuse            | EN 55016-2-3                                         | Konform                                                  |
| EMV-Störfestigkeit                    |                                                      |                                                          |
| Elektrostatische Entladung<br>(ESD)   | EN 61000-4-2                                         | Konform                                                  |
| Hochfrequente elektrische Fel-<br>der | EN 61000-4-3                                         | Konform                                                  |
| Schnelle Transienten Burst            | EN 61000-4-4                                         | Konform                                                  |
| Stoss-Spannungen Surge                | EN 61000-4-5                                         | Konform                                                  |
| Leitungsgeführte HF                   | EN 61000-4-6                                         | Konform                                                  |
| Spannungseinbrüche                    | EN 61000-4-11                                        | Konform                                                  |

## 5.3 Schutz

| Geräteschutz                            |                                            |                 |  |  |  |  |
|-----------------------------------------|--------------------------------------------|-----------------|--|--|--|--|
| Überspannungsschutz                     |                                            | Ja              |  |  |  |  |
| Überlastschutz Geräteversor-<br>gung    | Durch Lastkreisüberwachung sicherzustellen | Ja              |  |  |  |  |
| Verpolschutz Geräteversor-<br>gung      |                                            | Ja              |  |  |  |  |
| Kurzschlussschutz Sensorver-<br>sorgung |                                            | Elektronisch    |  |  |  |  |
| Kurzschlussschutz Ausgang               |                                            | Elektronisch    |  |  |  |  |
| Schutzbeschaltung Eingang               | Intern                                     | Suppressordiode |  |  |  |  |

## 5.4 Mechanische Daten

| Materialdaten    |           |                    |  |  |  |  |
|------------------|-----------|--------------------|--|--|--|--|
| Material Gehäuse |           | Kunststoff         |  |  |  |  |
| Montagedaten     |           |                    |  |  |  |  |
| Gewicht          | Netto     | 470 g              |  |  |  |  |
| Abmessungen      | L x B x H | 225,4 x 63 x 36 mm |  |  |  |  |

## 5.5 Konformität, Zulassungen

| Konformität, Zulassungen |                                               |                 |  |  |  |  |
|--------------------------|-----------------------------------------------|-----------------|--|--|--|--|
| Produktstandard          | EN 61131-2                                    | Konform         |  |  |  |  |
|                          | Speicherprogrammierbare<br>Steuerungen Teil 2 |                 |  |  |  |  |
| CE                       | 2014/30/EU                                    | Konform         |  |  |  |  |
|                          | 2011/65/EU                                    |                 |  |  |  |  |
| UKCA                     |                                               | Konform         |  |  |  |  |
| EMV                      | 2014/30/EU                                    | Konform         |  |  |  |  |
| REACH                    | Nr. 1907/2006                                 | SVHC List       |  |  |  |  |
| WEEE                     | 2012/19/EU                                    | Konform         |  |  |  |  |
| ULus                     |                                               | E201820         |  |  |  |  |
| RoHS                     | 2011/65/EU & 2015/863                         | Exception 6c&7a |  |  |  |  |
| China RoHS               | SJ/T 11364-2014                               | 25 EPUP         |  |  |  |  |

| Hazardous substance (有害物質)              |                   |                |                   |                   |                                         |                                           |                                                   |
|-----------------------------------------|-------------------|----------------|-------------------|-------------------|-----------------------------------------|-------------------------------------------|---------------------------------------------------|
| <b>2</b>                                | Part Name<br>零件名稱 | Lead<br>(Pb) 铅 | Mercury<br>(Hg) 汞 | Cadmium<br>(Cd) 镉 | Hexavalent<br>Chromium<br>(Cr (VI)) 六价铬 | Polybrominated<br>biphenyls (PBB)<br>多溴联苯 | Polybrominated<br>diphenyl ethers<br>(PBDE) 多溴联苯醚 |
| Component part PC<br>组件部分 印刷电路          | CB<br>各板          | x              | 0                 | 0                 | 0                                       | 0                                         | 0                                                 |
| Connection Terminal/ Screws<br>接线端子 / 拧 |                   | x              | 0                 | 0                 | 0                                       | 0                                         | 0                                                 |

O: Indicates that the content of the harmful substance in all homogeneous materials of the component part is below the limit defined in GB/T 26572.

O: 表明該有害物質在組成部分的所有均質材料的含量低於按GB/ T26572定義的限制。

X: Indicates that the content of the harmful substance in at least one homogeneous material of the component part exceeds the limit defined in GB/T 26572. X: 表示該有害物質在組成部分中的至少一個均質材料的含量超過按GB / T26572定義的限制。

## 6 Montage

## 6.1 Voraussetzungen

Voraussetzungen für die Montage:

- Ebene Montagefläche zur mechanisch spannungsfreien Montage.
- Geeignete Erdung vorsehen.
- Geeignete Montagestelle hinsichtlich Vibrations- und Schockbelastung, Temperatur und Feuchte (siehe Technische Daten).
- Geschützt, um ein Abreissen der Anschlusskabel durch Personal oder Gerät zu verhindern.

## 6.2 Abmessungen

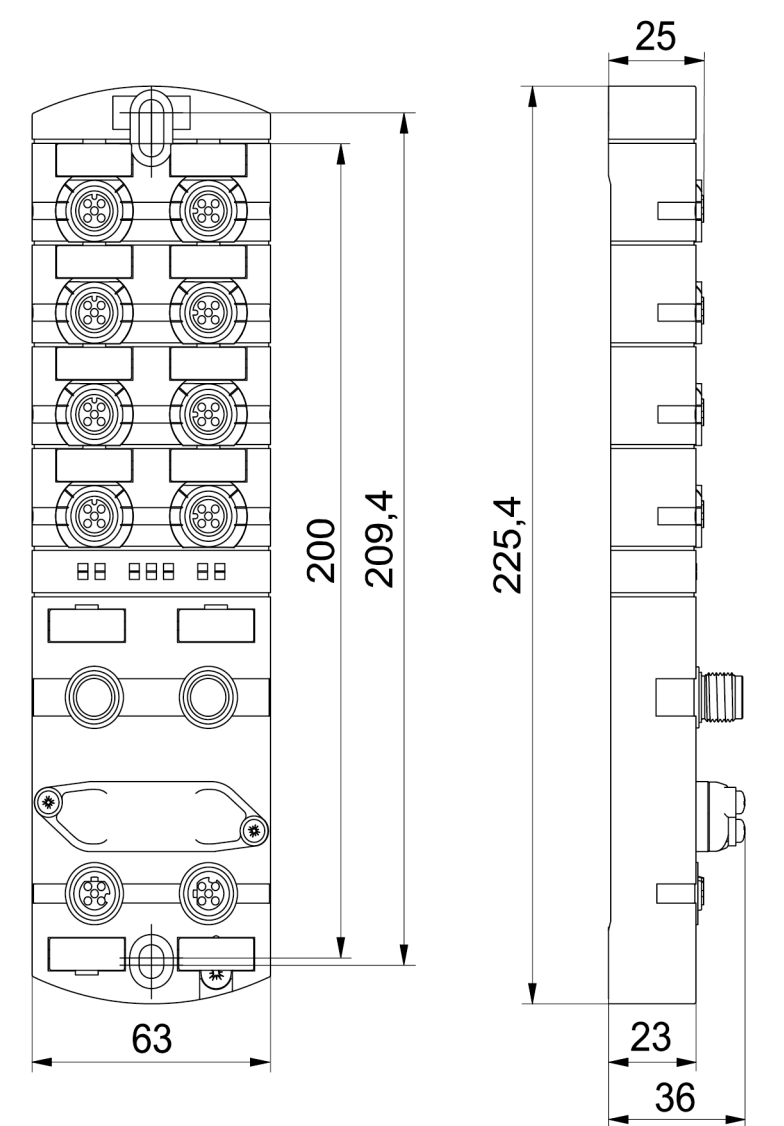

#### Abb. 6: Abmessungen in mm

## 6.3 Montageabstand

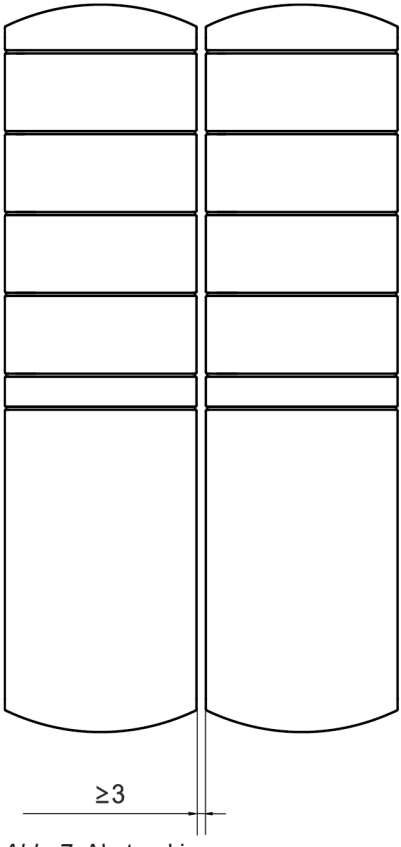

Abb. 7: Abstand in mm

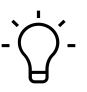

## INFO

Für eine sachgerechte Installation und eine verbesserte Wärmeableitung empfehlen wir, bei der Montage von *CM50I* einen Mindestabstand von 3 mm einzuhalten.

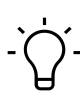

## INFO

Beim Einsatz von gewinkelten Steckern muss ein Mindestabstand von 50 mm eingehalten werden.

## 6.4 Montage des Geräts

# 

#### Sachschäden durch falsche Montage.

Die Befestigungsschrauben und Anzugsdrehmomente sind abhängig vom Untergrund der Montagestelle.

- a) Befestigungsschrauben entsprechend der Beschaffenheit des Montageuntergrunds verwenden.
- b) Die Schrauben vorsichtig festdrehen. Die angegebenen Anzugsdrehmomente sind einzuhalten.

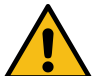

## 

#### Sachschäden durch Missbrauch.

Die Geräte nicht als Steighilfe benutzen. Durch Missbrauch reissen die Geräte ab oder können anderweitig beschädigt werden.

a) Die Geräte so montieren, dass diese nicht als Steighilfe benutzt werden können.

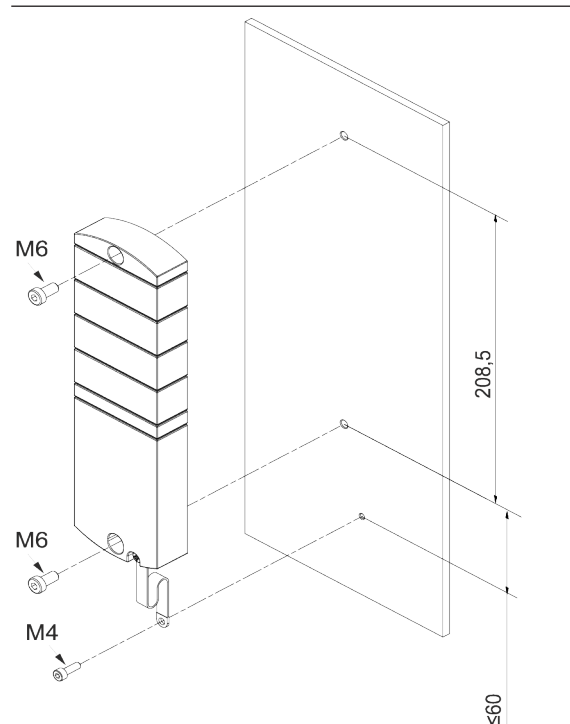

Abb. 8: Gerät befestigen. Abmessungen in mm (Abbildung ähnlich)

| M6 | 3 Nm | ArtNo.             |
|----|------|--------------------|
|    |      | 7000-98001-0000000 |

Montieren Sie das Gerät in der angegebenen Reihenfolge:

a) Die obere Schraube M6 leicht andrehen.

- b) Das Gehäuse ausrichten.
- c) Die untere Schraube M6 leicht andrehen.
- d) Schrauben M6 gemäss Drehmoment festdrehen.
- e) Gerät erden: Masseband befestigen (siehe Funktionserde [> 26]).

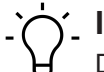

## INFO

Die abgebildeten Schrauben und das Masseband sind nicht im Lieferumfang enthalten.

6.4.1 Funktionserde

# Ċ\_ INFO

Masseband mit einer leitenden Schraube befestigen.

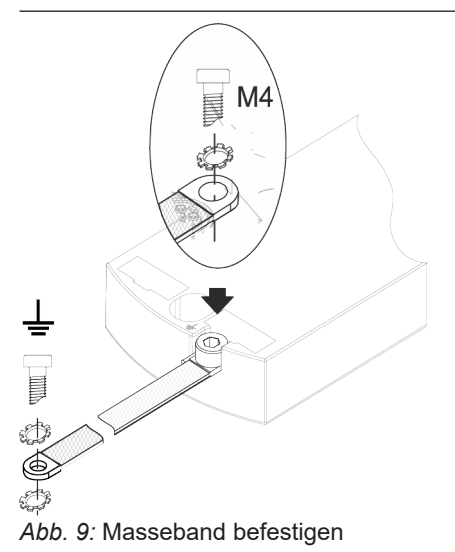

## Werkzeug

- **O** M4
- Ziehen Sie die Schraube mit 1,2 Nm ±0,1 Nm fest.

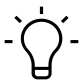

## INFO

Die abgebildeten Schrauben und das Masseband gehören nicht zum Lieferumfang. Das Masseband finden Sie auf der Baumer-Webseite <u>http://baumer.com</u>.

#### Sehen Sie dazu auch

Zubehör [> 130]

# 6.4.2 Adressierdeckel

Abb. 10: Adressierdeckel befestigen

#### Werkzeug

B

• **O** M3

## Vorgehen:

• Ziehen Sie die Schrauben mit 0,8 Nm ±0,1 Nm fest.

## 7 Installation

7.1 Gerät elektrisch installieren

## \Lambda GEFAHR

#### Hohe elektrische Spannung in der Maschine / Anlage.

Tod oder schwerste Verletzungen durch elektrischen Schlag.

a) Beim Arbeiten an der Maschine / den Geräten die fünf Sicherheitsregeln der Elektrotechnik einhalten.

#### Schutz von Personen und Sachwerten

 Nach DIN VDE 0105-100 - Betrieb von elektrischen Anlagen - Teil 100: Allgemeine Festlegungen

## 

#### Brandgefahr durch Kurzschluss.

Durch Kurzschluss beschädigte Versorgungskabel und/oder Geräte können überhitzen und Brände verursachen.

a) Intelligente Stromüberwachung oder Sicherung vorsehen. Die Absicherung muss auf max. 9 A ausgelegt sein.

## 

#### Funktionsverlust durch nicht sachgerechte Installation.

Bei Nichtbeachten können Sach- und Personenschäden auftreten.

a) Nur Kabel und Zubehör installieren, die den Anforderungen und Vorschriften für Sicherheit, elektromagnetische Verträglichkeit und ggf. Telekommunikationsendgeräteeinrichtungen sowie den Spezifikationsangaben entsprechen.

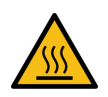

## 

## Heisse Oberfläche.

Leichte Körperverletzungen durch Berührung der Oberfläche und Geräteschäden.

- a) Thermisch geeignete Handschuhe tragen.
- b) Nur thermisch geeignete Anschlusskabel verwenden.

## \land VORSICHT

Schäden in der Maschine/Anlage durch nicht sachgemässes Einschalten der Spannungsquellen.

Beim Einschalten des Geräts mit getrennter Aktor- und Sensorspannung ist die Funktion der digitalen Ein- und Ausgänge nicht sichergestellt.

a) Das Einschalten der Spannungsquellen immer in dieser Reihenfolge vornehmen:

a) Sensorspannung einschalten.

b) Aktorspannung einschalten.

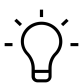

## \_ INFO

Nur ein Netzteil verwenden, das im Fehlerfall max. 60 V DC bzw. 25 V AC zulässt. Es muss SELV oder PELV entsprechen.

## 7.1.1 Drehschalter einstellen

## INFO

Auslieferzustand: Die Drehschalter stehen auf 000, DHCP aktiviert.

## 

Jedem Teilnehmer muss eine eindeutige und einmalige IP-Adresse im Netzwerk zugeordnet sein.

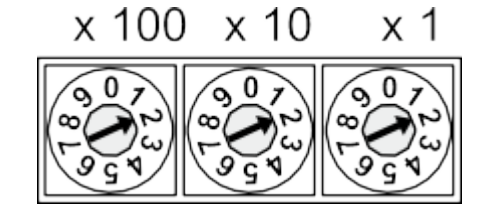

Tab. 1: Drehschalter zur Adressierung

| Adressbereich 1 999 |                          |  |  |  |  |
|---------------------|--------------------------|--|--|--|--|
| x1                  | Drehschalter (Einer)     |  |  |  |  |
| x10                 | Drehschalter (Zehner)    |  |  |  |  |
| x100                | Drehschalter (Hunderter) |  |  |  |  |

| Position/<br>Bereich | Webserver   | JSON        | OPC UA      | MTQQ        | Beschreibung                                             |                                                                                                    |
|----------------------|-------------|-------------|-------------|-------------|----------------------------------------------------------|----------------------------------------------------------------------------------------------------|
| 0                    | _ *         | _ *         | _ *         | _ *         | Out of the box:<br>DHCP                                  | Zuvor gespeicherte Interfa-<br>cekonfiguration: Gespeicher-<br>te Konfiguration wird ange-<br>wendet.                      |
| 1 254                | _ *         | _ *         | _ *         | _ *         | Letztes Oktett                                           | Einstellen des vierten Ok-<br>tetts der IP-Adresse mit dem<br>Drehschalterwert.<br>Voreingestellt:<br><b>192.168.0.xxx</b> |
| 255                  | - *         | _ *         | - *         | - *         | Statische IP-<br>Adresse                                 | Die zuletzt gespeicherte IP-<br>Adresse ist aktiv.                                                                         |
| 256 910              | - *         | - *         | - *         | - *         | Reserviert *                                             |                                                                                                    |
| 911                  | deaktiviert | deaktiviert | deaktiviert | deaktiviert | Secure Mode                                              | Feldbuskommunikation im                                                                                                    |
| 912                  | _ *         | deaktiviert | deaktiviert | deaktiviert | IIoT-Mode deakti-<br>viert                               | Normalbetrieb                                                                                                    |
| 913                  | deaktiviert | deaktiviert | - *         | - *         | Webserver deakti-<br>viert                               | -                                                                                                    |
| 914                  | aktiviert   | aktiviert   | aktiviert   | aktiviert   | Aktiviert alle IIoT-<br>Protokolle und den<br>Webserver. |                                                                                                    |
| 915-978              | - *         | - *         | - *         | - *         | Reserviert                                               |                                                                                                    |

| Position/<br>Bereich | Webserver | JSON      | OPC UA                                                       | MTQQ                                                            | Beschreibung                                  |                                                                                                    |
|----------------------|-----------|-----------|--------------------------------------------------------------|-----------------------------------------------------------------|-----------------------------------------------|----------------------------------------------------------------------------------------------------|
| 979                  | aktiviert | aktiviert | aktiviert (bis<br>FWV1.05)<br>deaktiviert<br>(ab<br>FWV1.06) | aktiviert<br>(bis<br>FWV1.05)<br>deaktiviert<br>(ab<br>FWV1.06) | Auf Werkseinstel-<br>lungen zurückset-<br>zen | <ul> <li>Handlungsablauf nur für diese Drehschalterstellung:</li> <li>1. Gerät von der Spannungsversorgung trennen.</li> <li>2. Schalterstellung 979 einstellen.</li> <li>3. Gerät mit Spannung versorgen.</li> <li>4. Warten, bis Reset abgeschlossen ist.</li> <li>5. Gerät von der Spannung trennen.</li> <li><i>ST-LED blinkt grün: Gerät führt Reset durch.</i></li> <li><i>ST-LED leuchtet grün: Reset ist abgeschlossen.</i></li> <li>6. Schalterstellung auf 000 oder eine andere gewünschte Stellung.</li> <li>7. Gerät mit Spannung versorgen.</li> </ul> |
| 980-999              | - *       | - *       | - *                                                          | - *                                                             | Reserviert *                                  |                                                                                                    |

\* Letzte Protokoll-Einstellung wird beibehalten.

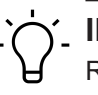

# í INFO

Reservierte Schalterstellungen haben keine Feldbuskommunikation, siehe *LED-Anzeige* [> 76].

## Service-Einstellung

Die Schalterstellungen 911, 912 und 913 schalten die in der "Adresse einstellen"-Matrix markierten Services des Geräts ab. Das Gerät startet in diesen Schalterstellungen normal mit der zuvor eingestellten Adresskonfiguration und hat keine Einschränkungen der Funktion, ausser der durch die Schalterstellung deaktivierten Services. Die dadurch abgeschalteten Services könnten nicht auf anderem Weg, z.B. die Konfigurationsdaten der Steuerung, wieder aktiviert werden.

Die Schalterstellung 914 aktiviert wieder alle Services. Auch hier ist die Funktion des Geräts nicht eingeschränkt.

- 1. Gerät mit Spannung versorgen.
- 2. Spannung entfernen.
- 3. Ursprüngliche Adresse einstellen.

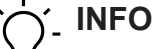

Die gespeicherte Default IP-Adresse ist 192.168.0.6.

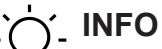

Bei allen Schaltereinstellungen werden die IP-Adress-Parameter gespeichert. Dies ist vor allem bei Schalterstellung **0** zu beachten.

#### Adresse einstellen

#### Adresse einstellen

- 1. Geräteversorgung entfernen.
- 2. Adressierdeckel demontieren.
- 3. Eine eindeutige Adresse einstellen.
- 4. Adressierdeckel montieren.
- 5. Geräteversorgung anschliessen.

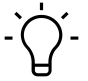

## INFO

Für die korrekten Anzugsmomente siehe Adressierdeckel [> 27].

## 7.1.2 Sensoren und Aktoren

#### M12-Buchse anschliessen

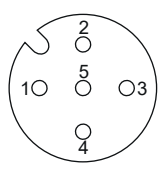

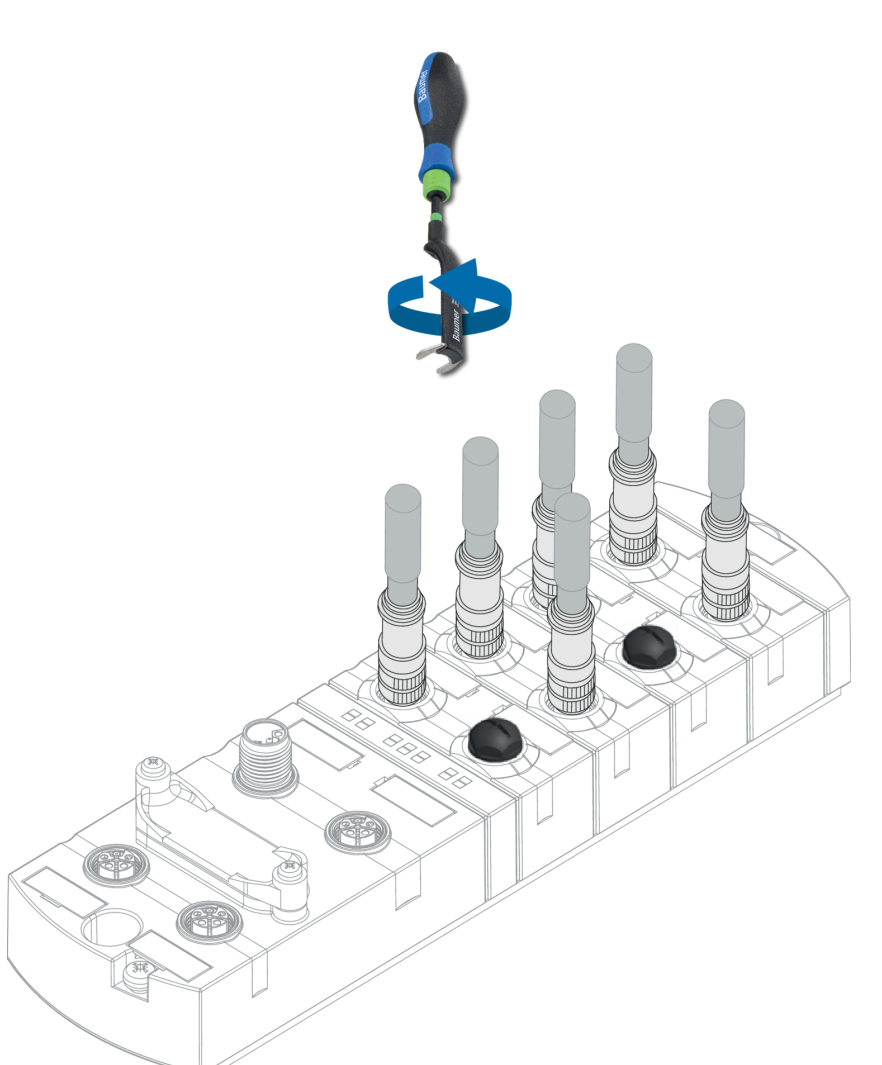

Abb. 11: Beispielanschluss M12 Ein- und Ausgänge

| M12 | 0,6 Nm | James Party and the second second sec | ArtNo.<br>7000-99102-0000000 |
|-----|--------|----------------------------------------------------------------------------------------------------|------------------------------|
|     |        |                                                                                                    | 7000-33102-0000000           |
|     |        | Jonation .                                                                                                    |                              |

# 

Das Einspeisen einer Fremdmasse über die M12-Buchsen kann zu Fehlern führen.

a) Keine Fremdmasse über die M12-Buchsen in das Gerät einspeisen.

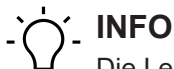

Die Leitungslänge der Sensor- und Aktorleitungen ist auf 30 m begrenzt.

#### Sensorversorgung

#### **Beachten Sie:**

- Sensoren können über Pin 1 (24 V) und Pin 3 (0 V) der M12-Buchsen versorgt werden.
- Der maximal zulässige Strom zur Versorgung der Sensoren beträgt je M12-Buchse 2 A.
- Im Fall eines Überstroms oder Kurzschlusses muss die angeschlossene Leitung bzw. der Sensor von der M12-Buchse entfernt werden.

#### Unterstützte IO-Link- Kommunikation

Das Gerät unterstützt die IO-Link-Kommunikation mit den folgenden Geschwindigkeiten:

- 4.800 Baud (COM 1)
- 38.400 Baud (COM 2)
- 230.400 Baud (COM 3)

# ר' INFO

Das Gerät wählt automatisch die zum IO-Link-Device passende Kommunikationsgeschwindigkeit.

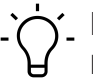

#### INFO

Die Kabellänge für IO-Link-Verbindung ist auf max. 20 m begrenzt.

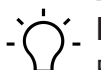

## INFO

Eine grosse Auswahl an Verbindungskabeln finden Sie auf der Baumer-Webseite <u>https://www.baumer.com</u>.

#### 7.1.3 EtherNe

EtherNet/IP-Netzwerk anschliessen

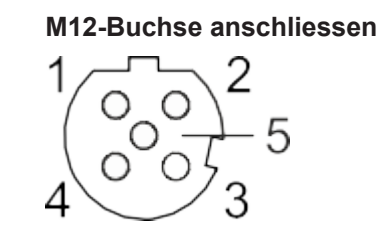

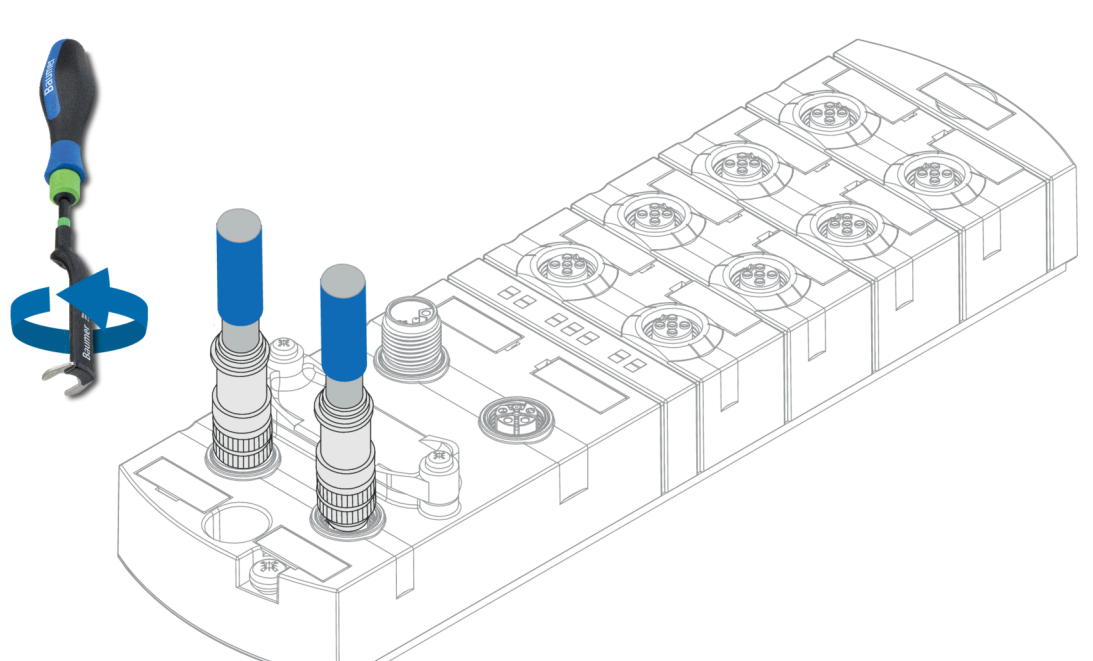

Abb. 12: Beispielanschluss M12 (EtherNet/IP-Bus)

| M12 | 0,6 Nm | ArtNo.<br>7000-99102-0000000 |
|-----|--------|------------------------------|
|-----|--------|------------------------------|

#### Sehen Sie dazu auch

Pin-Belegung [▶ 10]

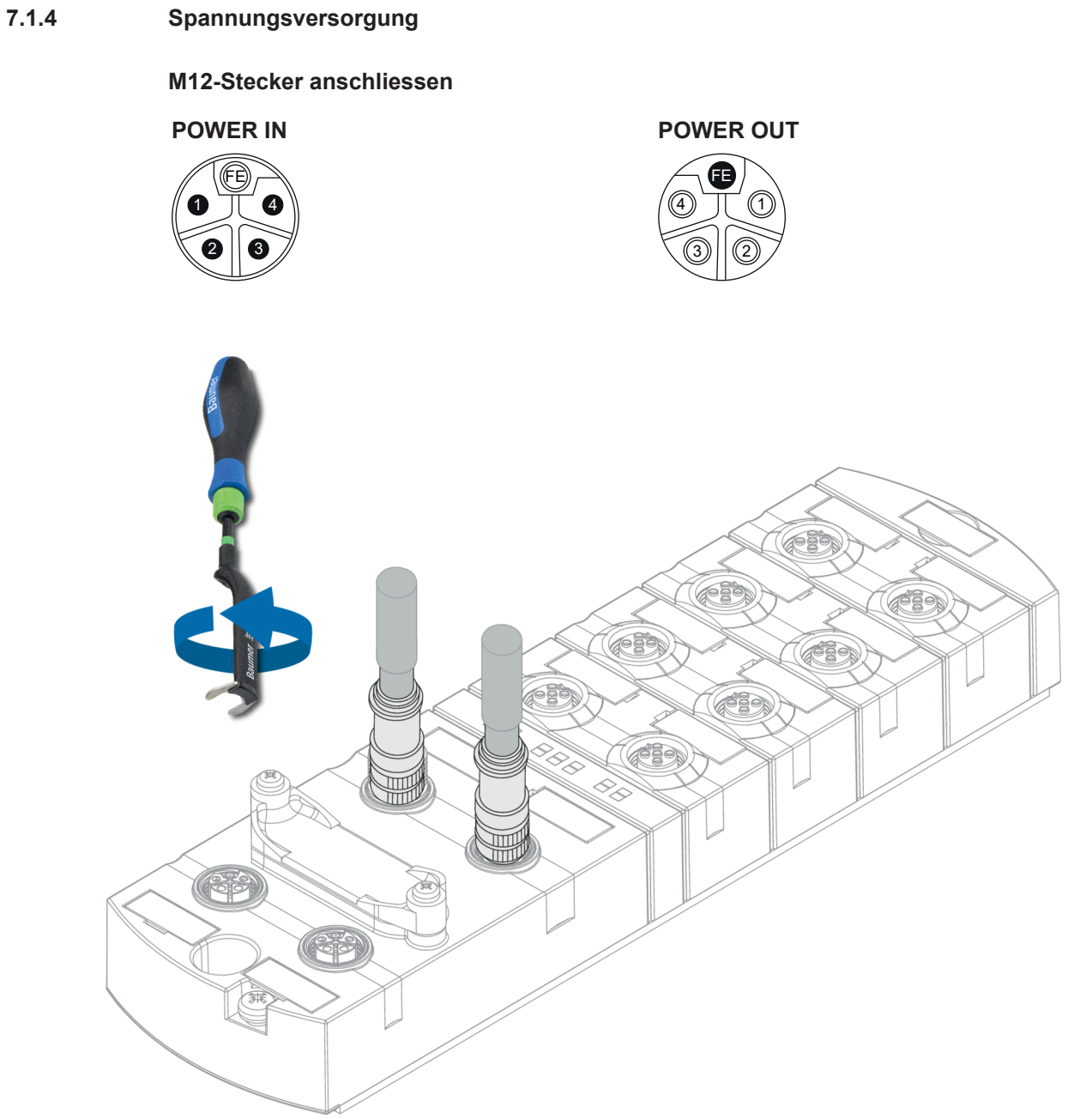

Abb. 13: Beispielanschluss M12 (POWER)

| M12 0,6 Nm | ArtN<br>7000-5 | o.<br>99102-0000000 |
|------------|----------------|---------------------|
|------------|----------------|---------------------|

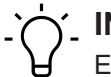

## INFO

Eine grosse Auswahl an Verbindungskabeln finden Sie auf der Baumer-Webseite <u>https://www.baumer.com</u>.

## 7.2 Dichtheit gewährleisten (IP67)

## 

## Undichtes Gehäuse.

Sach- und Personenschäden, bei Geräteversagen durch Eindringen von leitenden Flüssigkeiten.

a) Nicht verwendete Stecker und Buchsen verschliessen.

#### Anschluss Leitungen

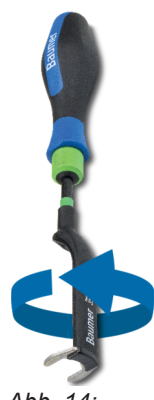

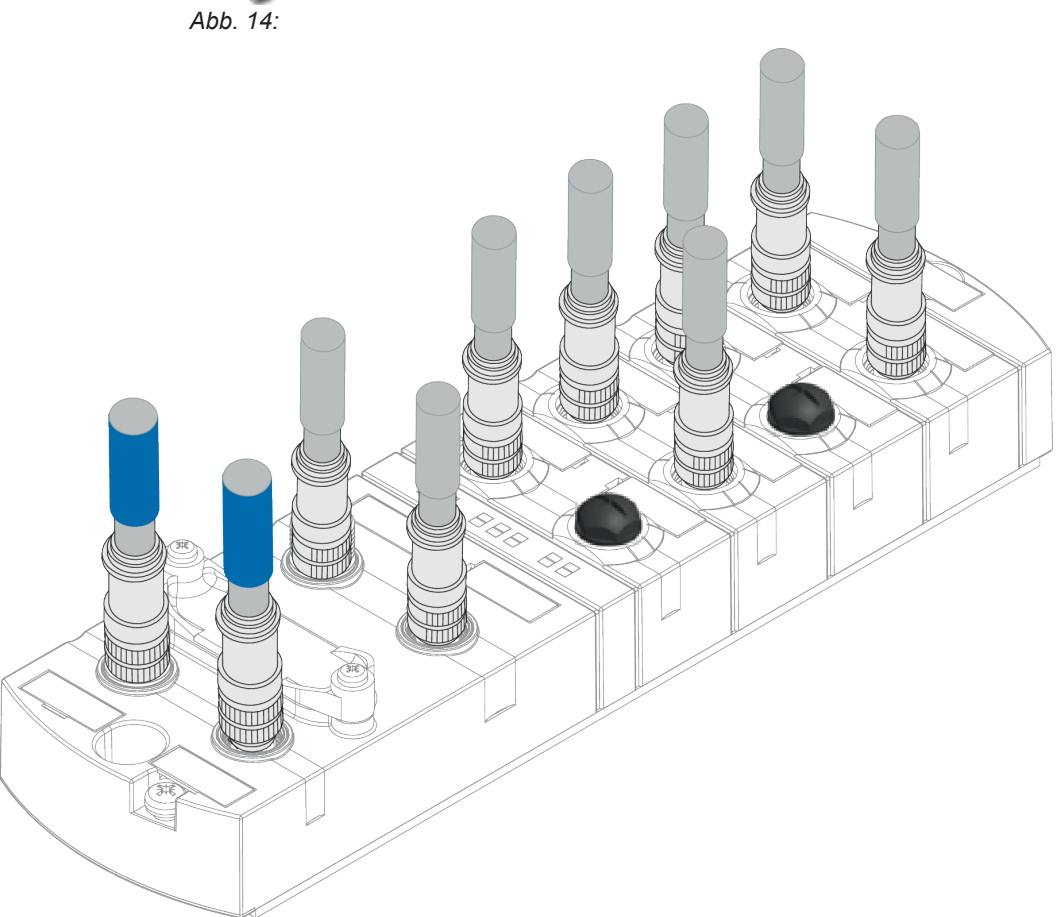

Abb. 15: Anschluss Leitungen
| M12 | 0,6 Nm | Jonation B. J. | ArtNo.<br>7000-99102-0000000 |
|-----|--------|----------------|------------------------------|
|-----|--------|----------------|------------------------------|

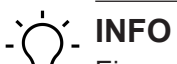

# Eine grosse Auswahl an Verbindungskabeln finden Sie auf der Baumer-Webseite <u>https://</u> www.baumer.com.

# 8 Inbetriebnahme

## \Lambda WARNUNG

## Verbrennungsgefahr.

Während des Betriebs ist das Lösen oder Herstellen von elektrischen Verbindungen untersagt. Bei Nichtbeachten besteht die Gefahr von Lichtbögen, die zu Verbrennungen führen können.

a) Gerät spannungsfrei schalten.

## 

## Unkontrollierte Prozesse.

Sach- und Personenschäden durch fehlerhaft durchgeführte Inbetriebnahme-Phasen (z. B. Erstinbetriebnahme, Wiederinbetriebnahme und bei Änderungen der Konfiguration).

a) Die Inbetriebnahme immer in dieser Reihenfolge vornehmen:

a) Gerät einsetzen.

- b) Prüfen und freigeben der Anlage durch einen Sachkundigen.
- c) In Betrieb nehmen.

## 

## Funktionsstörungen im Wohnbereich.

Die Geräte der EMV-Klasse A können im Wohnbereich Störungen verursachen.

a) Der Betreiber muss angemessene Massnahmen treffen.

## 8.1 Einlesen der EDS-Dateien

#### Verwendetes Tool

In diesem Kapitel wird am Beispiel des Studio5000 Logix-Designer von Rockwell Automation Deutschland gezeigt, wie ein Gerät projektiert und parametriert wird.

#### Installieren der EDS-Dateien bzw. der Gerätebeschreibungsdatei

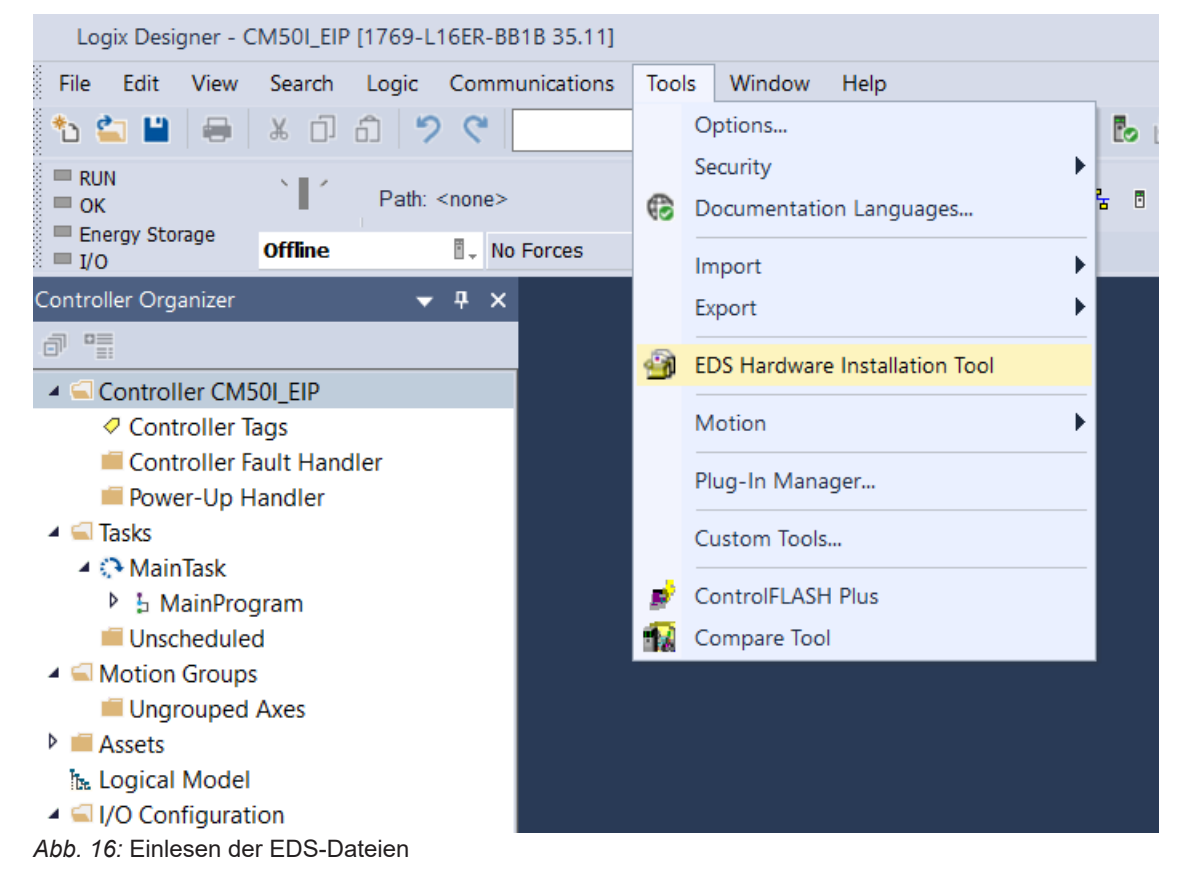

## 🔶 INFO

Die ESD-Datei ist auf der Baumer-Webseite <u>https://www.baumer.com</u> unter der Artikelnummer des Geräts im Downloadbereich abgelegt.

+ Im Projekt-Menü | Tools auf EDS Hardware Installation Tool klicken.

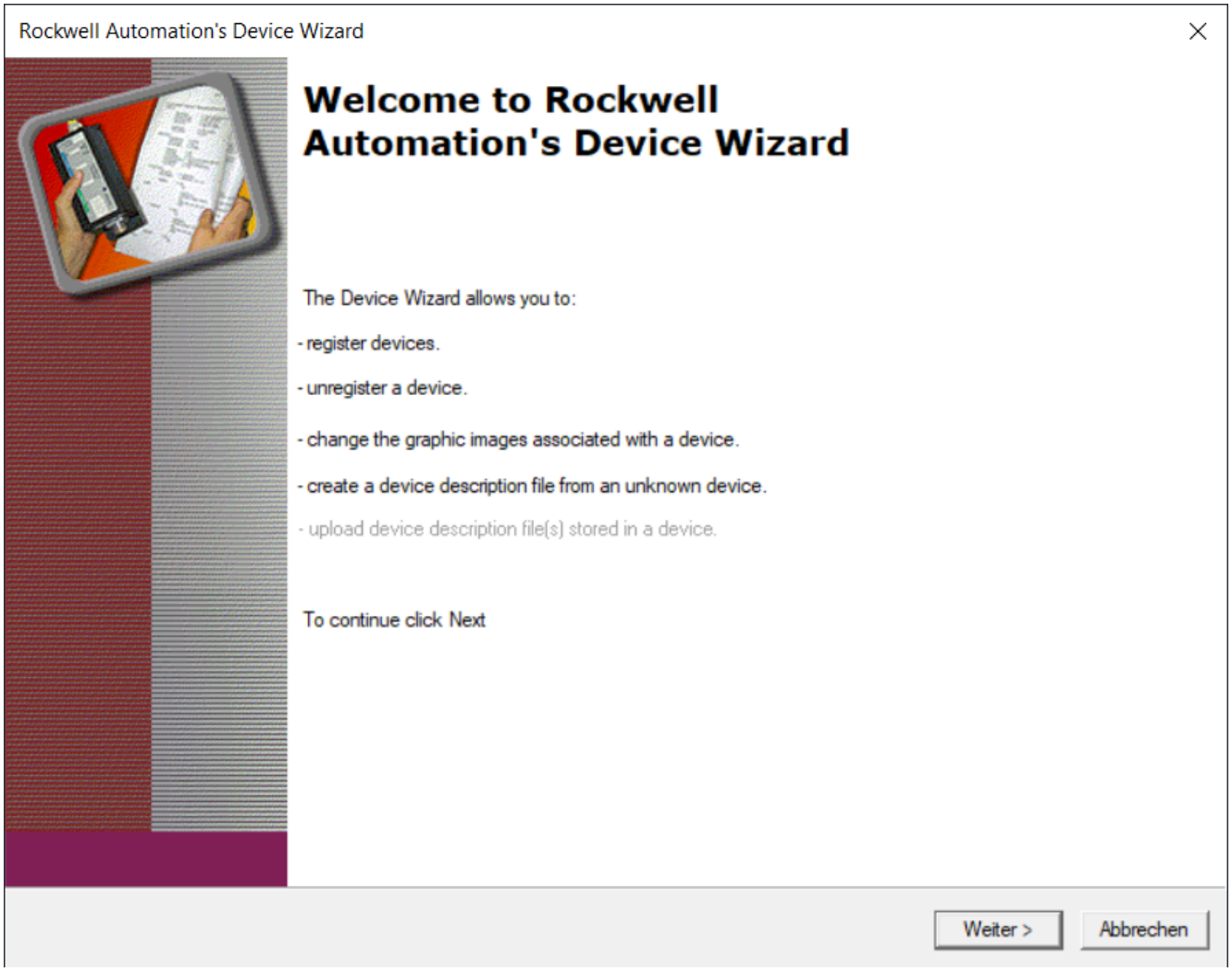

Abb. 17: EDS Wizard

a) Auf *Weiter* klicken und den Anweisungen des Dialogs folgen.

b) Die Installation der EDS-Dateien beenden.

#### Ergebnis:

✓ Jetzt können die Geräte ausgewählt und dem Netzwerk hinzugefügt werden.

# 8.2 Hinzufügen eines Geräts zum Netzwerk

#### New Module hinzufügen

| Controller Organizer                                                                                                    |                                                  |                                                 | •               | д    | ×      |  |
|----------------------------------------------------------------------------------------------------|--------------------------------------------------|-------------------------------------------------|-----------------|------|--------|--|
| ð "                                                                                                    |                                                  |                                                 |                 |      |        |  |
| <ul> <li>Controller CM50I_E</li> <li>Controller Tags</li> <li>Controller Fault</li> <li>Power-Up Hand</li> <li>Tasks</li> <li>Tasks</li> <li>MainTask</li> <li>MainProgram</li> <li>Unscheduled</li> <li>Motion Groups</li> <li>Ungrouped Axes</li> <li>Assets</li> <li>Logical Model</li> <li>I/O Configuration</li> <li>PointlO</li> <li>[0] 1769-L166</li> <li>Embedded I/</li> <li>Embedded I/</li> <li>Embedded I/</li> <li>Embedded I/</li> </ul> | IP<br>Hand<br>ler<br>S<br>S<br>ER-BI<br>O<br>ded | dler<br>B1B CM50I_EIP<br>Discrete_IO<br>Aodules |                 |      |        |  |
| 🔺 🚠 Ethernet                                                                                                    | B                                                | New Medule                                      |                 |      |        |  |
| @ 1769-L16ER-I                                                                                                    | Ő                                                | Paste Properties Print                          | <br>Ct<br>Alt+E | rl+\ | /<br>r |  |

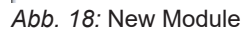

#### Vorgehen:

• Im Controller Organizer | Ethernet auf New Module klicken.

In folgendem Dialogfenster werden Geräte angezeigt, die

- zuvor mit einer EDS registriert wurden oder
- mit der Installation der Engineering-Software mit ausgeliefert wurden.

| File     | Edit View Searc  | h Logic    | Communications    | Tools Wi            |
|----------|------------------|------------|-------------------|---------------------|
| *1       | New Ctr          | I+N        | 2 (2)             |                     |
| <b>6</b> | Open Ctrl        | +0         |                   |                     |
|          | Close            | Path:      | <none></none>     |                     |
| в        | Save Ctr         | 1+5        | ∎       No Forces | ▶ <sub>↓</sub> No E |
| -        | Save As          |            | <b>*</b>          | <del>Р ×</del>      |
|          | New Component    | ► ⊡        | Add-On Instructio | n                   |
|          | Import Component | 101<br>010 | Data Type         |                     |
|          | Compact          |            | Folder            |                     |
|          |                  |            | Module            |                     |
|          | Page Setup       |            | Program           |                     |
|          | Generate Report  |            | Routine           |                     |
|          | Print 🕨          |            | String Type       |                     |
|          | Print Options    | 0          | Tag               | Ctrl+W              |

## Alternative Modul-Auswahl

Abb. 19: Alternative Modul-Auswahl

 Alternativ kann das Dialogfenster auch über die Menüzeile durch *Files/New Component/ Module* aufgerufen werden.

## Gerät suchen

In der Eingabemaske nach dem Gerät suchen, das dem Netzwerk hinzugefügt werden soll.

- Begriffe als Suchwort verwenden, die das gewünschte Gerät beschreiben,
- z.B. Produktnummer, Produktname oder Hersteller. Filter aus dem Dialogfenster verwenden.

| Select Module Type                                                                                                    |                  |
|----------------------------------------------------------------------------------------------------|------------------|
| Catalog Module Discovery Favorites                                                                                                    |                  |
| Enter Search Text for Module Type Clear Filters                                                                                                    | Hide Filters *   |
| <ul> <li>Module Type Category Filters</li> <li>20 - Comm-ER</li> <li>Analog</li> <li>CIP Motion Safety Track Section</li> <li>Communication</li> <li>Communication</li> <li>Communication</li> </ul> | ~                |
| Catalog Number Description Vendor Category                                                                                                    |                  |
|                                                                                                    |                  |
| 1 of 702 Module Types Found                                                                                                    | Add to Favorites |
| Close on Create                                                                                                    | reate Close Help |

Abb. 20: Gerät suchen

a) Das Gerät markieren.

b) Auf *Create* doppelklicken.

| Generelle Einstellungen |
|-------------------------|
|-------------------------|

| New Module                                                                      |                                                                                   |                                                        |                       |        |                                                                   |            |        | ×    |
|---------------------------------------------------------------------------------|-----------------------------------------------------------------------------------|--------------------------------------------------------|-----------------------|--------|-------------------------------------------------------------------|------------|--------|------|
| General                                                                         | General                                                                           |                                                        |                       |        |                                                                   |            |        |      |
| Connection<br>Module Info<br>Internet Protocol<br>Port Configuration<br>Network | Type:<br>Vendor:<br>Parent<br>Name:<br>Description:<br>Module Defini<br>Revision: | 11261573 CM50LEIP<br>Baumer IVO GmbH & Co. KG<br>Local |                       | ^<br>~ | Ethernet Address<br>Private Network:<br>IP Address:<br>Host Name: | 192.168.1. | · .    |      |
|                                                                                 | Electronic Ke                                                                     | ying: Compatible Mod                                   | dule                  |        |                                                                   |            |        |      |
|                                                                                 | Connections:                                                                      | E02 - Digital In/C                                     | Dutput + IO<br>Change |        |                                                                   |            |        |      |
| Status: Creating                                                                |                                                                                   |                                                        |                       |        | 0                                                                 | ОК         | Cancel | Help |

Abb. 21: Generelle Einstellungen

a) Im *New Module* | *General* vergeben Sie einen eindeutigen Gerätenamen.

- b) Vergeben Sie die IP-Adresse.
- a) Im **New Module | Connection** vergeben Sie weitere Einstellungen z. B. die RPI-Einstellungen.
- b) Fügen Sie das Gerät mit OK zum Netzwerk hinzu.

## Verbindung auswählen

Um jeder Anwendung gerecht zu werden, kann aus verschiedenen Verbindungen ausgewählt werden:

- beim Hinzufügen des Gerätes zum Netzwerk direkt die richtige Verbindung auswählen oder
- durch einen Doppelklick auf das Gerät die Einstellungen nochmals aufrufen.

| Module Definition X  |                                        |        |       |      |
|----------------------|----------------------------------------|--------|-------|------|
| Revision:            | 1                                      | ~      | 003 🜲 |      |
| Electronic Keying:   | Electronic Keying: Compatible Module ~ |        |       |      |
| Connections:         |                                        |        |       |      |
| Name                 |                                        |        | Size  |      |
| E02 - Digital In/Out | tput +                                 | Input: | 394   | SINT |
|                      | terbiag                                | Output | 260   |      |
|                      |                                        |        |       |      |
|                      |                                        | Con    | aal   | Holp |
| UK                   |                                        | Can    | cei   | пер  |

Abb. 22: Module Definition

- a) Im *Module Definition* auf *Change* klicken.
  - Ein neues Fenster öffnet sich.
- b) Hier die Einstellungen zur Anzahl oder Art der Verbindung vornehmen.
- c) Auf die voreingestellte Verbindung (*Exclusive-Owner*) klicken.

d) Die Verbindung auswählen, die den Ansprüchen gerecht wird.

#### Ergebnis:

Die Liste aller einstellbaren Verbindungen wird angezeigt.

INFO

Die Geräte unterstützen bis zu 3 Verbindungen gleichzeitig (1 Exclusive Owner und 2 Non-Exlcusive-Owner Verbindungen).

## 8.3 Inbetriebnahme ohne EDS

## 8.3.1 Verbindung, Parameter und Eigenschaften

# Ċ\_ INFO

**Listen Only Verbindungen** werden nur als Multicast und auch nur zu Multicast Non-Listen-Only Verbindungen der Kategorie **über EDS** aufgebaut.

Dadurch wird die zu verwendende Konfigurationsinstanz auf die Verwendete Instanz der Non-Listen-Only Verbindung festgelegt.

## 8.3.2 Verbindungs-Matrix

| Konfiguration Assembly |              |                |         |                                                                           |           |       |          |         |
|------------------------|--------------|----------------|---------|---------------------------------------------------------------------------|-----------|-------|----------|---------|
| über EDS               | ;            | über Web       | server  |                                                                           | Input Ass | embly | Output A | ssembly |
| Instanz<br>170         | Länge<br>xxx | Instanz<br>171 | Länge 0 | Beschrei<br>bung                                                          | Instanz   | Länge | Instanz  | Länge   |
| E02                    |              | WE02           |         | Digitale<br>EAs, IOL<br>32 Bytes<br>mit Sta-<br>tus und<br>Diagno-<br>sen | 101       | 394   | 111      | 259     |

Tab. 2: Exklusive Owner Verbindung

| Konfiguration Assembly |              |                |         |                                                                           |                           |       |         |       |
|------------------------|--------------|----------------|---------|---------------------------------------------------------------------------|---------------------------|-------|---------|-------|
| über EDS               | 6            | über We        | bserver |                                                                           | Input Assembly Output Ass |       | ssembly |       |
| Instanz<br>170         | Länge<br>xxx | Instanz<br>171 | Länge 0 | Beschrei<br>bung                                                          | Instanz                   | Länge | Instanz | Länge |
| 102                    |              | WI02           |         | Digitale<br>EAs, IOL<br>32 Bytes<br>mit Sta-<br>tus und<br>Diagno-<br>sen | 101                       | 394   | 193     | 259   |

Tab. 3: Input Only Verbindung

| Name der   |                                                              | Input Assembl | У     | Output Assem | bly   |
|------------|--------------------------------------------------------------|---------------|-------|--------------|-------|
| Verbindung | Beschreibung                                                 | Instanz       | Länge | Instanz      | Länge |
| L02        | Digitale EAs,<br>IOL 32 Bytes<br>mit Status und<br>Diagnosen | 101           | 394   | 192          | 259   |

Tab. 4: Listen Only Verbindung

## 8.3.3 Assemblies

## Abfolge der Konfigurationsbytes

| Parameter             | Instanz 170 | Instanz 171 |
|-----------------------|-------------|-------------|
| Gesamtgrösse in Bytes | 384         | 0           |
| Allgemein             | 0 1         |             |
| Diagnose              | 2 19        |             |
| IO-Link Port X0       | 20 43       |             |
| IO-Link Port X1       | 44 67       |             |
| IO-Link Port X2       | 68 91       |             |
| IO-Link Port X3       | 92 115      |             |

| Parameter             | Instanz 170 | Instanz 171 |
|-----------------------|-------------|-------------|
| Gesamtgrösse in Bytes | 384         | 0           |
| IO-Link Port X4       | 116 139     |             |
| IO-Link Port X5       | 140 163     |             |
| IO-Link Port X6       | 164 187     |             |
| IO-Link Port X7       | 188 211     |             |
| OPC/UA                | 212 217     |             |
| MQTT                  | 218 379     |             |
| WebUI                 | 380 381     |             |
| JSON                  | 382 383     |             |

Tab. 5: Assembly-Instanz 170/171

## Abfolge der Eingangsbytes

| Parameter                      | Instanz 101 |
|--------------------------------|-------------|
| Gesamtgrösse in Bytes          | 394         |
| Digitaler Eingang DI           | 0 1         |
| DI Qualifier                   | 25          |
| System Status                  | 6 9         |
| IO-Link Port X0 Eingangsdaten  | 10 41       |
| IO-Link Port X0 Eingangsstatus | 42 49       |
| IO-Link Port X1 Eingangsdaten  | 50 81       |
| IO-Link Port X1 Eingangsstatus | 82 89       |
| IO-Link Port X2 Eingangsdaten  | 90 121      |
| IO-Link Port X2 Eingangsstatus | 122 129     |
| IO-Link Port X3 Eingangsdaten  | 130 161     |
| IO-Link Port X3 Eingangsstatus | 162 169     |
| IO-Link Port X4 Eingangsdaten  | 170 201     |
| IO-Link Port X4 Eingangsstatus | 202 209     |
| IO-Link Port X5 Eingangsdaten  | 210 241     |
| IO-Link Port X5 Eingangsstatus | 242 249     |
| IO-Link Port X6 Eingangsdaten  | 250 281     |
| IO-Link Port X6 Eingangsstatus | 282 289     |
| IO-Link Port X7 Eingangsdaten  | 290 321     |
| IO-Link Port X7 Eingangsstatus | 322 329     |
| Diagnose Buffer                | 330 393     |

Tab. 6: Assembly-Instanz 101

## Abfolge der Ausgangsbytes

| Parameter                     | Instanz 111 |
|-------------------------------|-------------|
| Gesamtgrösse in Bytes         | 260         |
| Digitaler Ausgang             | 0 1         |
| IO-Link Port X0 Ausgangsdaten | 2 33        |
| IO-Link Port X1 Ausgangsdaten | 34 65       |
| IO-Link Port X2 Ausgangsdaten | 66 97       |
| IO-Link Port X3 Ausgangsdaten | 98 129      |
| IO-Link Port X4 Ausgangsdaten | 130 161     |
| IO-Link Port X5 Ausgangsdaten | 162 193     |
| IO-Link Port X6 Ausgangsdaten | 193 225     |
| IO-Link Port X7 Ausgangsdaten | 226 257     |
| Diagnose Bestätigung          | 258 259     |

Tab. 7: Assembly-Instanz 111

## 8.3.4 Konfigurationswerte

# ∫\_ INFO

Unvorhergesehenes Verhalten des Geräts.

a) Nur die hier aufgelisteten Werte verwenden.

## **Allgemeine Parameter**

| Byte | Parameter                | Wert                               | Default-Wert | Beschreibung     |
|------|--------------------------|------------------------------------|--------------|------------------|
| 0    | Pin/Port based IO lay-   | IO Layout:                         | 0            | Parametriert das |
|      | out for digital channels | <ul> <li>0 = Port based</li> </ul> |              | Layout der I/O-  |
|      |                          | 1 = Pin based                      |              | Daten.           |

Tab. 8: Allgemeine Parameter

#### Diagnoseparameter

| Byte  | Parameter                                                | Wert                                                                                                    | Default-Wert | Beschreibung                          |
|-------|----------------------------------------------------------|----------------------------------------------------------------------------------------------------|--------------|---------------------------------------|
| 0     | Global Diagnostic<br>Report                              | <ul><li>0 = Disabled</li><li>1 = Enabled</li></ul>                                                                                                    | 1            | Report globale Dia-<br>gnosen         |
| 1     | Under Voltage Sen-<br>sor Supply Diagno-<br>stic Message | <ul><li>0 = Do not report</li><li>1 = Report</li></ul>                                                                                                    | 1            | Diagnosemeldung<br>Unterspannung US   |
| 2 - 3 | Under Voltage Sen-<br>sor Supply Thres-<br>hold          | <ul> <li>0 = Default</li> <li>17500 = 17,5 V 18,0 V</li> <li>18000 = 18,0 V 18,5 V</li> <li>18500 = 18,5 V 19,0 V</li> <li>19000 = 19,0 V 19,5 V</li> <li>19500 = 19,5 V 20,0 V</li> </ul> | 0            | Schwellenwert US<br>bei Unterspannung |

| Byte  | Parameter                                                  | Wert                                                                                                    | Default-Wert | Beschreibung                                             |
|-------|------------------------------------------------------------|----------------------------------------------------------------------------------------------------|--------------|----------------------------------------------------------|
| 4     | Under Voltage Ac-<br>tuator Supply Dia-<br>gnostic Message | <ul><li>0 = Do not report</li><li>1 = Report</li></ul>                                                                                                    | 1            | Diagnosemeldung<br>Unterspannung UA                      |
| 5 - 6 | Under Voltage Ac-<br>tuator Supply Thres-<br>hold          | <ul> <li>0 = Default</li> <li>17500 = 17,5 V 18,0 V</li> <li>18000 = 18,0 V 18,5 V</li> <li>18500 = 18,5 V 19,0 V</li> <li>19000 = 19,0 V 19,5 V</li> <li>19500 = 19,5 V 20,0 V</li> </ul>             | 0            | Schwellenwert UA<br>bei Unterspannung                    |
| 7     | No Actuator Supply<br>Diagnostic Message                   | <ul><li>0 = Do not report</li><li>1 = Report</li></ul>                                                                                                    | 1            | Diagnosemeldung<br>keine UA                              |
| 8     | LED Indication For<br>Suppressed Diagno-<br>stic Messages  | <ul> <li>0 = No LED indication</li> <li>1 = LED indication</li> </ul>                                                                                                    | 0            | LED-Anzeige für un-<br>terdrückte Diagnose-<br>meldungen |
| 9     | Diagnostic Message<br>Ack- nowledgement                    | <ul><li>0 = Disabled</li><li>1 = Enabled</li></ul>                                                                                                    | 0            | Bestätigung der Dia-<br>gnosemeldung                     |
| 10    | Port X0 Diagnostic<br>Report                               | <ul> <li>0 = Report All Diagnostic<br/>Messages</li> <li>1 = Report All Diagnostic<br/>Messages Except For<br/>Wire Break</li> <li>2 = Report Only Wire<br/>Break Diagnostic Messa-<br/>ges</li> </ul> | 0            | Port X0 Diagnosebe-<br>richt                             |
| 11    | Port X1 Diagnostic<br>Report                               | <ul> <li>0 = Report All Diagnostic<br/>Messages</li> <li>1 = Report All Diagnostic<br/>Messages Except For<br/>Wire Break</li> <li>2 = Report Only Wire<br/>Break Diagnostic Messa-<br/>ges</li> </ul> | 0            | Port X1 Diagnosebe-<br>richt                             |
| 12    | Port X2 Diagnostic<br>Report                               | <ul> <li>0 = Report All Diagnostic<br/>Messages</li> <li>1 = Report All Diagnostic<br/>Messages Except For<br/>Wire Break</li> <li>2 = Report Only Wire<br/>Break Diagnostic Messa-<br/>ges</li> </ul> | 0            | Port X1 Diagnosebe-<br>richt                             |

| Byte | Parameter                    | Wert                                                                                                    | Default-Wert | Beschreibung                 |
|------|------------------------------|----------------------------------------------------------------------------------------------------|--------------|------------------------------|
| 13   | Port X3 Diagnostic<br>Report | <ul> <li>0 = Report All Diagnostic<br/>Messages</li> <li>1 = Report All Diagnostic<br/>Messages Except For<br/>Wire Break</li> <li>2 = Report Only Wire<br/>Break Diagnostic Messa-<br/>ges</li> </ul> | 0            | Port X3 Diagnosebe-<br>richt |
| 14   | Port X4 Diagnostic<br>Report | <ul> <li>0 = Report All Diagnostic<br/>Messages</li> <li>1 = Report All Diagnostic<br/>Messages Except For<br/>Wire Break</li> <li>2 = Report Only Wire<br/>Break Diagnostic Messa-<br/>ges</li> </ul> | 0            | Port X4 Diagnosebe-<br>richt |
| 15   | Port X5 Diagnostic<br>Report | <ul> <li>0 = Report All Diagnostic<br/>Messages</li> <li>1 = Report All Diagnostic<br/>Messages Except For<br/>Wire Break</li> <li>2 = Report Only Wire<br/>Break Diagnostic Messa-<br/>ges</li> </ul> | 0            | Port X5 Diagnosebe-<br>richt |
| 16   | Port X6 Diagnostic<br>Report | <ul> <li>0 = Report All Diagnostic<br/>Messages</li> <li>1 = Report All Diagnostic<br/>Messages Except For<br/>Wire Break</li> <li>2 = Report Only Wire<br/>Break Diagnostic Messa-<br/>ges</li> </ul> | 0            | Port X6 Diagnosebe-<br>richt |
| 17   | Port X7 Diagnostic<br>Report | <ul> <li>0 = Report All Diagnostic<br/>Messages</li> <li>1 = Report All Diagnostic<br/>Messages Except For<br/>Wire Break</li> <li>2 = Report Only Wire<br/>Break Diagnostic Messa-<br/>ges</li> </ul> | 0            | Port X7 Diagnosebe-<br>richt |

Tab. 9: Diagnoseparameter

| Byte  | Parameter                      | Wert                                                                                                    | Default-Wert | Beschreibung                                  |
|-------|--------------------------------|----------------------------------------------------------------------------------------------------|--------------|-----------------------------------------------|
| 0     | IO-Link Function<br>Pin 4      | <ul> <li>0 = Deactivated</li> <li>1 = IO-Link Manual Configu-ration</li> <li>2 = IO-Link Autostart</li> <li>3 = Digital Input NO</li> <li>4 = Digital Output</li> <li>97 = Digital Input NC</li> </ul>                                 | 0            | IO-Link Funktion Pin 4                        |
| 1     | Validati-<br>on&Backup         | <ul> <li>0 = No Device check</li> <li>1 = Type compatible Device V1.0</li> <li>2 = Type compatible Device V1.1</li> <li>3 = Type compatible Device V1.1, Backup + Restore</li> <li>4 = Type compatible Device V1.1, Restore</li> </ul> | 0            | Validierung und<br>Backup,<br>* siehe Hinweis |
| 2     | Behavior Pin 2<br>(Ch1Y)       | <ul> <li>0 = Automatic Mode (DIO)</li> <li>1 = Digital Input</li> <li>2 = Digital Output</li> <li>5 = AUX Power</li> <li>6 = Digital Input NC</li> <li>7 = Deactivated</li> </ul>                                                      | 0            | Verhalten Pin 2<br>(Ch1Y)                     |
| 3     | PortCycleTime                  | <ul> <li>0: As fast as possible</li> <li>1 - 255: Bit05 Multiplier /<br/>Bit67 TimeBase[ms]</li> </ul>                                                                                                    | 0            | Port-Zykluszeit                               |
| 4 - 5 | Vendor ID                      | Vendor ID of the attached IO-<br>Link device for the use with<br>validation setting                                                                                                    | 0            |                                               |
| 6 - 9 | Device ID                      | Device ID of the attached IO-<br>Link device for the use with<br>validation setting                                                                                                    | 0            |                                               |
| 10    | RESERVED                       |                                                                                                    | 0            | Reserved for future use                       |
| 11    | IO-Link Event In-<br>tegration | <ul> <li>0 = Standard Integration</li> </ul>                                                                                                    | 0            | IO-Link Ereignis-Inte-<br>gration             |

## IO-Link-Port X0 ... X7 Parameter

| Byte       | Parameter                                         | Wert                                                                                                    | Default-Wert | Beschreibung                                           |
|------------|---------------------------------------------------|----------------------------------------------------------------------------------------------------|--------------|--------------------------------------------------------|
| 12         | Digital Input Si-<br>gnal Filter Pin 4            | <ul> <li>0 = No Filter</li> <li>1 = 1 ms</li> <li>2 = 3 ms</li> <li>3 = 5 ms</li> <li>4 = 10 ms</li> <li>5 = 15 ms</li> </ul> | 0            | Digitaler Eingangssi-<br>gnalfilter Pin 4              |
| 13         | Digital Input Si-<br>gnal Filter Pin 2            | <ul> <li>0 = No Filter</li> <li>1 = 1 ms</li> <li>2 = 3 ms</li> <li>3 = 5 ms</li> <li>4 = 10 ms</li> <li>5 = 15 ms</li> </ul> | 0            | Digitaler Eingangssi-<br>gnalfilter Pin 2              |
| 14 -<br>15 | RESERVED                                          |                                                                                                    | 0            | Reserved for future use                                |
| 16         | Digital Port Func-<br>tion Configuration<br>Pin 1 | <ul> <li>0 = Deactivated</li> <li>1 = L+ (US) Sensor Supply</li> </ul>                                                        | 1            | Digitaler Anschluss<br>Funktion Konfiguration<br>Pin 1 |
| 17         | Output Current<br>Limitation for Pin<br>1         | <ul> <li>0 = 0,5 A</li> <li>1 = 1,0 A</li> <li>2 = 1,5 A</li> <li>3 = 2,0 A</li> </ul>                                        | 3            | Ausgangsstrom-<br>begrenzung für Pin 1                 |
| 18         | Output Current<br>Limitation for Pin<br>2         | <ul> <li>0 = 0,5 A</li> <li>1 = 1,0 A</li> <li>2 = 1,5 A</li> <li>3 = 2,0 A</li> </ul>                                        | 3            | Ausgangsstrom-<br>begrenzung für Pin 2                 |
| 19         | Output Current<br>Limitation for Pin<br>4         | <ul> <li>0 = 0,5 A</li> <li>1 = 1,0 A</li> <li>2 = 1,5 A</li> <li>3 = 2,0 A</li> </ul>                                        | 0            | Ausgangsstrom-<br>begrenzung für Pin 4                 |
| 20 -<br>23 | RESERVED                                          |                                                                                                    | 0            | Reserved for future<br>use                             |

Tab. 10: IO-Link-Port X0 ... X7 Parameter

# INFO \* Beim

\* Beim Übergang in den Zustand *Restore* werden evtl. zuvor im Gerät gespeicherte Device-Konfigurationen verworfen, speziell beim Übergang von *Backup&Restore* zu *Restore*. Wenn im Zustand *Restore* zum ersten Mal ein kompatibles Device angeschlossen ist, holt sich der Master einmalig die Datastorage-Daten (einmaliges Backup) vom Device, speichert sie und sendet diese Daten in Folge an jedes neu angeschlosse, kompatible Device mit abweichender Konfiguration (*Restore*).

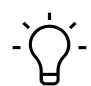

# INFO

Diese Parameter werden für jeden IO-Link-Port des Geräts wiederholt.

## **OPC/UA Parameter**

| Byte  | Parameter                                         | Wert                                               | Default-Wert | Beschreibung                                                                    |
|-------|---------------------------------------------------|----------------------------------------------------|--------------|---------------------------------------------------------------------------------|
| 0     | Use Of OPC/UA                                     | <ul><li>0 = Disabled</li><li>1 = Enabled</li></ul> | 0            | Activates or disables the OPC/UA Server function                                |
| 1 - 2 | OPC/UA TCP Port<br>Number                         | 1024 – 49151 TCP port<br>number                    | 4840         | Defines on which port<br>the OPC/UA Server is<br>active                         |
| 3     | Allow OPC/UA Cli-<br>ents to Write ISDU<br>Data   | <ul><li>0 = Disabled</li><li>1 = Enabled</li></ul> | 0            | Activates or disables the option to write ISDU data from a OPC/UA client        |
| 4     | Allow OPC/UA Cli-<br>ents to Write Output<br>Data | <ul><li>0 = Disabled</li><li>1 = Enabled</li></ul> | 0            | Activates or disables the option to write output da-<br>ta from a OPC/UA client |
| 5     | RESERVED                                          |                                                    | 0            | Reserved for future use                                                         |

Tab. 11: OPC/UA Parameter

## **MQTT Parameter**

| Byte     | Parameter                     | Wert                                               | Default-Wert                  | Beschreibung                                                                  |
|----------|-------------------------------|----------------------------------------------------|-------------------------------|-------------------------------------------------------------------------------|
| 0        | Use Of MQTT                   | <ul><li>0 = Disabled</li><li>1 = Enabled</li></ul> | 0                             | Activates or disables the MQTT functi- on                                     |
| 1 - 4    | MQTT Server IP<br>Address     | Value of IP MQTT Ser-<br>ver IP Address            | 0xC0AB01FE =<br>192.171.1.254 | Sets the IP address of the MQTT server                                        |
| 5 - 27   | MQTT Client ID                | Client ID of the MQTT<br>Client                    | "MqttClient"                  | Sets the ID which the device shall use to send MQTT data                      |
| 28 - 91  | MQTT Client<br>Head Topic     | MQTT Client Head To-<br>pic                        |                               | Sets the Head Topic<br>to which the de- vice<br>writes MQTT data              |
| 92 - 155 | MQTT Topic For<br>System Data | MQTT Topic For Sys-<br>tem Data                    |                               | Set the topic for sys-<br>tem data to which the<br>device writes MQTT<br>data |

Tab. 12: MQTT Parameter

## WebUI Parameter

| Byte | Parameter    | Wert                                               | Default-Wert | Beschreibung                    |
|------|--------------|----------------------------------------------------|--------------|---------------------------------|
| 0    | Use Of WebUI | <ul><li>0 = Disabled</li><li>1 = Enabled</li></ul> | 1            | Activates or disables the WebUI |
| 1    | RESERVED     |                                                    | 0            | Reserved for future use         |

Tab. 13: WebUI Parameter

## **JSON Parameter**

| Byte | Parameter   | Wert                                               | Default-Wert | Beschreibung                                                                 |
|------|-------------|----------------------------------------------------|--------------|------------------------------------------------------------------------------|
| 0    | Use Of JSON | <ul><li>0 = Disabled</li><li>1 = Enabled</li></ul> | 0            | Activates or disables the option to send and receive JSON communi-<br>cation |
| 1    | RESERVED    |                                                    | 0            | Reserved for future use                                                      |

Tab. 14: JSON Parameter

# 9 Konfiguration und Parametrierung

## 

## Beeinträchtigung der Schutzfunktion durch das Ändern der Konfiguration der Geräte.

a) Nur eine autorisierte Person darf Änderungen an der Konfiguration durchführen.

- b) Bei Konfigurationsänderungen die von Ihrer Engineering-Software zur Verfügung gestellte Passworthierarchie benutzen.
- c) Nach jeder Änderung der Konfiguration die Schutzeinrichtung auf ihre Wirksamkeit prüfen.

## 9.1 Konfiguration

## Übersicht

Für das Konfigurieren der Geräte gibt es zwei Möglichkeiten.

- Zum einen steht auf der Baumer-Webseite eine EDS-Datei zum Download bereit.
  - Diese können, wie im Kapitel *Einlesen der EDS-Dateien* beschrieben, in die Programming-Software importiert werden, um danach die Vorzüge der vorkonfigurierten Verbindungen zu verwenden.
- Zum anderen besteht die Möglichkeit, die Geräte über den integrierten Webserver zu konfigurieren.

# רׂ∽\_ INFO

Um Indexänderungen über den Webserver und azyklische ISDU Writes in den DataStorage zu übernehmen muss ein *ParamDownloadStore Command* nach den Indexänderungen gesendet werden.

a) Der *ParamDownloadStore Command* kann durch Schreiben von Wert 0x05 an den Index 0x02 ausgelöst werden.

## Konfiguration per EDS

Nach dem Importieren der EDS in die Programming-Software und der Auswahl einer für die Anwendung geeigneten Verbindung, sind in den Controller Tags die Konfigurationsdateien zu finden.

Die Input- und Output-Tags, die mit dem Gerät assoziiert werden, sind daneben zu finden.

| Controller Tags - CM501_EIP(controller) ×                                 |   |     |              |                |             |          |   |
|---------------------------------------------------------------------------|---|-----|--------------|----------------|-------------|----------|---|
| Name                                                                      |   |     |              |                |             |          |   |
| ✓ CM50LEIP1:C                                                             | { | } { | }            | _01D4:11261573 | Description | constant |   |
| <ul> <li>CM50I_EIP1:C.Pin_Port_based_IO_layout_for_digital_cha</li> </ul> |   | 0   | Decimal      | SINT           |             |          |   |
| CM50I_EIP1:C.Diag_Param_Global_Diagnostic_Report                          |   | 1   | Decimal      | SINT           |             |          |   |
| CM50I_EIP1:C.Diag_Param_Under_Voltage_Sensor_Supply1                      |   | 1   | Decimal      | SINT           |             |          |   |
| CM50I_EIP1:C.Diag_Param_Under_Voltage_Sensor_Supply2                      |   | 0   | Decimal      | INT            |             |          |   |
| CM50I_EIP1:C.Diag_Param_Under_Voltage_Actuator_Supp1                      |   | 1   | Decimal      | SINT           |             |          |   |
| CM50I_EIP1:C.Diag_Param_Under_Voltage_Actuator_Supp2                      |   | 0   | Decimal      | INT            |             |          |   |
| CM50I_EIP1:C.Diag_Param_No_Actuator_Supply_Diagnosti                      |   | 1   | Decimal      | SINT           |             |          |   |
| CM50I_EIP1:C.Diag_Param_LED_Indication_For_Suppresse                      |   | 0   | Decimal      | SINT           |             |          |   |
| CM50I_EIP1:C.Diag_Param_Diagnostic_Message_Acknowled                      |   | 0   | Decimal      | SINT           |             |          |   |
| CM50I_EIP1:C.Diag_Param_Port_X0_Diagnostic_Report                         |   | 0   | Decimal      | SINT           |             |          |   |
| CM50I_EIP1:C.Diag_Param_Port_X1_Diagnostic_Report                         |   | 0   | Decimal      | SINT           |             |          |   |
| CM50I_EIP1:C.Diag_Param_Port_X2_Diagnostic_Report                         |   | 0   | Decimal      | SINT           |             |          |   |
| CM50I_EIP1:C.Diag_Param_Port_X3_Diagnostic_Report                         |   | 0   | Decimal      | SINT           |             |          |   |
| CM50I_EIP1:C.Diag_Param_Port_X4_Diagnostic_Report                         |   | 0   | Decimal      | SINT           |             |          |   |
| CM50I_EIP1:C.Diag_Param_Port_X5_Diagnostic_Report                         |   | 0   | Decimal      | SINT           |             |          |   |
| CM50I_EIP1:C.Diag_Param_Port_X6_Diagnostic_Report                         |   | 0   | Decimal      | SINT           |             |          |   |
| Monitor Tags Edit Tags                                                    |   | <   | <b>D</b> 1 1 | CINIT          |             |          | > |

Abb. 23: Konfiguration per EDS

Alle Konfigurations-Tags besitzen einen konkreten Namen, der die Funktion der Bereiche beschreibt.

• Tragen Sie die für Ihre Anwendung passenden Werte ein.

#### Ergebnis:

✓ Das Gerät wird bei jeder Verbindung mit der Steuerung korrekt konfiguriert.

## WebUI

Das Gerät kann bei Bedarf auch über WebUI konfiguriert werden. Um diese Funktion zu nutzen, muss bei der Konfiguration der Verbindung in der SPS-Software eine der Exclusive Owner-Verbindungen ausgewählt werden, die mit den Symbolen "WE" beginnen.

#### Sehen Sie dazu auch

Konfigurationswerte [> 48]

#### 9.2 Parameter einstellen

#### Vorgehen:

• Navigieren Sie zu den Controller Tags im Controller Organizer Fenster, das sich auf der linken Seite des Programmfenster befindet.

| Controller Organizer 🔹 🔻 🛪      |  |  |  |  |  |
|---------------------------------|--|--|--|--|--|
| ā •                             |  |  |  |  |  |
| ▲ 🖾 Controller CM50I_EIP        |  |  |  |  |  |
| Controller Tags                 |  |  |  |  |  |
| 📕 Controller Fault Handler      |  |  |  |  |  |
| Power-Up Handler                |  |  |  |  |  |
| 🔺 🛁 Tasks                       |  |  |  |  |  |
| 🔺 🔁 MainTask                    |  |  |  |  |  |
| 🕨 🔓 MainProgram                 |  |  |  |  |  |
| 📕 Unscheduled                   |  |  |  |  |  |
| 🔺 🛁 Motion Groups               |  |  |  |  |  |
| Ungrouped Axes                  |  |  |  |  |  |
| Assets                          |  |  |  |  |  |
| h Logical Model                 |  |  |  |  |  |
| 🔺 🛁 I/O Configuration           |  |  |  |  |  |
| 🔺 📟 PointlO                     |  |  |  |  |  |
| 😳 [0] 1769-L16ER-BB1B CM50I_EIP |  |  |  |  |  |
| 🔺 🛁 Embedded I/O                |  |  |  |  |  |
| [1] Embedded Discrete_IO        |  |  |  |  |  |
| Expansion I/O, 6 Modules        |  |  |  |  |  |
| ▲ 器 Ethernet                    |  |  |  |  |  |
| 😳 1769-L16ER-BB1B CM50I_EIP     |  |  |  |  |  |
| 11261573 CM50I_EIP1             |  |  |  |  |  |

• Auf den Eintrag Controller Tags doppelklicken.

## Ergebnis:

✓ Die Übersicht der Prozess- und Konfigurationsdaten öffnet sich.

| < | 🖉 Controller Tags - CM50I_EIP(controller) 🗙 |             |         |                |       |                |                   |          |
|---|---------------------------------------------|-------------|---------|----------------|-------|----------------|-------------------|----------|
|   | Scope: CM50I_EIP                            |             |         |                |       | ~ <b>T.</b> E  | inter Name Filter |          |
| Г | Name                                        | <u>==</u> * | Value 🔶 | Force Mask 🔹 🕈 | Style | Data Type      | Description       | Constant |
|   | CM50I_EIP1:C                                |             | {}      | {}             |       | _01D4:11261573 |                   |          |
|   | CM50I_EIP1:I                                |             | {}      | {}             |       | _01D4:11261573 |                   |          |
|   | CM50I_EIP1:O                                |             | {}      | {}             |       | _01D4:11261573 |                   |          |

- a) Auf das Plus-Symbol in der Konfigurationsdatenzeile *Name\_Of\_Module: C* klicken.
- ✓ Alle Parameter des Geräts klappen auf.
- b) Die Werte für die Anwendung eintragen.

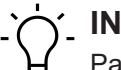

# **INFO**

Parameter werden in Forward Open Telegram übertragen (Power Reset oder Verbindungstrennung notwendig).

#### Sehen Sie dazu auch

Konfigurationswerte [> 48]

## 9.3 Requested Packet Interval (RPI)-Konfiguration

## Gerät suchen

Beim Einrichten eines EtherNet/IP-Systems muss der RPI-Wert in der Steuerung sorgfältig eingestellt werden. Zum Einstellen der RPI-Werte müssen die Properties geöffnet werden.

## Im Controller Organizer:

- Auf das Gerät doppelklicken oder
- Auf das Gerät rechtsklicken und **Properties** aus dem Kontextmenü wählen.

| Controller Organizer       |   |                     | ▼ ₽ ×     |
|----------------------------|---|---------------------|-----------|
| J .                        |   |                     |           |
| ▲ Gontroller CM50I_EIP     |   |                     |           |
| Controller Tags            |   |                     |           |
| 📁 Controller Fault Handler |   |                     |           |
| 🛑 Power-Up Handler         |   |                     |           |
| 🔺 🚄 Tasks                  | * | New Module          |           |
| 🔺 🖓 MainTask               |   | Discover Modules    |           |
| MainProgram                |   |                     |           |
| Unscheduled                | ж | Cut                 | Ctrl+X    |
| 🔺 🚄 Motion Groups          | ŋ | Сору                | Ctrl+C    |
| Ungrouped Axes             | ĵ | Paste               | Ctrl+V    |
| Assets                     |   | Paste Special       |           |
| 🏗 Logical Model            |   | Delete              | Delete    |
| I/O Configuration          |   | Delete              | Delete    |
| 🖌 📼 PointlO                |   | Cross Reference     | Ctrl+E    |
| 뗻 [0] 1769-L16ER-BB1B C    |   |                     |           |
| 🔺 🛋 Embedded I/O           |   | Export Module       |           |
| [1] Embedded Discrete      |   | Include in Tracking | Group     |
| Expansion I/O, 6 Modul     |   | Properties          | Alt+Enter |
|                            |   |                     |           |
| 1/69-L16ER-BB1B CM5        |   | Print               | •         |
| 11261573 CM50I_EIP1        |   |                     |           |

## **RPI-Werte einstellen**

| 🖞 Module Properties: Loca                                         | al (11261573 1.003) ×                                                                                |                                         |                                |                 |
|-------------------------------------------------------------------|----------------------------------------------------------------------------------------------------|-----------------------------------------|--------------------------------|-----------------|
| General                                                           | Connection                                                                                           |                                         |                                |                 |
| - Connection*                                                     |                                                                                                    |                                         |                                |                 |
| Module Info<br>Internet Protocol<br>Port Configuration<br>Network | Name                                                                                                 | Requested Packet Interval<br>(RPI) (ms) | Connection over<br>EtherNet/IP | Input Trigger   |
|                                                                   | E02 - Digital In/Output + IO-Link(32B) + State/Diag                                                  | 20.0 ≑ 1.0 - 1000.0                     | Unicast 🗸                      | Cyclic 🗹        |
|                                                                   | ☐ Inhibit Module<br>☐ Major Fault On Controller If Connection Fails While in Run Mod<br>Module Fault | le                                      |                                |                 |
| Status: Offline                                                   |                                                                                                    | Г                                       | OK Car                         | ncel Apply Help |
|                                                                   |                                                                                                    | L                                       |                                |                 |

Abb. 24: RPI-Werte einstellen

#### Vorgehen:

a) Auf den Tag Connection doppelklicken.

b) Unter der Spalte Requested Packet Interval (RPI) (ms) die gewünschten RPI-Werte einstellen.

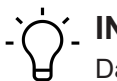

## INFO

Das RPI-Minimum beträgt 1 ms.

#### 9.4 **Device Level Ring (DLR)-Konfiguration**

Device Level Ring (DLR) ist ein Protokoll, das eine Ring-Topologie mit EtherNet/IP-Geräten ermöglicht. Das Ringnetzwerk besteht aus mindestens einem Ring-Supervisor und beliebig vielen Teilnehmern.

Um die Topologie aufzubauen und um Leitungsbrüche innerhalb des Rings zu erkennen, gibt es zwei Methoden:

- Beacon-Based
- Announce-Based

Voraussetzungen für die Konfiguration und Diagnose:

- Teilnehmer unterstützen das DLR
- das DLR Objekt (0 x 47) ist von Teilnehmer implementiert

Der Einsatz von nicht DLR-fähigen Geräten in einem EtherNet/IP-Ring-Netzwerk ist nicht ausgeschlossen, hat aber zu Folge, dass die Ring-Recovery-Zeit bei einem auftrennen der Ring-Topologie erhöht ist.

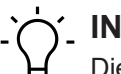

**INFO** Die in diesem Handbuch beschriebene Geräte ur

Die in diesem Handbuch beschriebene Geräte unterstützen die Beacon-Based DLR-Technologie.

## 9.5 IO-Link-Konfiguration

## **IO-Link-Konfiguration**

Mit dem *CM50I* Modul ist die Konfiguration und Parametrierung der IO-Link-Devices über zwei verschiedene Wege möglich:

- IO-Link Device Konfiguration Explicit Messages in EtherNet/IP
- Baumer Sensor Suite (BSS)

## IO-Link Device Konfiguration Explicit Messages in EtherNet/IP

Es ist möglich die angeschlossenen IO-Link Devices durch EtherNet/IP Explicit Messages zu parametrieren.

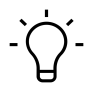

## INFO

Weitere Informationen finden Sie in Kap. 9.2.1 "Diagnose-Struktur in der Steuerung".

## **Baumer Sensor Suite (BSS)**

Die BSS ermöglicht die Parametrierung von IO-Link-Devices.

Über eine grafische Oberfläche werden IO-Link-Daten visualisiert und die Parametrierung des Geräts auf einfachste Art möglich gemacht.

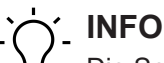

Die Software *Baumer Sensor Suite (BSS)* und das zugehörige Handbuch finden Sie auf der *Baumer*-Webseite <u>https://www.baumer.com/bss</u>.

## 9.6 Industrial Internet of Things (IIoT)

## 9.6.1 JSON

## Allgemeine JSON-Einstellungen

| Nr. | REST API URL                               | Beschreibung                                    | Unterst<br>ützt |
|-----|--------------------------------------------|-------------------------------------------------|-----------------|
| 1   | GET /iolink/v1/gateway/identification      | Identification of the gateway                   | Ja              |
| 2   | GET /iolink/v1/gateway/capabilities        | Capabilities of the gateway                     | Ja              |
| 3   | GET /iolink/v1/gateway/configuration       | Read network configuration of the gate-<br>way  | Ja              |
| 4   | POST /iolink/v1/gateway/configurati-<br>on | Write network configuration of the gate-<br>way | Ja              |
| 5   | POST /iolink/v1/gateway/reset              | Reset the gateway including all masters         | -               |
| 6   | POST /iolink/v1/gateway/reboot             | Reboot the gateway including all masters        | -               |

| Nr. | REST API URL                                                                              | Beschreibung                                                                   | Unterst<br>ützt |
|-----|-------------------------------------------------------------------------------------------|--------------------------------------------------------------------------------|-----------------|
| 7   | GET /iolink/v1/gateway/events                                                             | Event log containing all events from gate-<br>way, masters, ports, and devices | Ja              |
| 8   | GET /iolink/v1/masters                                                                    | Get all available master number keys and identification information            | Ja              |
| 9   | GET /iolink/v1/masters/\$MAS-<br>TER_NUMBER/ capabilities                                 | Capabilities of the master                                                     | Ja              |
| 10  | GET /iolink/v1/masters/\$MAS-<br>TER_NUMBER/ identification                               | Read identification of the master                                              | Ja              |
| 11  | POST /iolink/v1/masters/\$MAS-<br>TER_NUMBER/ identification                              | Write identification of the master                                             | Ja              |
| 12  | GET /iolink/v1/masters/\$MAS-<br>TER_NUMBER/ports                                         | Get all available port number keys                                             | Ja              |
| 13  | GET /iolink/v1/masters/\$MAS-<br>TER_NUMBER/ports/ \$PORT_NUM-<br>BER/capabilities        | Read capability information of the speci-<br>fied port                         | Ja              |
| 14  | GET /iolink/v1/masters/\$MAS-<br>TER_NUMBER/ports/ \$PORT_NUM-<br>BER/status              | Read status of the master                                                      | Ja              |
| 15  | GET /iolink/v1/masters/\$MAS-<br>TER_NUMBER/ports/ \$PORT_NUM-<br>BER/configuration       | Read configuration of the specified port                                       | Ja              |
| 16  | POST /iolink/v1/masters/\$MAS-<br>TER_NUMBER/ ports/\$PORT_NUM-<br>BER/configuration      | Write configuration of the specified port                                      | Ja              |
| 17  | GET /iolink/v1/masters/\$MAS-<br>TER_NUMBER/ports/ \$PORT_NUM-<br>BER/datastorage         | Read data storage content of the specified port                                | Ja              |
| 18  | POST /iolink/v1/masters/\$MAS-<br>TER_NUMBER/ ports/\$PORT_NUM-<br>BER/datastorage        | Write data storage content of the specified port                               | Ja              |
| 19  | GET /iolink/v1/devices                                                                    | Address all devices of all masters                                             | Ja              |
| 20  | GET /iolink/v1/devices/{deviceAlias}/<br>capabilities                                     | Read capability information of the speci-<br>fied device                       | Ja              |
| 21  | GET /iolink/v1/devices/{deviceAlias}/<br>identification                                   | Read identification information of the spe-<br>ci- fied device                 | Ja              |
| 22  | POST /iolink/v1/devices/{deviceAli-<br>as}/identification                                 | Write identification information of the spe-<br>cified device                  | -               |
| 23  | GET /iolink/v1/devices/{deviceAlias}/<br>processdata/ value?format=byteArray              | Read process data value from the speci-<br>fied device                         | Ja              |
| 24  | GET /iolink/v1/devices/{deviceAlias}/<br>processdata/ getdata/value?for-<br>mat=byteArray | Read process data input value from the speci- fied device                      | Ja              |

| Nr. | REST API URL                                                                                                    | Beschreibung                                                                                                    | Unterst<br>ützt |
|-----|----------------------------------------------------------------------------------------------------|----------------------------------------------------------------------------------------------------|-----------------|
| 25  | GET /iolink/v1/devices/{deviceAlias}/<br>processdata/ setdata/value?for-<br>mat=byteArray                            | Read process data output value from the specified device                                                                                        | Ja              |
| 26  | POST /iolink/v1/devices/{deviceAli-<br>as}/processdata/ value                                                        | Write the process data output value to the specified device                                                                                     | Ja              |
| 27  | GET /iolink/v1/devices/{deviceAlias}/<br>parameters/ {index}/value/?for-<br>mat=byteArray                            | Read a specific parameter value and its<br>sub- parameter values (if the parameter<br>has com- plex type) with the given index<br>of the device | Ja              |
| 28  | GET /iolink/v1/devices/{deviceAlias}/<br>parameters/ {index}/subindices/{sub-<br>index}/value/?format= byteArray     | Read the value of a specific sub-parame-<br>ter with the given index and subindex                                                               | Ja              |
| 29  | GET /iolink/v1/devices/{deviceAlias}/<br>parameters/{parameterName}/va-<br>lue/?format=byteArray                     | Read a specific parameter value with the gi- ven name                                                                                           | -               |
| 30  | POST /iolink/v1/devices/{deviceAli-<br>as}/parameters/ {index}/value                                                 | Write the parameter with the given index to the device                                                                                          | Ja              |
| 31  | POST /iolink/v1/devices/{deviceAli-<br>as}/parameters/ {parameterName}/<br>value                                     | Write the parameter with the given name to the device                                                                                           | -               |
| 32  | POST /iolink/v1/devices/{deviceAli-<br>as}/parameters/ {index}/subindices/<br>{subindex}/value                       | Write the sub-parameter with the given in-<br>dex and subindex to the device                                                                    | Ja              |
| 33  | POST /iolink/v1/devices/{deviceAli-<br>as}/parameters/ {parameterName}/<br>subindices/{subParameterName}/ va-<br>lue | Write the sub-parameter with the given<br>para- meter name and sub-parameter na-<br>me to the device                                            | -               |
| 34  | POST /iolink/v1/devices/{deviceAli-<br>as}/ blockparametrization/?for-<br>mat=byteArray                              | Read or write one or more parameters as<br>a block                                                                                              | Ja              |
| 35  | GET /iolink/v1/devices/{deviceAlias}/<br>events                                                                      | Read event log from the specified device                                                                                                    | Ja              |
| 36  | GET /iolink/v1/mqtt/configuration                                                                                    | Read configuration of MQTT clients                                                                                                    | Ja              |
| 37  | POST /iolink/v1/mqtt/configuration                                                                                   | Write configuration of MQTT clients                                                                                                    | -               |
| 38  | GET /iolink/v1/mqtt/topics                                                                                           | Read list of MQTT topics                                                                                                    | -               |
| 39  | POST /iolink/v1/mqtt/topics                                                                                          | Write list of MQTT topics                                                                                                    | -               |
| 40  | DELETE /iolink/v1/mqtt/topics/{topi-<br>cID}                                                                         | Delete a specific MQTT topic                                                                                                    | -               |
| 41  | GET /iolink/v1/mqtt/topics/{topicID}                                                                                 | Read a specific MQTT topic                                                                                                    | -               |
| 42  | GET /iolink/v1/mqtt/connectionstatus                                                                                 | Read connection status                                                                                                    | Ja              |

## Vendorspezifische JSON-Einstellungen

| Nr. | REST API URL                                                                                              | Beschreibung                                                            | Unterst<br>ützt |
|-----|----------------------------------------------------------------------------------------------------|-------------------------------------------------------------------------|-----------------|
| 43  | GET /iolink/v1/vendor/masters/<br>\$MASTER_NUMBER/diagnostics/<br>configuration                           | Diagnostic configuration of the master                                  | Ja              |
| 44  | GET /iolink/v1/vendor/masters/<br>\$MASTER_NUMBER/diagnostics/va-<br>lue                                  | Diagnostic values of the master                                         | Ja              |
| 45  | GET /iolink/v1/vendor/masters/<br>\$MASTER_NUMBER/ports/<br>\$PORT_NUMBER/ statistics/current             | Current statistic values of the specified port of the master            | Ja              |
| 46  | GET /iolink/v1/vendor/masters/<br>\$MASTER_NUMBER/ports/<br>\$PORT_NUMBER/ statistics/voltage             | Voltage statistic values of the specified port of the master            | Ja              |
| 47  | GET /iolink/v1/vendor/masters/<br>\$MASTER_NUMBER/ports/<br>\$PORT_NUMBER/ statistics/tempe-<br>rature    | Temperature statistic values of the speci-<br>fied port of the master   | Ja              |
| 48  | GET /iolink/v1/vendor/masters/1/<br>ports/1/statistics/ stack                                             | IO-Link stack statistic values of the speci-<br>fied port of the master | -               |
| 49  | GET /iolink/v1/vendor/masters/<br>\$MASTER_NUMBER/ports/<br>\$PORT_NUMBER/ diagnostics/confi-<br>guration | Diagnostic configuration of the specified port of the master            | Ja              |
| 50  | GET /iolink/v1/vendor/masters/<br>\$MASTER_NUMBER/ports/<br>\$PORT_NUMBER/ diagnostics/cur-<br>rent       | Diagnostic current value of the specified port of the master            | Ja              |
| 51  | GET /iolink/v1/vendor/masters/<br>\$MASTER_NUMBER/ports/<br>\$PORT_NUMBER/ diagnostics/volta-<br>ge       | Diagnostic voltage value of the specified port of the master            | Ja              |
| 52  | GET /iolink/v1/vendor/masters/<br>\$MASTER_NUMBER/ports/<br>\$PORT_NUMBER/ diagnostics/tem-<br>perature   | Diagnostic temperature value of the speci-<br>fied port of the master   | Ja              |

## 9.6.2 MQTT

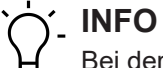

Bei der Aktivierung von MQTT muss JSON zwingend aktiviert werden.

## MQTT-Einstellungen

| Nr. | MQTT-Topics                                                                                                    | Beschreibung                                                          |
|-----|----------------------------------------------------------------------------------------------------|-----------------------------------------------------------------------|
| 1   | \$MQTT_CLIENT_HEAD_TOPIC /iolink/v1/ga-<br>teway/ identification                                                   | Identification of the gateway                                         |
| 2   | \$MQTT_CLIENT_HEAD_TOPIC /iolink/v1/ga-<br>teway/ capabilities                                                     | Capabilities of the gateway                                           |
| 3   | \$MQTT_CLIENT_HEAD_TOPIC /iolink/v1/ga-<br>teway/ configuration                                                    | Network configuration of the gateway                                  |
| 4   | \$MQTT_CLIENT_HEAD_TOPIC /iolink/v1/<br>masters                                                                    | Get all available master number keys and identification information   |
| 5   | \$MQTT_CLIENT_HEAD_TOPIC /iolink/v1/<br>masters/\$MASTER_NUMBER/diagnostics/va-<br>lue                             | Diagnostic values of the master                                       |
| 6   | \$MQTT_CLIENT_HEAD_TOPIC /iolink/v1/<br>masters/\$MASTER_NUMBER/diagnostics/<br>configuration                      | Diagnostic configuration of the master                                |
| 7   | \$MQTT_CLIENT_HEAD_TOPIC /iolink/v1/<br>masters/\$MASTER_NUMBER/capabilities                                       | Capabilities of the master                                            |
| 8   | \$MQTT_CLIENT_HEAD_TOPIC /iolink/v1/<br>masters/\$MASTER_NUMBER/identification                                     | Identification of the master                                          |
| 9   | \$MQTT_CLIENT_HEAD_TOPIC /iolink/v1/<br>masters/\$MASTER_NUMBER/ports                                              | Get all available port number keys                                    |
| 10  | \$MQTT_CLIENT_HEAD_TOPIC /iolink/v1/<br>masters/\$MASTER_NUMBER/ports/<br>\$PORT_NUMBER/capabilities               | Read capability information of the speci-<br>fied port                |
| 11  | \$MQTT_CLIENT_HEAD_TOPIC /iolink/v1/<br>masters/\$MASTER_NUMBER/ports/<br>\$PORT_NUMBER/status                     | Read actual status of the specified port                              |
| 12  | \$MQTT_CLIENT_HEAD_TOPIC /iolink/v1/<br>masters/\$MASTER_NUMBER/ports/<br>\$PORT_NUMBER/configuration              | Read/Write configuration of the specified port                        |
| 13  | \$MQTT_CLIENT_HEAD_TOPIC /iolink/v1/<br>masters/\$MASTER_NUMBER/ports/<br>\$PORT_NUMBER/diagnostics/ configuration | Diagnostic configuration of the specified port of the master          |
| 14  | \$MQTT_CLIENT_HEAD_TOPIC /iolink/v1/<br>masters/\$MASTER_NUMBER/ports/<br>\$PORT_NUMBER/diagnostics/ current       | Diagnostic current value of the specified port of the master          |
| 15  | \$MQTT_CLIENT_HEAD_TOPIC /iolink/v1/<br>masters/\$MASTER_NUMBER/ports/<br>\$PORT_NUMBER/diagnostics/ voltage       | Diagnostic voltage value of the specified port of the master          |
| 16  | \$MQTT_CLIENT_HEAD_TOPIC /iolink/v1/<br>masters/\$MASTER_NUMBER/ports/<br>\$PORT_NUMBER/diagnostics/ temperature   | Diagnostic temperature value of the speci-<br>fied port of the master |
| 17  | \$MQTT_CLIENT_HEAD_TOPIC /iolink/v1/<br>masters/\$MASTER_NUMBER/ports/<br>\$PORT_NUMBER/statistics/ current        | Current statistic values of the specified port of the master          |

| Nr. | MQTT-Topics                                                                                                    | Beschreibung                                                          |
|-----|----------------------------------------------------------------------------------------------------|-----------------------------------------------------------------------|
| 18  | \$MQTT_CLIENT_HEAD_TOPIC /iolink/v1/<br>masters/\$MASTER_NUMBER/ports/<br>\$PORT_NUMBER/statistics/ voltage      | Voltage statistic values of the specified port of the master          |
| 19  | \$MQTT_CLIENT_HEAD_TOPIC/iolink/v1/mas-<br>ters/\$MASTER_NUMBER/ports/\$PORT_NUM-<br>BER/statistics/ temperature | Temperature statistic values of the speci-<br>fied port of the master |
| 20  | \$MQTT_CLIENT_HEAD_TOPIC /iolink/v1/de-<br>vices/\$DEVICE_ALIAS/processdata/value                                | Read/Write process data value from/to the specified device            |
| 21  | \$MQTT_CLIENT_HEAD_TOPIC /iolink/v1/de-<br>vices/\$DEVICE_ALIAS/processdata/getdata/<br>value                    | Read process data input value from the speci- fied device             |
| 22  | \$MQTT_CLIENT_HEAD_TOPIC /iolink/v1/de-<br>vices/\$DEVICE_ALIAS/processdata/setdata/<br>value                    | Read process data output value from the spe- cified device            |
| 23  | \$MQTT_CLIENT_HEAD_TOPIC /iolink/v1/de-<br>vices/\$DEVICE_ALIAS/events                                           | Read event log from the specified device                              |
| 24  | \$MQTT_CLIENT_HEAD_TOPIC /Asset                                                                                  | Information about the publisher (network, ven- dor, firmware)         |
| 25  | \$MQTT_CLIENT_HEAD_TOPIC /Online                                                                                 | Status of the publisher (online when connec- ted)                     |

## 9.6.3 OPC UA

## 9.6.3.1 Geräteidentifikation

Das Gerät stellt Knoten für die Geräteidentifikation bereit. Der OPC UA Client kann beispielsweise im Knoten **SoftwareRevision** die Version der verwendeten Geräte-Firmware auslesen.

| Knotenname       | Knotenklasse | Zugriff | Beschreibung                        |
|------------------|--------------|---------|-------------------------------------|
| Manufacturer     | Variable     | lesen   | Gerätehersteller                    |
| ManufacturerUri  | Variable     | lesen   | URL des Geräteherstellers           |
| Model            | Variable     | lesen   | Modellbezeichnung des Gerätes       |
| ProductCode      | Variable     | lesen   | Produktcode des Gerätes             |
| RevisionCounter  | Variable     | lesen   | Hardware-Revision des Gerätes       |
| SerialNumber     | Variable     | lesen   | Seriennummer des Gerätes            |
| SoftwareRevision | Variable     | lesen   | Revision/Version der Geräte-Firmwa- |
|                  |              |         | re                                  |

Tab. 15: Geräteidentifikation

| 😏 No Highlight 🔹 👻            | # | Server | Node Id         | Display Name     | Value            | Datatype      |
|-------------------------------|---|--------|-----------------|------------------|------------------|---------------|
| C Root                        | 1 | CM50I  | NS6 Numeric 161 | Manufacturer     | "en", "Baumer"   | LocalizedText |
| V 🛱 Objects                   | 2 | CM50I  | NS6 Numeric 166 | ManufacturerUri  | www.baumer.com   | String        |
| M A DaviesCet                 | 3 | CM50I  | NS6 Numeric 162 | Model            | "en", "CM50I.PN" | LocalizedText |
|                               | 4 | CM50   | NS6[Numeric]167 | ProductCode      | 1                | String        |
| V 🚓 CM50I.PN                  | 6 | CM50   | NS6INumeric1164 | SerialNumber     | 604000002979658  | String        |
| > 🗀 Configuration             | 7 | CM50I  | NS6 Numeric 165 | SoftwareRevision | V1.3.0           | String        |
| > 뤚 DeviceConfiguration       |   |        |                 |                  |                  |               |
| > 💑 DeviceInformation         |   |        |                 |                  |                  |               |
| DeviceManual                  |   |        |                 |                  |                  |               |
| DeviceRevision                |   |        |                 |                  |                  |               |
| > 🐣 Forcing                   |   |        |                 |                  |                  |               |
| A HardwarePeriision           |   |        |                 |                  |                  |               |
|                               |   |        |                 |                  |                  |               |
|                               |   |        |                 |                  |                  |               |
| MaintenanceInformation        |   |        |                 |                  |                  |               |
| Manufacturer                  |   |        |                 |                  |                  |               |
| ManufacturerUri               |   |        |                 |                  |                  |               |
| > 뤚 MethodSet                 |   |        |                 |                  |                  |               |
| Model                         |   |        |                 |                  |                  |               |
| 🚕 ParameterSet                |   |        |                 |                  |                  |               |
| > 🚣 ProcessDataMonitor        |   |        |                 |                  |                  |               |
| ProductCode                   |   |        |                 |                  |                  |               |
| RevisionCounter               |   |        |                 |                  |                  |               |
| SerialNumber                  |   |        |                 |                  |                  |               |
| SoftwarePerician              |   |        |                 |                  |                  |               |
|                               |   |        |                 |                  |                  |               |
| > 🛄 Status                    |   |        |                 |                  |                  |               |
| > 🐢 Server                    |   |        |                 |                  |                  |               |
| > 🧰 Types                     |   |        |                 |                  |                  |               |
| > 🛅 Views                     |   |        |                 |                  |                  |               |
| Abb. 25: Geräteidentifikation |   |        |                 |                  |                  |               |

# 9.6.3.2 Prozessdaten

Der OPC UA Server stellt Knoten mit Prozessdaten bereit. Der OPC UA Client kann beispielsweise im Knoten **Pin2ProcessData** den Wert an Pin 2 eines Ports auslesen.

| Knotenname      | Knotenklasse | Zugriff | Beschreibung          |
|-----------------|--------------|---------|-----------------------|
| Pin2ProcessData | Variable     | lesen   | Prozessdaten an Pin 2 |
| Pin4ProcessData | Variable     | lesen   | Prozessdaten an Pin 4 |

Tab. 16: Prozessdaten

| 😏 No Highlight 🔹 👻          | # | Server | Node Id           | Display Name    | Value |
|-----------------------------|---|--------|-------------------|-----------------|-------|
| 🛅 Root 🔨 🔨                  | 1 | CM50I  | NS6 Numeric 33340 | Pin2ProcessData | false |
| 🗸 🛅 Objects                 | 2 | CM50I  | NS6 Numeric 33341 | Pin4ProcessData | false |
| 🗸 👶 DeviceSet               |   |        |                   |                 |       |
| CM50I.PN                    |   |        |                   |                 |       |
| > 🚞 Configuration           |   |        |                   |                 |       |
| > 👶 DeviceConfiguration     |   |        |                   |                 |       |
| > 뤚 DeviceInformation       |   |        |                   |                 |       |
| DeviceManual                |   |        |                   |                 |       |
| DeviceRevision              |   |        |                   |                 |       |
| > 👶 Forcing                 |   |        |                   |                 |       |
| HardwareRevision            |   |        |                   |                 |       |
| 👻 뤚 IOLinkMaster            |   |        |                   |                 |       |
| > 🛅 Alarms                  |   |        |                   |                 |       |
| > 🧰 Capabilities            |   |        |                   |                 |       |
| DeviceID                    |   |        |                   |                 |       |
| Diagnostics                 |   |        |                   |                 |       |
| > 🗀 Identification          |   |        |                   |                 |       |
| > 🗀 Management              |   |        |                   |                 |       |
| MasterConfigurationDisabled |   |        |                   |                 |       |
| > 💫 MethodSet               |   |        |                   |                 |       |
| > 💫 ParameterSet            |   |        |                   |                 |       |
| Y 💫 Port X0                 |   |        |                   |                 |       |
| > 🛄 Alarms                  |   |        |                   |                 |       |
| > Capabilities              |   |        |                   |                 |       |
| > Configuration             |   |        |                   |                 |       |
| DeviceConfigurationDisabled |   |        |                   |                 |       |
| > Uiagnostics               |   |        |                   |                 |       |
| > Unformation               |   |        |                   |                 |       |
| > 🦗 MethodSet               |   |        |                   |                 |       |
| Nodeversion                 |   |        |                   |                 |       |
| > ParameterSet              |   |        |                   |                 |       |
|                             |   |        |                   |                 |       |
| >                           |   |        |                   |                 |       |
| Abb. 26: Prozessdaten       |   |        |                   |                 |       |

## 9.6.3.3 Konfigurationsparameter

Der OPC UA Server stellt Knoten mit Konfigurationsparametern des Gerätes bereit. Der OPC UA Client kann beispielsweise im Knoten **OverTemperature** den oberen Grenzwert für die Temperatur auslesen.

| Knotenname        | Knotenklasse | Zugriff | Default | Beschreibung                                                                                                    |
|-------------------|--------------|---------|---------|----------------------------------------------------------------------------------------------------|
| CurrentHysteresis | Variable     | lesen   | 10 mA   | Strom-Hysterese, Einheit: mA                                                                                                    |
|                   |              |         |         | Überschreitet der Strom den Grenz-<br>wert, dann muss der Strom erst um<br>den Hysteresewert wieder unter den<br>Grenzwert fallen, um die Diagnose<br>aufzuheben. |
| OverTemperature   | Variable     | lesen   | 70 °C   | Oberer Grenzwert für die Temperatur<br>eines Ports, Einheit: 0,1 °C                                                                                               |
| OverVoltageL      | Variable     | lesen   | 30 V    | Oberer Grenzwert für die Spannung<br>in der Versorgungslinie 1, überwacht<br>werden können Pins mit der Funktion<br>L+, DI, DO, DIO, IO-Link, Einheit: mV         |
| OverVoltageL2     | Variable     | lesen   | 30 V    | Oberer Grenzwert für die Spannung<br>in der Versorgungslinie 2, Einheit:<br>mV                                                                                    |

sis

| Knotenname                 | Knotenklasse | Zugriff | Default | Beschreibung                                                                                                    |
|----------------------------|--------------|---------|---------|----------------------------------------------------------------------------------------------------|
| TemperatureHys-<br>teresis | Variable     | lesen   | 2 °C    | Temperatur-Hysterese, Einheit: 0,1<br>°C                                                                                                    |
|                            |              |         |         | Überschreitet die Temperatur den<br>Grenzwert, dann muss die Tempera-<br>tur erst um den Hysteresewert wieder<br>unter den Grenzwert fallen, um die<br>Diagnose aufzuheben. |
| UnderTempera-<br>ture      | Variable     | lesen   | -25 °C  | Unterer Grenzwert für die Tempera-<br>tur eines Ports, Einheit: 0,1 °C                                                                                                    |
| UnderVoltage L             | Variable     | lesen   | 18 V    | Unterer Grenzwert für die Spannung<br>in der Versorgungslinie 1, überwacht<br>werden können Pins mit der Funktion<br>L+, DI, DO, DIO, IO-Link, Einheit: mV                  |
| UnderVoltage L2            | Variable     | lesen   | 18 V    | Unterer Grenzwert für die Spannung<br>in der Versorgungslinie 2, Einheit:<br>mV                                                                                             |
| Voltage Hystere-           | Variable     | lesen   | 300 mV  | Spannungs-Hysterese, Einheit: mV                                                                                                    |

Überschreitet die Spannung den Grenzwert, dann muss die Spannung erst um den Hysteresewert wieder unter den Grenzwert fallen, um die

Diagnose aufzuheben.

Tab. 17: Gerätebezogene Konfigurationsparameter

| 😏 No Highlight 🗸 🗸                      | #      | Server | Node Id          | Display Name      | Value | Datatype       |
|-----------------------------------------|--------|--------|------------------|-------------------|-------|----------------|
| Root A                                  | 1      | CM50I  | NS6 Numeric 2057 | CurrentHysteresis | 10    | UInt16         |
| ✓ ☐ Objects                             | 2      | CM50I  | NS6 Numeric 2050 | OverTemperature   | 70    | Float          |
| ServiceSet                              | 3<br>4 | CM50I  | NS6 Numeric 2058 | OverVoltageL      | 30000 | Int32<br>Int32 |
| CM50LPN                                 | 5      | CM50I  | NS6 Numeric 2051 | TemperatureHyster | 2     | Float          |
|                                         | 6      | CM50I  | NS6 Numeric 2049 | UnderTemperature  | -25   | Float          |
|                                         | 8      | CM50I  | NS6 Numeric 2060 | UnderVoltageL     | 17000 | Int32<br>Int32 |
|                                         | 9      | CM50I  | NS6 Numeric 2062 | VoltageHysteresis | 300   | UInt16         |
| DeviceManual                            |        |        |                  |                   |       |                |
|                                         |        |        |                  |                   |       |                |
|                                         |        |        |                  |                   |       |                |
| A HardwareRevision                      |        |        |                  |                   |       |                |
| V 🐣 IOI inkMaster                       |        |        |                  |                   |       |                |
|                                         |        |        |                  |                   |       |                |
| Canabilities                            |        |        |                  |                   |       |                |
| DeviceID                                |        |        |                  |                   |       |                |
|                                         |        |        |                  |                   |       |                |
|                                         |        |        |                  |                   |       |                |
| Management                              |        |        |                  |                   |       |                |
| Management                              |        |        |                  |                   |       |                |
| Master Configuration Disabled           |        |        |                  |                   |       |                |
|                                         |        |        |                  |                   |       |                |
|                                         |        |        |                  |                   |       |                |
| X Q CurrentHysteresis                   |        |        |                  |                   |       |                |
| Currentrysteresis                       |        |        |                  |                   |       |                |
|                                         |        |        |                  |                   |       |                |
|                                         |        |        |                  |                   |       |                |
| MasterType                              |        |        |                  |                   |       |                |
| MaxNumberOfBortz                        |        |        |                  |                   |       |                |
| MaxNumberorPorts                        |        |        |                  |                   |       |                |
|                                         |        |        |                  |                   |       |                |
| MeanVeltagel                            |        |        |                  |                   |       |                |
|                                         |        |        |                  |                   |       |                |
|                                         |        |        |                  |                   |       |                |
| > Overlemperature                       |        |        |                  |                   |       |                |
| > OvervoltageL                          |        |        |                  |                   |       |                |
|                                         |        |        |                  |                   |       |                |
| SumCurrentL                             |        |        |                  |                   |       |                |
| SumCurrentL2                            |        |        |                  |                   |       |                |
| > lemperatureHysteresis                 |        |        |                  |                   |       |                |
| > Under lemperature                     |        |        |                  |                   |       |                |
| > UnderVoltageL                         |        |        |                  |                   |       |                |
| > UnderVoltageL2                        |        |        |                  |                   |       |                |
| > 💷 VoltageHysteresis                   |        |        |                  |                   |       |                |
| Abb. 27: Gerätebezogene Konfigurationsp | aram   | eter   |                  |                   |       |                |

| Knotenname                                                           | Knotenklasse | Zugriff | Default | Beschreibung                                                                                                  |
|----------------------------------------------------------------------|--------------|---------|---------|----------------------------------------------------------------------------------------------------|
| OverCurrentPin1,<br>OverCurrentPin2,<br>OverCurrentPin4              | Variable     | lesen   | 0       | Warnstufe für Stromobergrenze an<br>Pin 1, Pin 2 oder Pin 4, Einheit: 1 mA<br>0: Überwachung nicht aktiviert  |
| UnderCurrent-<br>Pin1,<br>UnderCurrent-<br>Pin2,<br>UnderCurrentPin4 | Variable     | lesen   | 0       | Warnstufe für Stromuntergrenze an<br>Pin 1, Pin 2 oder Pin 4, Einheit: 1 mA<br>0: Überwachung nicht aktiviert |

Tab. 18: Portbezogene Konfigurationsparameter

| 😏 No Highlight 🔹 👻          | #  | Server  | Node Id           | Display Name      |   | Value | Datatype |
|-----------------------------|----|---------|-------------------|-------------------|---|-------|----------|
| 🔁 Root 🔨                    | 1  | CM50I   | NS6 Numeric 34860 | OverCurrentPin1   | 0 |       | Int32    |
| V 🦳 Objects                 | 2  | CM50I   | NS6 Numeric 34862 | OverCurrentPin2   | 0 |       | Int32    |
| M BruiseCet                 | 3  | CM50I   | NS6 Numeric 34864 | OverCurrentPin4   | 0 |       | Int32    |
| V 🙀 DeviceSet               | 4  | CM50I   | NS6[Numeric]34861 | UnderCurrentPin1  | 0 |       | Int32    |
| Y 💑 CM50I.PN                | 6  | CM50I   | NS6INumericI34865 | UnderCurrentPin2  | 0 |       | Int52    |
| > 🛅 Configuration           | l. | CIVIDOI | Noofinamenejo4000 | ondereditentering | • |       | musz     |
| > 👶 DeviceConfiguration     |    |         |                   |                   |   |       |          |
| > 🚣 DeviceInformation       |    |         |                   |                   |   |       |          |
| DeviceManual                |    |         |                   |                   |   |       |          |
|                             |    |         |                   |                   |   |       |          |
|                             |    |         |                   |                   |   |       |          |
| > es Forcing                |    |         |                   |                   |   |       |          |
| HardwareRevision            |    |         |                   |                   |   |       |          |
| Y 💑 IOLinkMaster            |    |         |                   |                   |   |       |          |
| > 🛅 Alarms                  |    |         |                   |                   |   |       |          |
| > 🚞 Capabilities            |    |         |                   |                   |   |       |          |
| DeviceID                    |    |         |                   |                   |   |       |          |
| > 🛅 Diagnostics             |    |         |                   |                   |   |       |          |
|                             |    |         |                   |                   |   |       |          |
| > Contraction               |    |         |                   |                   |   |       |          |
|                             |    |         |                   |                   |   |       |          |
| MasterConfigurationDisabled |    |         |                   |                   |   |       |          |
| > 👧 MethodSet               |    |         |                   |                   |   |       |          |
| > 💑 ParameterSet            |    |         |                   |                   |   |       |          |
| 🗸 👶 Port X0                 |    |         |                   |                   |   |       |          |
| > 🛅 Alarms                  |    |         |                   |                   |   |       |          |
| > 🦳 Capabilities            |    |         |                   |                   |   |       |          |
|                             |    |         |                   |                   |   |       |          |
|                             |    |         |                   |                   |   |       |          |
|                             |    |         |                   |                   |   |       |          |
| DeviceConfigurationDisabled |    |         |                   |                   |   |       |          |
| Diagnostics                 |    |         |                   |                   |   |       |          |
| Configuration               |    |         |                   |                   |   |       |          |
| > 🔘 OverCurrentPin1         |    |         |                   |                   |   |       |          |
| > 🔘 OverCurrentPin2         |    |         |                   |                   |   |       |          |
| > OverCurrentPin4           |    |         |                   |                   |   |       |          |
| InderCurrentDin1            |    |         |                   |                   |   |       |          |
| > OnderCurrentPint          |    |         |                   |                   |   |       |          |
| > UnderCurrentPin2          |    |         |                   |                   |   |       |          |
| > 💷 UnderCurrentPin4        |    |         |                   |                   |   |       |          |

Abb. 28: Portbezogene Konfigurationsparameter

## 9.6.3.4 Messwerte

Der *OPC UA* Server stellt Knoten mit berechneten Messwerten bereit. Der *OPC UA* Client kann beispielsweise im Knoten *SumCurrentL* den berechneten Summenstrom der Versorgungslinie 1 auslesen.

| Knotenname      | Knotenklasse | Zugriff | Beschreibung                                                                                                    |
|-----------------|--------------|---------|----------------------------------------------------------------------------------------------------|
| SumCurrentL     | Variable     | lesen   | Aus Einzelmessungen berechneter<br>Summenstrom in der Versorgungsli-<br>nie 1, Einheit: mA                                                 |
| SumCurrentL2    | Variable     | lesen   | Aus Einzelmessungen berechneter<br>Summenstrom in der Versorgungsli-<br>nie 2, Einheit: mA                                                 |
| MeanTemperature | Variable     | lesen   | Mittelwert für die Temperatur der<br>Baugruppe, berechnet aus den an<br>den drei Chips einzeln gemessenen<br>Temperaturwerten, Einheit: °C |
| MeanVoltageL    | Variable     | lesen   | Mittlere Spannung in der Versor-<br>gungslinie 1, Einheit: mV                                                                              |
| MeanVoltageL2   | Variable     | lesen   | Mittlere Spannung in der Versor-<br>gungslinie 2, Einheit: mV                                                                              |

Tab. 19: Gerätebezogene (berechnete) Messwerte

| 😏 No Highlight 🗸                  | # | Server | Node Id          | Display Name                   | Value       | Datatype |
|-----------------------------------|---|--------|------------------|--------------------------------|-------------|----------|
| Boot                              | 1 | CM50I  | NS6INumericI2052 | SumCurrentL                    | 114         | Int32    |
| × 🖻 Objects                       | 2 | CM50I  | NS6 Numeric 2053 | SumCurrentL2                   | 0           | Int32    |
| V A DeviceSet                     | 3 | CM50I  | NS6 Numeric 2054 | MeanTemperature<br>MeanVoltage | 34.6        | Float    |
|                                   | 5 | CM50I  | NS6 Numeric 2055 | MeanVoltageL2                  | 24057 24180 | Int32    |
| <ul> <li>Configuration</li> </ul> |   |        |                  |                                |             |          |
|                                   |   |        |                  |                                |             |          |
|                                   |   |        |                  |                                |             |          |
|                                   |   |        |                  |                                |             |          |
|                                   |   |        |                  |                                |             |          |
| > A Forcing                       |   |        |                  |                                |             |          |
| A Hardware Revision               |   |        |                  |                                |             |          |
|                                   |   |        |                  |                                |             |          |
|                                   |   |        |                  |                                |             |          |
|                                   |   |        |                  |                                |             |          |
|                                   |   |        |                  |                                |             |          |
|                                   |   |        |                  |                                |             |          |
|                                   |   |        |                  |                                |             |          |
| Management                        |   |        |                  |                                |             |          |
| MasterConfigurationDisabled       |   |        |                  |                                |             |          |
|                                   |   |        |                  |                                |             |          |
|                                   |   |        |                  |                                |             |          |
|                                   |   |        |                  |                                |             |          |
|                                   |   |        |                  |                                |             |          |
| Current hysteresis                |   |        |                  |                                |             |          |
|                                   |   |        |                  |                                |             |          |
|                                   |   |        |                  |                                |             |          |
| MasNumberOfDorts                  |   |        |                  |                                |             |          |
| MaxPowerSupply                    |   |        |                  |                                |             |          |
|                                   |   |        |                  |                                |             |          |
| > MeanVoltagel                    |   |        |                  |                                |             |          |
| MeanVoltagel 2                    |   |        |                  |                                |             |          |
|                                   |   |        |                  |                                |             |          |
| > OverVoltagel                    |   |        |                  |                                |             |          |
| > OverVoltagel 2                  |   |        |                  |                                |             |          |
| > SumCurrentl                     |   |        |                  |                                |             |          |
| > SumCurrentl 2                   |   |        |                  |                                |             |          |
|                                   |   |        |                  |                                |             |          |
| > UnderTemperature                |   |        |                  |                                |             |          |
| > UnderVoltageL                   |   |        |                  |                                |             |          |
| > UnderVoltagel 2                 |   |        |                  |                                |             |          |
| VoltageHysteresis                 |   |        |                  |                                |             |          |
| , and to reage type to the        |   |        |                  |                                |             |          |

| Abb. 29: Gerätebezogene | (berechnete) | Messwerte |
|-------------------------|--------------|-----------|
|-------------------------|--------------|-----------|

| Knotenname                                              | Knotenklasse | Zugriff | Beschreibung                                                   |
|---------------------------------------------------------|--------------|---------|----------------------------------------------------------------|
| CurrentPin1,<br>CurrentPin2,<br>CurrentPin4             | Variable     | lesen   | Strom gemessen an Pin 1, Pin 2 oder<br>Pin 4, Einheit: mA      |
| TemperaturePin1,<br>TemperaturePin2,<br>TemperaturePin4 | Variable     | lesen   | Temperatur gemessen an Pin 1, Pin<br>2 oder Pin 4, Einheit: °C |
| VoltagePin1,<br>VoltagePin2,<br>VoltagePin4             | Variable     | lesen   | Spannung gemessen an Pin 1, Pin 2<br>oder Pin 4, Einheit: mA   |

Tab. 20: Portbezogene Messwerte

| 🚱 No Highlight                 | # | Senver | Nodeld            | Display Name        | Value | Datatione |
|--------------------------------|---|--------|-------------------|---------------------|-------|-----------|
| Reat                           | 1 | CM50I  | NS6INumericI34836 | CurrentPin1         | 31    | Int32     |
|                                | 2 | CM50I  | NS6 Numeric 34837 | CurrentPin2         | 0     | Int32     |
|                                | 3 | CM50I  | NS6 Numeric 34838 | CurrentPin4         | 0     | Int32     |
| Y 💑 DeviceSet                  | 4 | CM50I  | NS6 Numeric 34854 | MaxTemperaturePin1  | 36.7  | Float     |
| 🗸 😽 CM50I.PN                   | 5 | CM50I  | NS6 Numeric 34855 | Max lemperaturePin2 | 30.7  | Float     |
| > 🛅 Configuration              | 7 | CM50   | NS6INumericI34851 | MinVoltagePin1      | 24022 | Int32     |
| > 뤚 DeviceConfiguration        | 8 | CM50I  | NS6 Numeric 34852 | MinVoltagePin2      | -162  | Int32     |
| > 👶 DeviceInformation          | 9 | CM50I  | NS6 Numeric 34853 | MinVoltagePin4      | -153  | Int32     |
| DeviceManual                   |   |        |                   |                     |       |           |
| DeviceRevision                 |   |        |                   |                     |       |           |
| > 📥 Forcing                    |   |        |                   |                     |       |           |
| HardwareRevision               |   |        |                   |                     |       |           |
| 🗸 📥 IOLinkMaster               |   |        |                   |                     |       |           |
| > 🛱 Alarms                     |   |        |                   |                     |       |           |
| > 🛱 Capabilities               |   |        |                   |                     |       |           |
| DeviceID                       |   |        |                   |                     |       |           |
| Diagnostics                    |   |        |                   |                     |       |           |
| > 🔲 Identification             |   |        |                   |                     |       |           |
| > 🔂 Management                 |   |        |                   |                     |       |           |
| MasterConfigurationDisabled    |   |        |                   |                     |       |           |
| > 📥 MethodSet                  |   |        |                   |                     |       |           |
|                                |   |        |                   |                     |       |           |
| V A Port X0                    |   |        |                   |                     |       |           |
| Alarms                         |   |        |                   |                     |       |           |
| > Canabilities                 |   |        |                   |                     |       |           |
|                                |   |        |                   |                     |       |           |
|                                |   |        |                   |                     |       |           |
| DeviceConfigurationDisabled    |   |        |                   |                     |       |           |
|                                |   |        |                   |                     |       |           |
|                                |   |        |                   |                     |       |           |
| > A MethodSet                  |   |        |                   |                     |       |           |
| NodeVersion                    |   |        |                   |                     |       |           |
|                                |   |        |                   |                     |       |           |
|                                |   |        |                   |                     |       |           |
| > Baudrate                     |   |        |                   |                     |       |           |
| > CurrentDin1                  |   |        |                   |                     |       |           |
| CurrentPin2                    |   |        |                   |                     |       |           |
| CurrentPin2                    |   |        |                   |                     |       |           |
| Abb 30: Porthezogene Messwerte |   |        |                   |                     |       |           |
|                                |   |        |                   |                     |       |           |
|                                |   |        |                   |                     |       |           |
## 9.6.3.5 Diagnose

Der *OPC UA* Server stellt Knoten mit Diagnoseinformationen bereit. Der *OPC UA* Client kann beispielsweise im Knoten *DiagnosticsPin1* auslesen, ob das Gerät beispielsweise einen Überstrom an Pin 1 eines Ports erkannt hat.

| Knotenname                                              | Knotenklasse | Zugriff | Beschreibung                                                                                         |
|---------------------------------------------------------|--------------|---------|----------------------------------------------------------------------------------------------------|
| DiagnosticsPin1,<br>DiagnosticsPin2,<br>DiagnosticsPin4 | Variable     | lesen   | Diagnose am Pin 1, Pin 2 oder Pin 4.<br>Der numerische Wert enthält bit-ko-<br>dierte Informationen: |
|                                                         |              |         | <ul> <li>Bit 0: Kurzschluss,</li> </ul>                                                              |
|                                                         |              |         | <ul> <li>Bit 1: Überlastungsschutz,</li> </ul>                                                       |
|                                                         |              |         | <ul> <li>Bit 2: Übertemperaturschutz,</li> </ul>                                                     |
|                                                         |              |         | <ul> <li>Bit 3: Überspannungsschutz,</li> </ul>                                                      |
|                                                         |              |         | <ul> <li>Bit 4: Überstrom,</li> </ul>                                                                |
|                                                         |              |         | <ul> <li>Bit 5: Unterstrom</li> </ul>                                                                |
|                                                         |              |         | <ul> <li>Bit 0: Übertemperatur</li> </ul>                                                            |
|                                                         |              |         | <ul> <li>Bit 1: Untertemperatur</li> </ul>                                                           |
|                                                         |              |         | <ul> <li>Bit 2: Überspannung</li> </ul>                                                              |
|                                                         |              |         | <ul> <li>Bit 3: Unterspannung</li> </ul>                                                             |
|                                                         |              |         | <ul> <li>Bit 4: Watchdog</li> </ul>                                                                  |
|                                                         |              |         | 0: Diagnose nicht aktiv                                                                              |
|                                                         |              |         | 1: Diagnose aktiv                                                                                    |

Tab. 21: Portbezogene Diagnose

| 🗲 No Highlight 🗸 🗸             | # | Server | Node Id           | Display Name    |   | Value | Datatype |
|--------------------------------|---|--------|-------------------|-----------------|---|-------|----------|
| Root                           | 1 | CM50I  | NS6 Numeric 34839 | DiagnosticsPin1 | 0 |       | Int32    |
| V Diects                       | 2 | CM50I  | NS6 Numeric 34840 | DiagnosticsPin2 | 0 |       | Int32    |
| V A DeviceSet                  | 3 | CM501  | NS6 Numeric 34841 | DiagnosticsPin4 | 0 |       | Int32    |
| V 📥 CM50LPN                    |   |        |                   |                 |   |       |          |
| Configuration                  |   |        |                   |                 |   |       |          |
| > A DeviceConfiguration        |   |        |                   |                 |   |       |          |
| > A DeviceInformation          |   |        |                   |                 |   |       |          |
| DeviceManual                   |   |        |                   |                 |   |       |          |
| DeviceRevision                 |   |        |                   |                 |   |       |          |
| > 📤 Forcing                    |   |        |                   |                 |   |       |          |
| HardwareRevision               |   |        |                   |                 |   |       |          |
| ✓ da IOLinkMaster              |   |        |                   |                 |   |       |          |
| > 🗀 Alarms                     |   |        |                   |                 |   |       |          |
| > 🛅 Capabilities               |   |        |                   |                 |   |       |          |
| DeviceID                       |   |        |                   |                 |   |       |          |
| > 🛅 Diagnostics                |   |        |                   |                 |   |       |          |
| > 🗀 Identification             |   |        |                   |                 |   |       |          |
| > 🗀 Management                 |   |        |                   |                 |   |       |          |
| MasterConfigurationDisabled    |   |        |                   |                 |   |       |          |
| > 뤚 MethodSet                  |   |        |                   |                 |   |       |          |
| > 🚕 ParameterSet               |   |        |                   |                 |   |       |          |
| 🗸 👶 Port X0                    |   |        |                   |                 |   |       |          |
| > 🗀 Alarms                     |   |        |                   |                 |   |       |          |
| > 🗀 Capabilities               |   |        |                   |                 |   |       |          |
| > 🗀 Configuration              |   |        |                   |                 |   |       |          |
| > 👶 Device                     |   |        |                   |                 |   |       |          |
| DeviceConfigurationDisabled    |   |        |                   |                 |   |       |          |
| ✓ 	☐ Diagnostics               |   |        |                   |                 |   |       |          |
| > 🛅 Configuration              |   |        |                   |                 |   |       |          |
| > 🚞 Current                    |   |        |                   |                 |   |       |          |
| ✓ ☐ Flags                      |   |        |                   |                 |   |       |          |
| > 🔲 DiagnosticsPin1            |   |        |                   |                 |   |       |          |
| > 💷 DiagnosticsPin2            |   |        |                   |                 |   |       |          |
| > 💷 DiagnosticsPin4            |   |        |                   |                 |   |       |          |
| Abb. 31: Portbezogene Diagnose |   |        |                   |                 |   |       |          |

## 9.6.3.6 Statistiken

Der OPC UA Server stellt Knoten mit Statistikinformationen bereit. Der OPC UA Client kann beispielsweise im Knoten **MaxCurrentPin1** den maximal gemessenen Strom an Pin 1 eines Ports auslesen.

| Knotenname                                                       | Knotenklasse | Zugriff | Beschreibung                                                                                   |  |
|------------------------------------------------------------------|--------------|---------|------------------------------------------------------------------------------------------------|--|
| Current                                                          |              |         |                                                                                                |  |
| MaxCurrentPin1,<br>MaxCurrentPin2,<br>MaxCurrentPin4             | Variable     | lesen   | Maximaler Strom an Pin 1, Pin 2 oder<br>Pin 4 seit Zurücksetzen des Wertes,<br>Einheit: mA     |  |
| MinCurrentPin1,<br>MinCurrentPin2,<br>MinCurrentPin4             | Variable     | lesen   | Minimaler Strom an Pin 1, Pin 2 oder<br>Pin 4 seit Zurücksetzen des Wertes,<br>Einheit: mA     |  |
| Temperature                                                      |              |         |                                                                                                |  |
| MaxTemperaturePin1,<br>MaxTemperaturePin2,<br>MaxTemperaturePin4 | Variable     | lesen   | Maximale Temperatur an Pin 1, Pin 2<br>oder Pin 4 seit Zurücksetzen des<br>Wertes, Einheit: °C |  |
| MinTemperaturePin1,<br>MinTemperaturePin2,<br>MinTemperaturePin4 | Variable     | lesen   | Minimale Temperatur an Pin 1, Pin 2<br>oder Pin 4 seit Zurücksetzen des<br>Wertes, Einheit: °C |  |

| Knotenname                                           | Knotenklasse | Zugriff | Beschreibung                                                                                 |
|------------------------------------------------------|--------------|---------|----------------------------------------------------------------------------------------------|
| Voltage                                              |              |         |                                                                                              |
| MaxVoltagePin1,<br>MaxVoltagePin2,<br>MaxVoltagePin4 | Variable     | lesen   | Maximale Spannung an Pin 1, Pin 2<br>oder Pin 4 seit Zurücksetzen des<br>Wertes, Einheit: mV |
| MinVoltagePin1,<br>MinVoltagePin2,<br>MinVoltagePin4 | Variable     | lesen   | Minimale Spannung an Pin 1, Pin 2<br>oder Pin 4 seit Zurücksetzen des<br>Wertes, Einheit: mV |

Tab. 22: Portbezogene Statistikinformation

| 😏 No Highlight 🔹 👻                         | #  | Server  | Node Id           | Display Name         | Value | Datatype |
|--------------------------------------------|----|---------|-------------------|----------------------|-------|----------|
|                                            | 4  | Chasol  | NICCINI           | March Comment Dire 1 | 20    | 1-+22    |
| C Root                                     |    | CIVIDUI | NS0INumeric 34842 | MaxCurrentPin1       | 30    | Int32    |
| Objects                                    | 6  | CIVIDUI | NS6INumeric 34045 | MaxCurrentPin2       | 10    | Into2    |
| V 🔔 DeviceSet                              | 3  | CM50    | NS6INumoricI24044 | MinCurrentPin1       | 0     | Int52    |
|                                            | 5  | CM50    | NS6INumeric 34846 | MinCurrentPin2       | 9     | Int32    |
| Y 🙀 CM50I.PN                               | 6  | CM50    | NS6INumericI34847 | MinCurrentPin4       | 0     | Int32    |
| > Configuration                            | ž  | CM50    | NS6INumericI34854 | MaxTemperaturePin1   | 36.7  | Float    |
| > 🐣 DeviceConfiguration                    | 8  | CM50    | NS6INumericI34855 | MaxTemperaturePin2   | 36.7  | Float    |
|                                            | ğ  | CM50    | NS6INumericI34856 | Max Temperature Pin4 | 36.7  | Float    |
| > 💫 DeviceInformation                      | 10 | CM50I   | NS6INumericI34857 | MinTemperaturePin1   | 28.8  | Float    |
| DeviceManual                               | 11 | CM50I   | NS6 Numeric 34858 | MinTemperaturePin2   | 28.8  | Float    |
| DeviceRevision                             | 12 | CM50I   | NS6 Numeric 34859 | MinTemperaturePin4   | 28.8  | Float    |
| Eorging                                    | 13 | CM50I   | NS6 Numeric 34848 | MaxVoltagePin1       | 24068 | Int32    |
| Porcing                                    | 14 | CM50I   | NS6 Numeric 34849 | MaxVoltagePin2       | 23545 | Int32    |
| HardwareRevision                           | 15 | CM50I   | NS6 Numeric 34850 | MaxVoltagePin4       | 23111 | Int32    |
| 🗸 💑 IOLinkMaster                           | 16 | CM50I   | NS6 Numeric 34851 | MinVoltagePin1       | 24022 | Int32    |
| > 🦳 Alarms                                 | 17 | CM50I   | NS6 Numeric 34852 | MinVoltagePin2       | -162  | Int32    |
|                                            | 18 | CM50I   | NS6 Numeric 34853 | MinVoltagePin4       | -153  | Int32    |
| > Capabilities                             |    |         |                   |                      |       |          |
| DeviceID                                   |    |         |                   |                      |       |          |
| > image Diagnostics                        |    |         |                   |                      |       |          |
|                                            |    |         |                   |                      |       |          |
|                                            |    |         |                   |                      |       |          |
| > 🛄 Management                             |    |         |                   |                      |       |          |
| MasterConfigurationDisabled                |    |         |                   |                      |       |          |
| > 📤 MethodSet                              |    |         |                   |                      |       |          |
|                                            |    |         |                   |                      |       |          |
| > 🙀 Parameterset                           |    |         |                   |                      |       |          |
| > 💑 Port X0                                |    |         |                   |                      |       |          |
| > 📥 Port X1                                |    |         |                   |                      |       |          |
| Dort X2                                    |    |         |                   |                      |       |          |
|                                            |    |         |                   |                      |       |          |
| > 💑 Port X3                                |    |         |                   |                      |       |          |
| > 💑 Port X4                                |    |         |                   |                      |       |          |
| > 📤 Port X5                                |    |         |                   |                      |       |          |
|                                            |    |         |                   |                      |       |          |
| Port X0                                    |    |         |                   |                      |       |          |
| > 💑 Port X7                                |    |         |                   |                      |       |          |
| Statistics                                 |    |         |                   |                      |       |          |
| Port X0                                    |    |         |                   |                      |       |          |
| X 🖻 Current                                |    |         |                   |                      |       |          |
|                                            |    |         |                   |                      |       |          |
| > 💷 MaxCurrentPin1                         |    |         |                   |                      |       |          |
| > 💷 MaxCurrentPin2                         |    |         |                   |                      |       |          |
| > 🥥 MaxCurrentPin4                         |    |         |                   |                      |       |          |
| MinCurrentDin1                             |    |         |                   |                      |       |          |
|                                            |    |         |                   |                      |       |          |
| > 📟 MinCurrentPin2                         |    |         |                   |                      |       |          |
| > 🏼 MinCurrentPin4                         |    |         |                   |                      |       |          |
| > 🛅 IOLink                                 |    |         |                   |                      |       |          |
| V 🔁 Temperature                            |    |         |                   |                      |       |          |
| · iemperature                              |    |         |                   |                      |       |          |
| > 💷 Max TemperaturePin 1                   |    |         |                   |                      |       |          |
| > 💷 MaxTemperaturePin2                     |    |         |                   |                      |       |          |
| > MaxTemperaturePin4                       |    |         |                   |                      |       |          |
| MinTemporatura Din 1                       |    |         |                   |                      |       |          |
| win temperaturePin t                       |    |         |                   |                      |       |          |
| > 💷 MinTemperaturePin2                     |    |         |                   |                      |       |          |
| > 🕘 MinTemperaturePin4                     |    |         |                   |                      |       |          |
| ✓ ☐ Voltage                                |    |         |                   |                      |       |          |
| May/altanaDin1                             |    |         |                   |                      |       |          |
| wiax voitagerin l                          |    |         |                   |                      |       |          |
| > 💷 MaxVoltagePin2                         |    |         |                   |                      |       |          |
| > 🕥 MaxVoltagePin4                         |    |         |                   |                      |       |          |
| > MinVoltagePin1                           |    |         |                   |                      |       |          |
| Abb 20: Deuthermone - Ot-ti-tiliturf-      |    |         |                   |                      |       |          |
| App. 32: Portpezodene Statistikinformation | 1  |         |                   |                      |       |          |

# 10 Betrieb

## 10.1 LED-Anzeige

Das Gerät hat separate und übersichtlich angeordnete Anzeigen:

- LED-Anzeige Ein- und Ausgänge
- LED-Anzeige BUS
- LED-Anzeige POWER
- Erweiterte LED-Anzeigen

Für eine eindeutige Zuordnung der angezeigten Informationen sind die LEDs an der Vorderseite des Geräts gekennzeichnet. Die Anzeige erfolgt durch statisches Leuchten oder Blinken der LEDs.

## 10.1.1 LED-Zuordnung zum Kanal und Pin

Jedem Ein- und Ausgang ist eine eigene Statusanzeige zugeordnet.

- LED von Kanal 0X (X=Portnummer) ist dem Pin 4 zugeordnet.
- LED von Kanal 1X (X=Portnummer) ist dem Pin 2 zugeordnet.

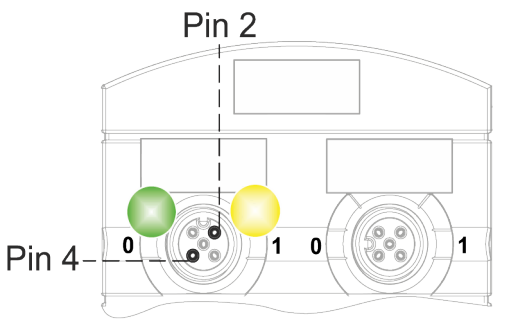

## 10.1.2 LED-Blinkverhalten

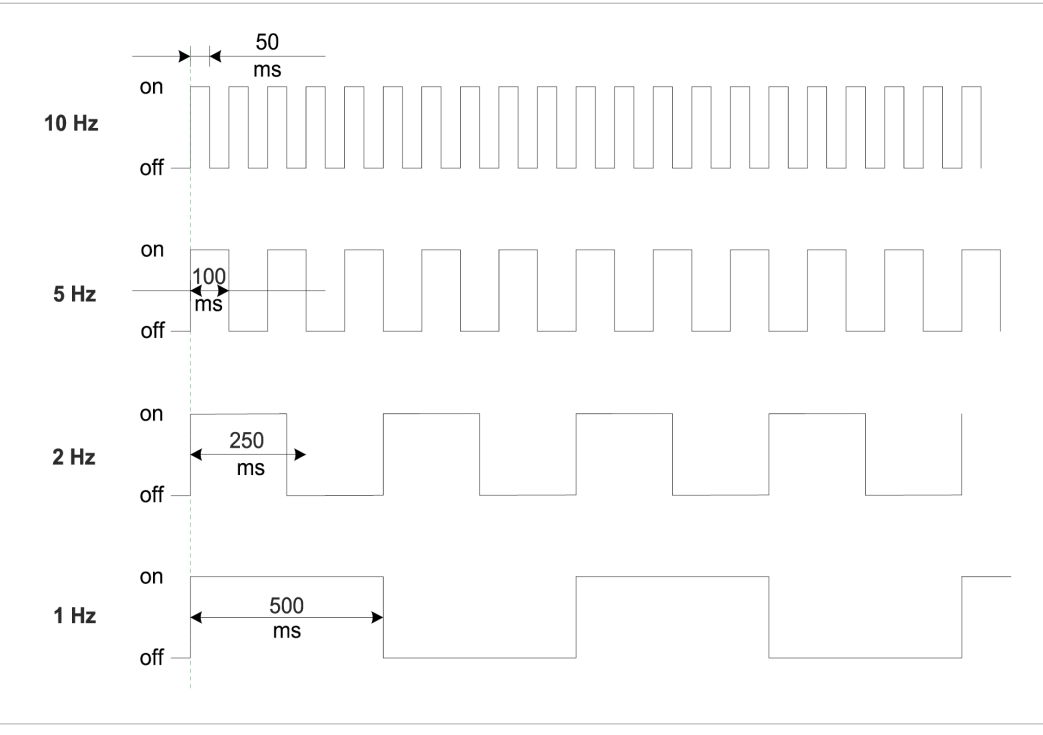

Abb. 33: LED-Blinkverhalten

### 10.1.3 I

## LED-Anzeige Ein- und Ausgänge

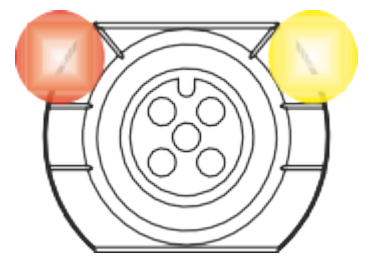

Jedem Ein- und Ausgang ist eine eigene Statusanzeige zugeordnet.

## Pin 2 Digitaler Eingang DI

| Anzeige  | Zustand        | Beschreibung                                                      |
|----------|----------------|-------------------------------------------------------------------|
| Gelb     | Dauerleuchtend | Feste Konfiguration: DI (NO) in Prozessdaten<br>sichtbar.<br>24 V |
| 💋<br>Rot | Blinkend 1 Hz  | Überlast/Kurzschluss der Sensorversorgung<br>24 V + Pin1          |
|          | Aus            | Pin 2 ist nicht verwendet oder ist ausgeschaltet                  |

Tab. 23: LED-Anzeige DI Pin 2

## Pin 2 Digitaler Ausgang DO

| Anzeige  | Zustand        | Beschreibung                                                     |
|----------|----------------|------------------------------------------------------------------|
| Gelb     | Dauerleuchtend | Feste Konfiguration: DO über Prozessdaten<br>umschaltbar<br>24 V |
| Rot      | Dauerleuchtend | Überlast/ Kurzschluss am Pin 2                                   |
| 💋<br>Rot | Blinkend 1 Hz  | Überlast/Kurzschluss der Sensorversorgung<br>24 V + Pin1         |
|          | Aus            | Pin 2 ist nicht verwendet oder ist ausgeschaltet                 |

Tab. 24: LED-Anzeige DO Pin 2

#### Fehler am Ein- oder Ausgang

Tritt an einem Ein- oder Ausgang ein Fehler auf, leuchtet die zugehörige LED am M12-Steckplatz rot.

### Pin 4 Digitaler Eingang DI

| Anzeige  | Zustand        | Beschreibung                                                     |
|----------|----------------|------------------------------------------------------------------|
| Gelb     | Dauerleuchtend | Feste Konfiguration: DI (NO) in Prozessdaten<br>sichtbar<br>24 V |
| 💋<br>Rot | Blinkend 1 Hz  | Überlast/Kurzschluss der Sensorversorgung<br>24 V + Pin1         |
|          | Aus            | Pin 4 ist nicht verwendet oder ist ausgeschaltet                 |

Tab. 25: LED-Anzeige DI Pin 4

| Anzeige  | Zustand        | Beschreibung                                                     |
|----------|----------------|------------------------------------------------------------------|
| Gelb     | Dauerleuchtend | Feste Konfiguration: DO über Prozessdaten<br>umschaltbar<br>24 V |
| Rot      | Dauerleuchtend | Überlast/ Kurzschluss am Pin 4                                   |
| 💋<br>Rot | Blinkend 1 Hz  | Überlast/Kurzschluss der Sensorversorgung<br>24 V + Pin1         |
|          | Aus            | Pin 4 ist nicht verwendet oder ist ausgeschaltet                 |

## Pin 4 Digitaler Ausgang DO

Tab. 26: LED-Anzeige DO Pin 4

### Pin 4 IO-Link-Modus

| Anzeige      | Zustand        | Beschreibung                                                                                                    |
|--------------|----------------|----------------------------------------------------------------------------------------------------|
| Grün         | Dauerleuchtend | IO-Link im Status <i>Operate</i> .                                                                                                    |
| <b>Ø</b> rün | Blinkend 1 Hz  | <ul> <li>Gerät ist nicht angeschlossen</li> <li>Keine Kommunikation mit angeschlossenem Gerät.</li> </ul>                                                                 |
| <b>Ø</b> rün | Blinkend 10 Hz | <ul> <li>IO-Link im Status <i>Pre-Operate</i> während<br/>der Datenhaltung</li> <li>Validierung fehlgeschlagen. Inkompatibles<br/>IO-Link-Gerät angeschlossen.</li> </ul> |
| Rot          | Dauerleuchtend | Überlast/ Kurzschluss am Pin 4                                                                                                    |
| not          | Blinkend 2 Hz  | <ul> <li>Validierung fehlgeschlagen.</li> <li>Inkompatibles IO-Link-Gerät für die Datenhaltung angeschlossen.</li> <li>Datenhaltung fehlgeschlagen.</li> </ul>            |
|              | Aus            | IO-Link-Verbindung deaktiviert.                                                                                                    |

Tab. 27: LED-Anzeige IO-Link-Modus Pin 4

## 10.1.4 LED-Anzeige MS und NS

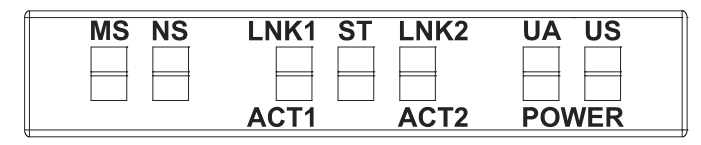

• NS (Netzwerkstatus) – zeigt den Zustand des Feldbussystems.

• MS (Gerätestatus) – zeigt den Zustand des Geräts in der SPS-Konfiguration.

## LED-Anzeige MS

| Anzeige | Zustand        | Beschreibung     |
|---------|----------------|------------------|
|         | Dauerleuchtend | Gerät in Betrieb |
| Grün    |                |                  |

| Anzeige  | Zustand        | Beschreibung                                 |
|----------|----------------|----------------------------------------------|
| 2        | Blinkend 1 Hz  | Standby: Das Gerät wurde nicht konfiguriert. |
| Grün     |                |                                              |
| 2        | Blinkend 1 Hz  | Selbsttest                                   |
| 7        |                |                                              |
| Grün/Rot |                |                                              |
| 2        | Blinkend 1 Hz  | Schwerwiegender behebbarer Fehler.*          |
| Rot      |                |                                              |
|          | Dauerleuchtend | Schwerwiegender nicht behebbarer Fehler.     |
| Rot      |                | IP-Adresskonflikt prüfen.                    |
|          | Aus            | Keine Stromversorgung                        |

Tab. 28: LED-Anzeige MS

\* Eine falsche oder inkonsistente Konfiguration wird als schwerwiegender behebbarer Fehler angesehen.

#### **LED-Anzeige NS**

| Anzeige  | Zustand        | Beschreibung                                         |
|----------|----------------|------------------------------------------------------|
|          | Dauerleuchtend | <ul> <li>Verbindung zum Master vorhanden.</li> </ul> |
| Grün     |                | <ul> <li>IP-Adresse wird konfiguriert.</li> </ul>    |
| 2        | Blinkend 1 Hz  | <ul> <li>Keine Verbindung zum Master.</li> </ul>     |
| Grün     |                | <ul> <li>IP-Adresse ist konfiguriert.</li> </ul>     |
| <b>%</b> | Blinkend 1 Hz  | Selbsttest                                           |
| <b>7</b> |                |                                                      |
| Grün/Rot |                |                                                      |
|          | Blinkend 1 Hz  | Mindestens eine Verbindung hat Zeitüber-             |
| Rot      |                | schretung.                                           |
|          | Dauerleuchtend | Doppelte IP-Adresse: das Gerät hat erkannt,          |
| Rot      |                | dass seine IP-Adresse bereits verwendet wird.        |
|          |                | IP-Adresskonflikt prüfen.                            |
|          | Aus            | <ul> <li>Keine Stromversorgung.</li> </ul>           |
|          |                | <ul> <li>Keine konfigurierte IP-Adresse.</li> </ul>  |

Tab. 29: LED-Anzeige NS

## 10.1.5 LED-Anzeige LNK/ACT

| MS | NS | LNK1 | ST | LNK2 | UAUS  |
|----|----|------|----|------|-------|
|    |    |      |    |      |       |
|    |    |      |    |      |       |
|    |    | ACT1 |    | ACT2 | POWER |

 LNK/ACT (Link/Activity) zeigen den Zustand der EtherCAT-Kommunikation auf dem jeweiligen Port.

## LED-Anzeige LNK

| LED Anzeige | LED Zustand    | Beschreibung                       |
|-------------|----------------|------------------------------------|
| Grün        | Dauerleuchtend | Verbindung zum Netzwerk vorhanden. |
|             | Aus            | Keine Verbindung zum Netzwerk.     |

Tab. 30: LED-Anzeige LNK

### **LED-Anzeige ACT**

| LED Anzeige | LED Zustand | Beschreibung                              |
|-------------|-------------|-------------------------------------------|
|             | Blinkend    | Das Gerät sendet/empfängt Ethernet-Frames |
| Gelb        |             |                                           |
|             | Aus         | Das Gerät sendet/empfängt keine Ethernet- |
|             |             | Frames                                    |

Tab. 31: LED-Anzeige ACT

### LED-Anzeige Aus

## Das können Sie tun:

## Vorgehen:

• Leitungsanschlüsse prüfen.

## 10.1.6 LED-Anzeige Status

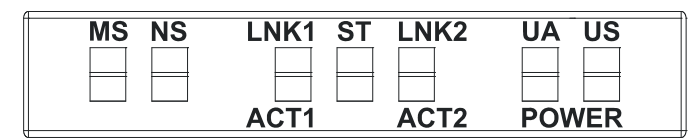

• ST - zeigt den Zustand des gesamten Geräts an.

### LED-Anzeige ST

| Anzeige | Zustand        | Beschreibung                                                |
|---------|----------------|-------------------------------------------------------------|
|         | Dauerleuchtend | Die reguläre FW läuft. Fehlerfreier Betrieb.                |
| Grün    |                |                                                             |
| 2       | Blinkend 4 Hz  | Der durch die Position des Drehschalters an-                |
| Grün    |                | geforderte Vorgang wird ausgeführt. Schalten                |
|         |                | Sie das Gerat nicht aus.                                    |
|         | Blinkend 2 Hz  | Ungültige Drehschalterstellung. Das System                  |
| Rot     |                | startet nicht.                                              |
|         | Dauerleuchtend | Initialisierungsfehler. Fehler während der Gerä-            |
| Rot     |                | teinitialisierung.                                          |
|         |                | <ul> <li>HW Probleme,</li> </ul>                            |
|         |                | <ul> <li>fehlende gültige Konfiguration,</li> </ul>         |
|         |                | <ul> <li>keine COM FW gefunden</li> </ul>                   |
|         |                | <ul> <li>Drehschalterbetrieb fehlgeschlagen usw.</li> </ul> |

Tab. 32: LED-Anzeige ST

## LED-Anzeige blinkt Rot

## Das können Sie tun:

#### Vorgehen:

- a) Gültige Position wählen.
- b) Gerät neu starten.

## 10.1.7 LED-Anzeige POWER US und UA

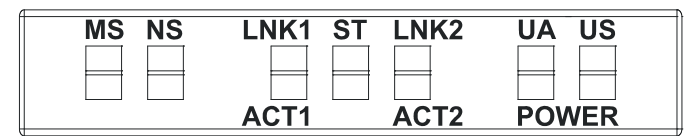

Die Power-LEDs zeigen den Zustand der Versorgungsspannungen an

- **UA** Aktorspannung
- **US** Betriebsspannung

## LED-Anzeige POWER US

| Anzeige    | Zustand        | Beschreibung         |
|------------|----------------|----------------------|
|            | Dauerleuchtend | 18 V ≤ US ≤30 V      |
| Grün       |                | Fehlerfreier Betrieb |
|            | Dauerleuchtend | 11 V ≤ US ≤18 V      |
| Rot        |                | Unterspannung        |
| <b>7</b> . | Blinkend 4 Hz  | US >30 V             |
| Rot        |                | Überspannung         |
|            | Aus            | US <11 V             |
|            |                | Keine Spannung       |

Tab. 33: LED-Anzeige POWER US

### LED-Anzeige POWER UA

| Anzeige  | Zustand        | Beschreibung         |
|----------|----------------|----------------------|
|          | Dauerleuchtend | 18 V ≤ UA ≤30 V      |
| Grün     |                | Fehlerfreier Betrieb |
|          | Dauerleuchtend | 11 V ≤ UA ≤18 V      |
| Rot      |                | Unterspannung        |
| <b>%</b> | Blinkend 4 Hz  | UA >30 V             |
| Rot      |                | Überspannung         |
|          | Aus            | UA <11 V             |
|          |                | Keine Spannung       |

Tab. 34: LED-Anzeige POWER UA

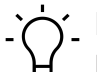

# INFO

Bei US <18 V ist ein fehlerfreier Betrieb nicht mehr sichergestellt.

## 10.1.8 Erweiterte LED-Anzeige

| MS NS | LNK1 ST | LNK2 | UAUS  |
|-------|---------|------|-------|
|       |         |      |       |
|       |         |      |       |
|       | ACT1    | ACT2 | POWER |

#### Identifizierung des Geräts

| LED      | Anzeige    | Zustand       | Beschreibung               |
|----------|------------|---------------|----------------------------|
| MS       | <u>//.</u> | Blinkend 1 Hz | Identifizierung des Geräts |
| NS       | Grün       |               |                            |
| ST       |            |               |                            |
| POWER UA |            |               |                            |
| POWER US |            |               |                            |

Tab. 35: Erweiterte LED-Anzeige, Identifizierung des Geräts

#### Erweiterte LED-Anzeige Update

| LED      | Anzeige | Zustand        | Beschreibung             |
|----------|---------|----------------|--------------------------|
| MS       |         | Kaskadierendes | Update Übertragung läuft |
| NS       | Gelb    | Lauflicht      |                          |
| ST       |         |                | Update flasht            |
| POWER UA | Rot     |                |                          |
| POWER US |         |                |                          |

Tab. 36: Erweiterte LED-Anzeige Update

| LED                        | Anzeige                  | Zustand                        | Beschreibung                 |
|----------------------------|--------------------------|--------------------------------|------------------------------|
| MS<br>POWER UA<br>POWER US | <mark>///</mark><br>Gelb | Kaskadierendes<br>Lauflicht    | Update Prüfung läuft         |
|                            | 💋<br>Rot                 | Schnell blinkend               | Update flashen abgeschlossen |
|                            | 💋<br>Rot                 | Blinkend 1 Hz ab-<br>wechseInd | Update fehlgeschlagen        |
| ST                         |                          |                                |                              |

Tab. 37: Erweiterte LED-Anzeige Update

#### Erweiterte LED-Anzeige Werksreset

| LED                  | Anzeige                  | Zustand                                                       | Beschreibung                         |
|----------------------|--------------------------|---------------------------------------------------------------|--------------------------------------|
| MS<br>NS             | 🚀<br>Grün                | Linke und rechte Sei-<br>te blinken abwech-<br>selnd mit 1 Hz | Werksreset wurde erfolgreich beendet |
| POWER UA<br>POWER US | <mark>///</mark><br>Gelb |                                                               | Werksreset wird durchgeführt         |
|                      | 💋<br>Rot                 | -                                                             | Werksreset wurde fehlerhaft beendet  |
| ST                   |                          |                                                               |                                      |

Tab. 38: Erweiterte LED-Anzeige Werksreset

|            |              |                 |              | _        |          |
|------------|--------------|-----------------|--------------|----------|----------|
| Frwaitarta | I FD_Anzoigo | Recovery        | Firmwaro'    | Svetom   | Hochlauf |
|            | LLD-Anzeige  | I C C C V C I Y | I IIII Wale. | Oy Stern | nocinaui |

| LED      | Anzeige                  | Zustand                       | Beschreibung                       |
|----------|--------------------------|-------------------------------|------------------------------------|
| ST       | <mark>///</mark><br>Gelb | Doppelblitz (Double<br>flash) | Recovery Firmware: System Hochlauf |
| NS       |                          |                               |                                    |
| POWER UA |                          |                               |                                    |
| POWER US |                          |                               |                                    |

Tab. 39: Erweiterte LED-Anzeige Recovery Firmware: System Hochlauf

#### Erweiterte LED-Anzeige Recovery Firmware: System Initialisierung

| LED                  | Anzeige                  | Zustand                       | Beschreibung                              |
|----------------------|--------------------------|-------------------------------|-------------------------------------------|
| NS                   | Grün                     | Dauerleuchtend                | Recovery Firmware: System Initialisierung |
| ST                   | <mark>///</mark><br>Gelb | Doppelblitz (Double<br>flash) |                                           |
| MS                   | <mark>///</mark><br>Gelb | Blinkend 1 Hz                 |                                           |
| POWER UA<br>POWER US |                          |                               |                                           |

Tab. 40: Erweiterte LED-Anzeige Recovery Firmware: System Initialisierung

#### Erweiterte LED-Anzeige Recovery Firmware: Systemlauf

| LED      | Anzeige                  | Zustand                       | Beschreibung                              |
|----------|--------------------------|-------------------------------|-------------------------------------------|
| MS       | Grün                     | Dauerleuchtend                |                                           |
| ST       | <mark>///</mark><br>Gelb | Doppelblitz (Double<br>flash) | Recovery Firmware: System Initialisierung |
| POWER UA | <mark>///</mark><br>Gelb | Blinkend 1 Hz                 |                                           |
| POWER US |                          |                               |                                           |

Tab. 41: Erweiterte LED-Anzeige Recovery Firmware: Systemlauf

#### Erweiterte LED-Anzeige Firmware Update: Initialisierung der Übertragung

| LED            | Anzeige                  | Zustand                       | Beschreibung                                          |
|----------------|--------------------------|-------------------------------|-------------------------------------------------------|
| MS<br>POWER UA | Grün                     | Dauerleuchtend                |                                                       |
| ST             | <mark>///</mark><br>Gelb | Doppelblitz (Double<br>flash) | Firmware Update: Initialisierung der Übertra-<br>gung |
| POWER US       | <mark>///</mark><br>Gelb | Blinkend 1 Hz                 |                                                       |

Tab. 42: Erweiterte LED-Anzeige Firmware Update: Initialisierung der Übertragung

| LED            | Anzeige            | Zustand                        | Beschreibung                          |
|----------------|--------------------|--------------------------------|---------------------------------------|
| ST             | <b>///</b><br>Gelb | Doppelblitz (Double<br>flash)  |                                       |
| MS<br>POWER UA | Gelb               | Kaskadierendes Lauf-<br>licht  | Übertragung der neuen Firmware        |
| POWER US       | <b>///</b><br>Gelb | Blinkend 1 Hz ab-<br>wechselnd | Prüfung der neuen Firmware            |
|                | Rot                | Kaskadierendes Lauf-<br>licht  | Schreiben der neuen Firmware          |
|                | 💋<br>Rot           | Einzelblitz (Single<br>flash)  | Schreiben wurde abgebrochen           |
|                | <b>%</b><br>Rot    | Blinkend 1 Hz ab-<br>wechselnd | Schreiben der Firmware fehlgeschlagen |

Tab. 43: Erweiterte LED-Anzeige Firmware Update

# 10.2 Diagnose

## 10.2.1 Diagnose-Struktur in der Steuerung

| Byte | Beschreibung                                                  | Wert                                                                                                    |
|------|---------------------------------------------------------------|----------------------------------------------------------------------------------------------------|
| 0    | Letztes Oktett der IP-Adresse des Ge-<br>räts                 | Letztes Oktett der IP-Adresse des Geräts                                                                                                    |
| 1    | IO-Link Indentifikation                                       | 0 = Default Code                                                                                                    |
|      |                                                               | 0x40 = IO-Link Master Event Code                                                                                                    |
|      |                                                               | 0x41 = IO-Link Device Event Code                                                                                                    |
| 2    | Nummer des Masterkanals, in dem<br>der Fehler aufgetreten ist |                                                                                                    |
| 3    | Nummer des Gerätekanals, in dem<br>der Fehler aufgetreten ist | Nur verfügbar, wenn die IO-Link-Kennung<br>(Byte1) auf den Wert 0x42 gesetzt ist.                                                                                                    |
| 4    | ErrorCode Byte1                                               | Im Falle von IO-Link ist dies das LSB des IO-<br>Link ErrorCodes, ansonsten ist es der Global Er-<br>ror Code, siehe Tab. 9-22: "Kurzschluss-Diagno-<br>se (Global Error Code 0x01)". |
| 5    | ErrorCode Byte2                                               | Im Fall von IO-Link ist dies das MSB des IO-Link<br>ErrorCodes, ansonsten ist dies der Specific Error<br>Code, siehe Tab. 9-22: "Kurzschluss-Diagnose<br>(Global Error Code 0x01)".   |

| Byte | Beschreibung                         | Wert                                      |
|------|--------------------------------------|-------------------------------------------|
| 6    | Severity und Aktiv-/ Inaktiv-Anzeige | Bit 0:                                    |
|      |                                      | <ul> <li>0 = Inaktive Diagnose</li> </ul> |
|      |                                      | <ul> <li>1 = Aktive Diagnose</li> </ul>   |
|      |                                      | Bit 6 und 7:                              |
|      |                                      | 1 = Minor Fault                           |
|      |                                      | <ul> <li>2 = Major Fault</li> </ul>       |
|      |                                      | <ul> <li>3 = Information</li> </ul>       |
| 7    | Reserviert                           | 0                                         |

## 10.2.2 Diagnose im Webserver

## Diagnose-Überwachung

Eine weitere Möglichkeit die Diagnosen des Geräts zu überwachen ist die Diagnose-Seite des eingebauten Webservers.

#### Darstellung

Hier werden die Diagnosen, in Klartext soweit bekannt, dargestellt:

- 1. Key: gibt an um welche Diagnose es sich handelt
- 2. Description: gibt eine genauere Beschreibung des Fehlers
- 3. Severity: unterscheiden zwischen 3 Kategorien
  - Information 1
  - Warnung 💟
  - Defekt
- 4. Type: hier wird gezeigt ob die Diagnose gerade auftrat oder behoben ist.

Es gibt zwei Diagnosetypen.

Aktiv

Inaktiv

### 10.2.3 Diagnose-Wert

#### 10.2.3.1 Kurzschluss-Diagnose

| Beschreibung           | Wert |
|------------------------|------|
| Sensor Short Circuit   | 0x01 |
| Actuator Warning       | 0x17 |
| Actuator Short Circuit | 0x18 |

Tab. 44: Kurzschluss-Diagnose (Global Error Code 0x01)

## 10.2.3.2 Unterspannungs-Diagnose

| Beschreibung                                | Wert |
|---------------------------------------------|------|
| Undervoltage ActuatorPower Supply           | 0x28 |
| No Voltage Actuator Power Supply            | 0x29 |
| Undervoltage External Actuator Power Supply | 0x2A |
| No Voltage External Actuator Power Supply   | 0x2B |
| Undervoltage Sensor Power Supply            | 0x32 |
| No Voltage Sensor Power Supply              | 0x33 |
| Undervoltage U1                             | 0xD0 |
| Undervoltage U2                             | 0xD1 |

Tab. 45: Unterspannungs-Diagnose (Global Error Code 0x02)

## 10.2.3.3 Überspannungs-Diagnose

| Beschreibung                               | Wert |
|--------------------------------------------|------|
| Overvoltage Actuator Power Supply          | 0x2C |
| Overvoltage External Actuator Power Supply | 0x2D |
| Overvoltage Sensor Power Supply            | 0x34 |
| Overvoltage U1                             | 0xD4 |
| Overvoltage U2                             | 0xD5 |
|                                            |      |

Tab. 46: Überspannungs-Diagnose (Global Error Code 0x03)

## 10.2.3.4 Generelle-Diagnose

| Wert |
|------|
| 0x00 |
| 0x59 |
|      |
|      |

Tab. 47: Generelle-Diagnose (Global Error Code 0x09)

### 10.2.3.5 Buffer-Overflow-Diagnose

| Beschreibung | Wert |
|--------------|------|
| Overflow     | 0xFF |

Tab. 48: Buffer-Overflow-Diagnose (Global Error Code 0xFF)

## 10.2.3.6 IO-Link-Master-Diagnose

| Beschreibung                            | Wert   |
|-----------------------------------------|--------|
| Error                                   | 0x0000 |
| Error Fetching Extended Events          | 0x97FF |
| Startup Parameterization Error          | 0x9801 |
| Wrong Device. Inspection Level Mismatch | 0x9802 |
| Process Data Mismatch                   | 0x9803 |
| Short Circuit At C/Q - Pin 4            | 0x9804 |

| Beschreibung                                                   | Wert   |  |
|----------------------------------------------------------------|--------|--|
| IO-Link PHY Overtemperature                                    | 0x9805 |  |
| Short Circuit L+ - Pin1                                        | 0x9806 |  |
| Undervoltage L+ - Pin1                                         | 0x9807 |  |
| Device Event Overflow                                          | 0x9808 |  |
| Backup Failed - Memory Out Of Range 2k                         | 0x9809 |  |
| Backup Inconsistency - Data Storage Index<br>Not Available     | 0x980A |  |
| Backup Inconsistency - Data Storage Unspeci-<br>fic Error      | 0x980B |  |
| Backup Inconsistency - Upload Fault                            | 0x980C |  |
| Parameter Inconsistency - Download Fault                       | 0x980D |  |
| Port Class B Failure - Power Missing                           | 0x980E |  |
| Short Circuit At Pin 2                                         | 0x980F |  |
| Revision Fault                                                 | 0x9811 |  |
| Compatibility Fault Vendor ID (IO-Link 1.0)                    | 0x9812 |  |
| Compatibility Fault Device ID (IO-Link 1.0)                    | 0x9813 |  |
| Compatibility Fault Vendor ID (IO-Link 1.1)                    | 0x9814 |  |
| Compatibility Fault Device ID (IO-Link 1.1)                    | 0x9815 |  |
| Serial Number Fault                                            | 0x9816 |  |
| Generic DataStorage Fault                                      | 0x9817 |  |
| Invalid Cycle Time                                             | 0xE000 |  |
| Revision Fault- Incompatible Protocol Version                  | 0xE001 |  |
| Parameter Inconsistency - ISDU Batch Failed                    | 0xE002 |  |
| Device Not Available - Communication Lost                      | 0xFF22 |  |
| Invalid Backup - Data Storage Identification<br>Mismatch       | 0xFF23 |  |
| Invalid Backup - Data Storage Buffer Overflow                  | 0xFF24 |  |
| Invalid Backup - Data Storage Parameter Ac-<br>cess Denied     | 0xFF25 |  |
| Event Lost - Incorrect Event Signaling                         | 0xFF31 |  |
| Tab. 49: IO-Link-Master-Diagnose (IO-Link Identifikation 0x40) |        |  |

## 10.2.3.7 IO-Link-Device-Diagnose

| Beschreibung                       | Wert   |
|------------------------------------|--------|
| Error                              | 0x0000 |
| General Malfunction                | 0x1000 |
| Temperature Fault                  | 0x4000 |
| Ambient Temeprature: General Error | 0x4100 |
| Ambient Temperature: Over-Run      | 0x4110 |
| Ambient Temperature: Under-Run     | 0x4120 |
| Device Temperature: General Error  | 0x4200 |

| Beschreibung                                 | Wert   |
|----------------------------------------------|--------|
| Device Temperature: Over-Run                 | 0x4210 |
| Device Temperature: Under-Run                | 0x4220 |
| Outside Temperature: General Error           | 0x4300 |
| Outside Temperature: Over-Run                | 0x4310 |
| Outside Temperature: Under-Run               | 0x4320 |
| Device Hardware Fault                        | 0x5000 |
| Component Malfunction                        | 0x5010 |
| Non Volatile Memory Loss                     | 0x5011 |
| Batteries Low                                | 0x5012 |
| General Power Supply Fault                   | 0x5100 |
| Fuse Blown/Open                              | 0x5101 |
| Primary Supply Voltage Over-Run              | 0x5110 |
| Primary Supply Voltage Under-Run             | 0x5111 |
| Secondary Supply Voltage Fault               | 0x5112 |
| Device Supply: Voltage Under-Run U3          | 0x5113 |
| Device Supply: Voltage Under-Run U4          | 0x5114 |
| Device Supply: Voltage Under-Run U5          | 0x5115 |
| Device Supply: Voltage Under-Run U6          | 0x5116 |
| Device Supply: Voltage Under-Run U7          | 0x5117 |
| Device Supply: Voltage Under-Run U8          | 0x5118 |
| Device Supply: Voltage Under-Run U9          | 0x5119 |
| Device Supply: Short Circuit                 | 0x5151 |
| Device Supply: Error In Periphery            | 0x5160 |
| Device Controller: General Error             | 0x5200 |
| Device Control Section: General Error        | 0x5300 |
| Device Power Section: General Error          | 0x5400 |
| Device Power Section: Error In Output Driver | 0x5410 |
| Device Power Section: Fuse Blown/Open        | 0x5450 |
| Device Power Section: Fuse Blown/Open S1     | 0x5451 |
| Device Power Section: Fuse Blown/Open S2     | 0x5452 |
| Device Power Section: Fuse Blown/Open S3     | 0x5453 |
| Device Power Section: Fuse Blown/Open S4     | 0x5454 |
| Device Power Section: Fuse Blown/Open S5     | 0x5455 |
| Device Power Section: Fuse Blown/Open S6     | 0x5456 |
| Device Power Section: Fuse Blown/Open S7     | 0x5457 |
| Device Power Section: Fuse Blown/Open S8     | 0x5458 |
| Device Power Section: Fuse Blown/Open S9     | 0x5459 |
| Error In Additional Device Communication     | 0x5500 |
| Error In Device Communication Interface 2    | 0x5510 |
| Device Software Fault                        | 0x6000 |

| Beschreibung                            | Wert   |
|-----------------------------------------|--------|
| Device Software: Reset (Watchdog)       | 0x6010 |
| Device Software: Internal Fault         | 0x6100 |
| Device Software: Dataset Error          | 0x6300 |
| Loss Of Parameter                       | 0x6310 |
| Parameter Error                         | 0x6320 |
| Parameter Missing                       | 0x6321 |
| Parameter Not Initialized               | 0x6330 |
| Parameter Not Specific                  | 0x6340 |
| Parameter Changed                       | 0x6350 |
| Wire Break Of A Subordinate Device      | 0x7700 |
| Wire Break Of Subordinate Device 1      | 0x7701 |
| Wire Break Of Subordinate Device 2      | 0x7702 |
| Wire Break Of Subordinate Device 3      | 0x7703 |
| Wire Break Of Subordinate Device 4      | 0x7704 |
| Wire Break Of Subordinate Device 5      | 0x7705 |
| Wire Break Of Subordinate Device 6      | 0x7706 |
| Wire Break Of Subordinate Device 7      | 0x7707 |
| Wire Break Of Subordinate Device 8      | 0x7708 |
| Wire Break Of Subordinate Device 9      | 0x7709 |
| Wire Break Of Subordinate Device 10     | 0x770A |
| Wire Break Of Subordinate Device 11     | 0x770B |
| Wire Break Of Subordinate Device 12     | 0x770C |
| Wire Break Of Subordinate Device 13     | 0x770D |
| Wire Break Of Subordinate Device 14     | 0x770E |
| Wire Break Of Subordinate Device 15     | 0x770F |
| Short Circuit                           | 0x7710 |
| Ground Fault                            | 0x7711 |
| Communication Monitoring: General Error | 0x8100 |
| Process Data Monitoring: General Error  | 0x8110 |
| Technology Specific Application Fault   | 0x8C00 |
| Simulation Active                       | 0x8C01 |
| Process Variable Range Over-Run         | 0x8C10 |
| Measurement Range Over-Run              | 0x8C20 |
| Process Variable Range Under-Run        | 0x8C30 |
| Maintenance Required - Cleaning         | 0x8C40 |
| Maintenance Required - Refill           | 0x8C41 |
| Maintenance Required - Wear And Tear    | 0x8C42 |

Tab. 50: IO-Link-Device-Diagnose (IO-Link Identifikation 0x41)

## 10.3 Azyklische IO-Link Device Zugriffe

## IO-Link Device Parameter Object (Class Code 0x83)

Das Feldbusgerät ermöglicht die Konfiguration der angeschlossenen IO-Link- Geräte mit azyklischem Schreib- und Lesezugriff über das IO-Link Device Parameter Object (Class Code 0x83).

Das IO-Link Device Parameter Object kann verwendet werden, um auf Parameter eines IO-Link-Gerätes über ISDU (Index Service Data Unit) zuzugreifen. Das Objekt bietet Dienste, die CIP-Dienste auf IO-Link-Dienste abbilden.Ein IO-Link-Port wird über die CIP-Instanz des "IO-Link Device Parameter Object" angesprochen.

## 10.3.1 Lesen eines IO-Link Device Index

### **Read ISDU Request**

### Vorgehen:

- a) Um einen Index eines angeschlossenen IO-Link Devices zu lesen den EtherNet/IP-Service *Read\_ISDU 75 (0x4B)* verwenden.
- b) Dazu den Service an das richtige Attribut des IO-Link Device Parameter Object (Class Code 0x83) senden.
- c) Ein Attribut repräsentiert den IO-Link Port an dem das IO-Link Device angeschlossen ist.

| Name         | Wert                                     | Тур   | Beschreibung                                                        |
|--------------|------------------------------------------|-------|---------------------------------------------------------------------|
| CIP Service  | 75 (0x4B)                                | -     | ISDU read service                                                   |
| CIP Class    | 131 (0x83)                               | -     | IO-Link Device Para-<br>meter Object                                |
| CIP Instance | 1 Number of availa-<br>ble IO-Link Ports | -     | Addresses the IO-Link<br>Port the IO-Link device<br>is connected to |
| CIP Data     | Index                                    | UINT  | IO-Link ISDU Objekt<br>Index                                        |
|              | Subindex                                 | USINT | IO-Link ISDU Objekt<br>Subindex                                     |

Tab. 51: Aufbau eines Read ISDU Service Request

### **Read ISDU Response**

| Name         | Wert                                     | Тур | Beschreibung                                                        |
|--------------|------------------------------------------|-----|---------------------------------------------------------------------|
| CIP Service  | 75 (0x4B)                                | -   | ISDU read service                                                   |
| CIP Class    | 131 (0x83)                               | -   | IO-Link Device Para-<br>meter Object                                |
| CIP Instance | 1 Number of availa-<br>ble IO-Link Ports | -   | Addresses the IO-Link<br>Port the IO-Link device<br>is connected to |

| Name     | Wert      | Тур           | Beschreibung                                                                                          |
|----------|-----------|---------------|----------------------------------------------------------------------------------------------------|
| CIP Data | ISDU Data | ARRAY of BYTE | IO-Link object data re-<br>trieved from the IO-<br>Link device.Maximum<br>number of bytes: 0 -<br>232 |

Tab. 52: Positive Response (CIP Status in service response == 0)

| Name                                                                                  | Wert                                     | Тур                                  | Beschreibung                                                        |
|---------------------------------------------------------------------------------------|------------------------------------------|--------------------------------------|---------------------------------------------------------------------|
| CIP Service                                                                           | 75 (0x4B)                                | -                                    | ISDU read service                                                   |
| CIP Class                                                                             | 131 (0x83)                               | -                                    | IO-Link Device Para-<br>meter Object                                |
| CIP Instance                                                                          | 1 Number of availa-<br>ble IO-Link Ports | -                                    | Addresses the IO-Link<br>Port the IO-Link device<br>is connected to |
| CIP Data Aufbau der Fehlerco-<br>des siehe <i>CIP-Status-</i><br><i>codes [</i> > 92] | UINT                                     | IO-Link Master Error                 |                                                                     |
|                                                                                       | des siehe CIP-Status-                    | USINT                                | IO-Link Device Error                                                |
|                                                                                       | USINT                                    | IO-Link Device Additio-<br>nal Error |                                                                     |

Tab. 53: Negative Response (CIP Status in service response != 0)

## 10.3.2 Schreiben eines IO-Link Device Index

## Write ISDU Request

## Vorgehen:

- a) Um einen Index eines angeschlossenen IO-Link Devices zu schreiben den EtherNet/IP-Service *Write\_ISDU 76 (0x4C)* verwenden.
- b) Dazu den Service an das richtige Attribut des IO-Link Device Parameter Object (Class Code 0x83) senden.
- c) Ein Attribut repräsentiert den IO-Link Port an dem das IO-Link Device angeschlossen ist.

| Name         | Wert                                   | Тур           | Beschreibung                                                                         |
|--------------|----------------------------------------|---------------|--------------------------------------------------------------------------------------|
| CIP Service  | 76 (0x4C)                              | -             | ISDU write service                                                                   |
| CIP Class    | 131 (0x83)                             | -             | IO-Link Device Parameter<br>Object                                                   |
| CIP Instance | 1 Number of available<br>IO-Link Ports | -             | Addresses the IO-Link Port<br>the IO-Link device is connec-<br>ted to                |
| CIP Data     | Index                                  | UINT          | IO-Link ISDU Objekt Index                                                            |
|              | Subindex                               | USINT         | IO-Link ISDU Objekt Subin-<br>dex                                                    |
|              | Data                                   | ARRAY of BYTE | Data that shall be written to<br>IO- Link device.Maximum<br>number of bytes: 0 - 232 |

Tab. 54: Aufbau eines Write ISDU Service Request

## Write ISDU Response

| Name         | Wert                                                                                   | Тур | Beschreibung                                                          |
|--------------|----------------------------------------------------------------------------------------|-----|-----------------------------------------------------------------------|
| CIP Service  | 76 (0x4C)                                                                              | -   | ISDU write service                                                    |
| CIP Class    | 131 (0x83)                                                                             | -   | IO-Link Device Parameter<br>Object                                    |
| CIP Instance | 1 Number of available IO-<br>Link Ports                                                | -   | Addresses the IO-Link Port<br>the IO-Link device is connec-<br>ted to |
| CIP Data     | The positive response to this service does not hold any CIP Data (Number of bytes: 0). |     |                                                                       |

Tab. 55: Positive Response (CIP Status in service response == 0)

| Name         | Wert                                    | Тур   | Beschreibung                                                          |
|--------------|-----------------------------------------|-------|-----------------------------------------------------------------------|
| CIP Service  | 76 (0x4C)                               | -     | ISDU write service                                                    |
| CIP Class    | 131 (0x83)                              | -     | IO-Link Device Parameter<br>Object                                    |
| CIP Instance | 1 Number of available IO-<br>Link Ports | -     | Addresses the IO-Link Port<br>the IO-Link device is connec-<br>ted to |
| CIP Data     | Aufbau der Fehlercodes sie-             | UINT  | IO-Link Master: Error code                                            |
|              | he CIP-Statuscodes [ 92]                | USINT | IO-Link Device: Error code                                            |
|              |                                         | USINT | IO-Link Device: Additional er-<br>ror code                            |

*Tab. 56:* Negative Response (CIP Status in service response != 0)

## 10.3.3 CIP-Statuscodes

### **CIP-Fehlercodes**

Die folgende Tabelle gibt einen kurzen Überblick darüber, welcher CIP-Statuscode beim Zugriff auf das Objekt *IO-Link Device Parameter* über einen CIP-Dienst zurückgegeben werden kann. Die Tabelle erhebt keinen Anspruch auf Vollständigkeit.

| CIP-Status | Beschreibung                                                                                                    |
|------------|----------------------------------------------------------------------------------------------------|
| 0 (0x00)   | Service was successfully performed.                                                                                                    |
| 5 (0x05)   | Path destination unknown. Addressed CIP Class or CIP Instance is not known.                                                                                           |
| 8 (0x08)   | Service not supported. The requested service is not implemented or was not defined for this Object Class/Instance.                                                    |
| 19 (0x13)  | Not enough data. The service did not supply enough data to perform the specified operation.                                                                           |
| 20 (0x14)  | Attribute not supported. The attribute specified in the request is not supported.                                                                                     |
| 21 (0x15)  | Too much data. The service supplied more data than was expected.                                                                                                    |
| 30 (0x1E)  | An embedded service resulted in an error. The IO-Link specific error co-<br>des within the CIP response data might provide more information about<br>what went wrong. |

# 11 Webserver

Der Webserver ist ein grafisches Werkzeug, mit dem Sie schnell und intuitiv Informationen über das Gerät erhalten.

|                                      |                                        |            |             | 🌐 English 👻 🔒 Logged in as: Guest 🛛 About |
|--------------------------------------|----------------------------------------|------------|-------------|-------------------------------------------|
| Raumer                               |                                        |            |             |                                           |
| Daumer                               |                                        |            |             |                                           |
|                                      |                                        |            |             |                                           |
| Station Name / Station Type          | STATUS                                 | PARAMETERS | DIAGNOSTICS | MAINTENANCE                               |
| I 11261571 CM50I.PN                  | Collapse all Expand all                |            |             | 🔁 Refresh                                 |
| IO-Link Master Port X0               | <ul> <li>Vendor information</li> </ul> |            |             |                                           |
| Baumer Electric AG OM30-L0350.HV.YUN | Device information                     |            |             |                                           |
| IO-Link Master Port X2               | Device version                         |            |             |                                           |
| IO-Link Master Port X3               | Maintenance information                |            |             |                                           |
| IO-Link Master Port X4               | Device status                          |            |             |                                           |
| IO-Link Master Port X6               |                                        |            |             |                                           |
| IO-Link Master Port X7               |                                        |            |             |                                           |
| Digital IO Channels                  |                                        |            |             |                                           |
| Settings / Maintenance               |                                        |            |             |                                           |
| Sign In                              |                                        |            |             |                                           |
|                                      |                                        |            |             |                                           |
|                                      |                                        |            |             |                                           |
|                                      |                                        |            |             |                                           |
|                                      |                                        |            |             |                                           |
|                                      |                                        |            |             |                                           |
|                                      |                                        |            |             |                                           |
|                                      |                                        |            |             |                                           |

Abb. 34: Webserver

Ċ\_ INFO

Die in den Screenshots genannten Geräte dienen als Beispiel.

## 11.1 Webserver starten

## Voraussetzung:

⇒ Die aktuellen Versionen der folgenden Browser mit HTML5 und ES5 werden unterstützt: Mozilla Firefox, Microsoft Edge, Google Chrome.

## Vorgehen:

- a) Den Webbrowser starten.
- b) Im Webbrowser die IP-Adresse des Geräts eintragen.

## Ergebnis:

✓ Der Startbildschirm des Webservers ist die Seite **Status**.

## 11.2 Zugang und Login

#### **Benutzernamen und Passwort**

#### Vorgehen:

• Beim ersten Start die Anmeldedaten für Benutzernamen und Passwort eingeben: Benutzername <admin>

Passwort <private>

|                                      | 📫 English *   🛍 Logged in as Guest   Abox | t |
|--------------------------------------|-------------------------------------------|---|
| Paumor                               |                                           |   |
| Daumer                               |                                           |   |
|                                      |                                           |   |
| Station Name / Station Type          | Collapse all Expend al                    |   |
| 🖬 11261571 CM50I.PN                  | ▼ Stanin                                  |   |
| IO-Link Master Port X0               | Usernane                                  |   |
| Baumer Electric AG OM30-L0350.HV.YUN | admin                                     |   |
| IO-Link Master Port X1               | Passavri                                  |   |
| IO-Link Master Port X2               | arrate @                                  |   |
| IO-Link Master Port X3               |                                           |   |
| IO-Link Master Port X4               | Sgn n                                     |   |
| IO-Link Master Port X5               |                                           |   |
| IO-Link Master Port X6               |                                           |   |
| Master Port X7                       |                                           |   |
| Digital IO Channels                  |                                           |   |
| IIII Settings / Maintenance          |                                           |   |
| IIII Oser Administration             |                                           |   |
| www.Sign in                          |                                           |   |
|                                      |                                           |   |
|                                      |                                           |   |
|                                      |                                           |   |
|                                      |                                           |   |
|                                      |                                           |   |
|                                      |                                           |   |
|                                      |                                           |   |
|                                      |                                           |   |

## Passwort ändern

## HINWEIS

#### Datensicherheit gewährleisten!

a) Benutzernamen und Passwort nach dem ersten Login und nach jedem Factory-Reset ändern.

| Baumer                                                                                                    |  |
|----------------------------------------------------------------------------------------------------|--|
| Instant line / Station Type     Instant line / Station Type        Instant line / Station Type     Instant line / Station Type           Instant line / Station Type |  |
|                                                                                                    |  |

# 11.3 Startbildschirm

## Bedienbereiche

Der Webserver gliedert sich in 4 Bedienbereiche.

| 1<br>Baumer                                                                                                    |                                                                                                    | 2                                                                                      | 2           | 4.<br>↓<br>togod in an Guest   About |
|----------------------------------------------------------------------------------------------------|----------------------------------------------------------------------------------------------------|----------------------------------------------------------------------------------------|-------------|--------------------------------------|
| Battion Name     Battion Type       II 1281571 CMS0EPN       II 10-Link Master Port XI       II 0-Link Master Port XI       II 0-Link Master Port XI       II 0-Link Master Port XI       II 0-Link Master Port XI       II 0-Link Master Port XI       II 0-Link Master Port XI       II 0-Link Master Port XS       II 0-Link Master Port XS       II 0-L | STATUS       Cotopos al     Expand al       Vendor information       Device information       Device vension       Maintenance information       Device status | рилилетеля<br>  <br>  <br>  <br>  <br>  <br>  <br>  <br>  <br>  <br>  <br>  <br>  <br> | DIAGNOSTICS | MANTENANCE                           |

#### Abb. 35: Bedienbereiche

| 1 | Systembaum   | Dieser zeigt das Gerät und verfügbare Unterfunktionen.                                                                                                    |
|---|--------------|----------------------------------------------------------------------------------------------------|
| 2 | Menüleiste   | Mittels der Menüleiste kann zwischen den verschiedenen Seiten<br>des Geräts oder der Unterfunktion gewechselt werden. Zusätzlich<br>ist durch die weisse Hervorhebung ersichtlich, auf welcher Seite<br>Sie sich augenblicklich befinden. |
| 3 | Seiteninhalt | Dieser Bereich zeigt den Inhalt der ausgewählten Seite an.                                                                                                    |
| 4 | Kopfleiste   | Einstellung der Sprache und Oberfläche, Systeminformation.                                                                                                    |

## 11.4 Menüleiste

In der ersten Zeile des Systembaums wird das Gerät mit Artikelnummer und Produktnamen angezeigt.

Die Menüleiste umfasst folgende anklickbare Menüpunkte:

- Status
- Parameter
- Diagnose
- Wartung

|                                                                |                         |            |             | 🏶 English 🔻 🔒 Logged in as: Guest 🛛 Abou |
|----------------------------------------------------------------|-------------------------|------------|-------------|------------------------------------------|
| Baumer                                                         |                         |            |             |                                          |
|                                                                |                         |            |             |                                          |
| Station Name / Station Type                                    | STATUS                  | PARAMETERS | DIAGNOSTICS | MAINTENANCE                              |
| I1261571 CM50LPN                                               | Collapse all Expand all |            |             | 🔃 Refresh                                |
| IO-Link Master Port X0<br>Baumer Electric AG OM30-L0350.HV.YUN | Vendor information      |            |             |                                          |
| IO-Link Master Port X1                                         | Device information      |            |             |                                          |
| IO-Link Master Port X2                                         | Device version          |            |             |                                          |
| IO-Link Master Port X3                                         | Maintenance information |            |             |                                          |
| IO-Link Master Port X4                                         | Device status           |            |             |                                          |
| IO-Link Master Port X6                                         |                         |            |             |                                          |
| IO-Link Master Port X7                                         |                         |            |             |                                          |
| Digital IO Channels                                            |                         |            |             |                                          |
| Settings / Maintenance                                         |                         |            |             |                                          |
| User Administration                                            |                         |            |             |                                          |
| 圖 Sign In                                                      |                         |            |             |                                          |
|                                                                |                         |            |             |                                          |
|                                                                |                         |            |             |                                          |
|                                                                |                         |            |             |                                          |
|                                                                |                         |            |             |                                          |
|                                                                |                         |            |             |                                          |
|                                                                |                         |            |             |                                          |
|                                                                |                         |            |             |                                          |
|                                                                |                         |            |             |                                          |

Abb. 36: Menüleiste

### 11.4.1 Menü STATUS

Der Menüpunkt Status enthält die folgenden Unterpunkte:

|                         | STATUS     |  |
|-------------------------|------------|--|
| Collapse all            | Expand all |  |
| Vendor infor            | mation     |  |
| Device information      |            |  |
| Device version          |            |  |
| Maintenance information |            |  |
| Device statu            | s          |  |

Abb. 37: Menüpunkt Status

#### Herstellerinformation

Herstellerinformation zeigt die folgenden Informationen an:

| Parameter-Bezeichnung | Bedeutung                   |
|-----------------------|-----------------------------|
| Herstellername        | Feste Daten des Herstellers |
| Herstelleradresse     | Feste Daten des Herstellers |
| Herstellertelefon     | Feste Daten des Herstellers |
| Hersteller URL        | Webseite des Herstellers    |

#### Geräteinformation

Geräteinformation zeigt die folgenden Informationen an:

| Parameter-Bezeichnung | Bedeutung                           |
|-----------------------|-------------------------------------|
| Bestellnummer         | Artikel Nummer des Geräts           |
| Hardwarename          | Feste Artikelbezeichnung des Geräts |
| Softwarename          | Feldbus-Bezeichnung des Geräts      |
| Softwarenummer        | Fabrikationsnummer des Geräts       |

#### Geräteversion

Geräteversion zeigt die folgenden Informationen an:

| Parameter-Bezeichnung | Bedeutung                                        |
|-----------------------|--------------------------------------------------|
| Hardwareversion       | Ausführungsversion der Hardware                  |
| Softwareversion       | Aktuell laufende Softwareversion im Gerät        |
| Webseitenversion      | Aktuell laufende Version des Webservers im Gerät |

#### Wartungsinformation

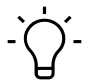

# INFO

Die Wartungsinformationen können hier nur gelesen werden. Die Eingabe oder Änderung der Felder erfolgt über *Einstellung/Wartung* | *Wartungsinformation*.

Wartungsinformation zeigt die folgenden Informationen an:

| Parameter-Bezeichnung                   | Bedeutung                     |
|-----------------------------------------|-------------------------------|
| Name                                    | Name des Gerätes, freier Text |
| Einbauort                               | Ortsname, freier Text         |
| Kontaktinformation                      | Kontakt, freier Text          |
| Beschreibung                            | Beschreibung, freier Text     |
| Letztes Wartungsdatum (yyyy-mm-<br>dd)  | Freie Datumseingabe           |
| Nächstes Wartungsdatum (yyyy-mm-<br>dd) | Freie Datumseingabe           |

## **IO-Link-Geräteinformation**

IO-Link-Geräteinformation zeigt die folgenden Informationen an:

| Parameter-Bezeichnung         | Bedeutung                                    |
|-------------------------------|----------------------------------------------|
| 1L Spannung [V]               | Anzeige der Sensorspannung in Volt           |
| 1L Strom [A]                  | Anzeige der Sensorspannung in Ampere         |
| 2L Spannung [V]               | Anzeige der Aktorspannung in Volt            |
| 2L Strom [A]                  | Anzeige der Aktorspannung in Ampere          |
| Temperatur [°C]               | Anzeige der Gerätetemperatur in Celsius      |
| Gesamtbetriebszeit [hh:mm:ss] | Betriebszeit seit dem Einschalten des Geräts |
| Anzahl von Starts             | Anzahl der Neustarts des Geräts              |

### 11.4.2 Menü PARAMETER

Der Menüpunkt Parameter enthält die folgenden Unterpunkte:

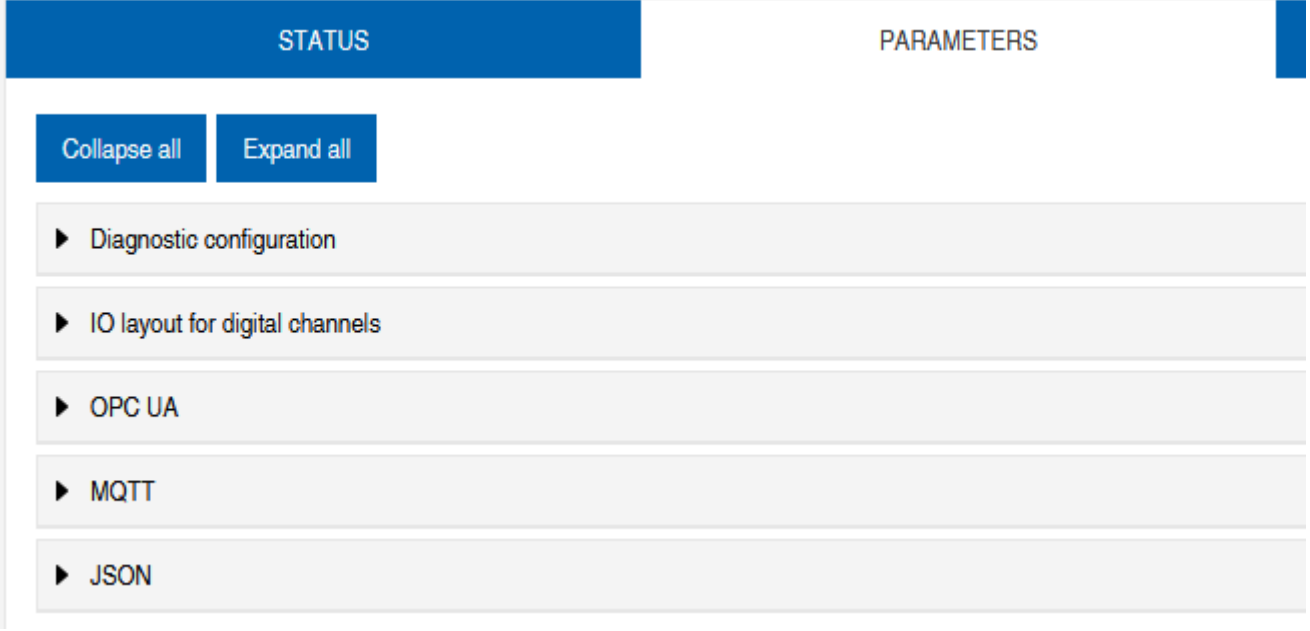

Abb. 38: Menü Parameter

#### **OPC UA**

Nutzer mit Admin- und Bedienerrechten können Einstellungen ändern und die OPC-UA-Portnummer eingeben. Gastnutzer haben Leserechte.

OPC UA zeigt die folgenden Informationen an:

| Parameter-Bezeichnung                                    | Bedeutung                                                                                                    |
|----------------------------------------------------------|----------------------------------------------------------------------------------------------------|
| OPC UA Server aktivieren                                 | OPC-UA-Server auf der Baugruppe aktiv / passiv                                                                 |
| Erlaube OPC UA Clients das Schrei-<br>ben von ISDU Daten | OPC-UA-Client darf ISDU-Daten (Indexed Service Data<br>Unit) in die Baugruppe auf den IO-Link-Master schreiben |
| Erlaube OPC UA Clients das Schrei-<br>ben von PDO Daten  | OPC-UA-Client darf PDO (Prozessdatenobjekte) in die<br>Baugruppe auf den IO-Link- Master schreiben             |
| OPC UA Portnummer                                        | Anzeige / Festlegung des OPC-UA-Ports                                                                          |

## MQTT

Nutzer mit Admin- und Bedienerrechten können Einstellungen ändern und die IP-Adresse des MQTT-Servers eingeben. Gastnutzer haben Leserechte.

| MQTT | zeigt o | die folger | nden Info | ormationen | an: |
|------|---------|------------|-----------|------------|-----|
|------|---------|------------|-----------|------------|-----|

| Parameter-Bezeichnung  | Bedeutung                                    |
|------------------------|----------------------------------------------|
| MQTT aktivieren        | MQTT-Client auf der Baugruppe aktiv / passiv |
| MQTT Server IP-Adresse | IP-Adresse des MQTT-Servers                  |
| MQTT Client ID         | Lesen/Schreiben der MQTT-Client-ID           |
| Client head topic      | Lesen/Schreiben einer MQTT-Topic             |
| Topic for system data  | Lesen/Schreiben einer MQTT-Topic             |

#### **JSON**

Nutzer mit Admin- und Bedienerrechten können JSON aktivieren und deaktivieren. Gastnutzer haben Leserechte.

JSON zeigt die folgenden Informationen an:

| Parameter-Bezeichnung | Bedeutung                                           |
|-----------------------|-----------------------------------------------------|
| JSON aktivieren       | JSON-Schnittstelle auf der Baugruppe aktiv / passiv |

## 11.4.3 Menü DIAGNOSE

Im Menüpunkt **Diagnose** werden die kommenden und gehenden Alarme des Masters angezeigt.

Das Menü zeigt eine Übersicht der Diagnosenachrichten.

Je nach Einstellung im Dropdown-Menü *Bitte einen Eintrag auswählen* werden folgende Diagnosen des Geräts angezeigt:

### Aktiv

- Alle zum Zeitpunkt des Webserver-Aufrufs anstehende Diagnosen.
- Alle nicht mehr vorhandenen Diagnosen werden nicht angezeigt.
- Historie
  - Alle nicht mehr vorhandenen Diagnosen aus dem remanenten Diagnose-Speicher werden angezeigt.
  - Mehr als 40 Diagnosen im Speicher. Die neuste Diagnose überschreibt die älteste im Speicher.

| Station Name / Station Type | STATU                   | S                         | PARAMETERS  | DIAGNOSTICS  |         | MAINTENANCE   |           |
|-----------------------------|-------------------------|---------------------------|-------------|--------------|---------|---------------|-----------|
| 11261571 CM50I.PN           | Please select an entry: |                           |             |              |         |               |           |
| 10-Link Master Port X0      |                         | Active                    | ~           |              |         |               |           |
| IO-Link Master Port X1      |                         |                           |             |              |         |               | 😧 Refresh |
| IO-Link Master Port X2      | Key                     | - T Description           | ▼ ▼ Channel | ▼ ▼ Severity | Type    | ▼ ▼ Time      | • 7       |
| IO-Link Master Port X3      | IO-Link master event    | No Device (communication) | 0           | Pault        | Cocured | 0001:08:22:53 |           |
| IO-Link Master Port X4      |                         |                           |             |              |         |               |           |
| IO-Link Master Port X5      |                         |                           |             |              |         |               |           |
| IO-Link Master Port X6      |                         |                           |             |              |         |               |           |
| IO-Link Master Port X7      |                         |                           |             |              |         |               |           |
| Digital IO Channels         |                         |                           |             |              |         |               |           |
| Settings / Maintenance      |                         |                           |             |              |         |               |           |
| User Administration         |                         |                           |             |              |         |               |           |
| Sign Out                    |                         |                           |             |              |         |               |           |
|                             |                         |                           |             |              |         |               |           |
|                             |                         |                           |             |              |         |               |           |
|                             |                         |                           |             |              |         |               |           |
|                             |                         |                           |             |              |         |               |           |
|                             |                         |                           |             |              |         |               |           |

Abb. 39: Menüpunkt Diagnose

### 11.4.4 Menü WARTUNG

Im Menüpunkt *Wartung* können Nutzer mit Admin- und Bedienerrechten den Diagnosespeicher löschen.

| Baumer                               |                                               |            |             |             |
|--------------------------------------|-----------------------------------------------|------------|-------------|-------------|
| Station Name / Station Type          | STATUS                                        | PARAMETERS | DIAGNOSTICS | MAINTENANCE |
| 国 11261571 CM50LPN                   | Collapse all Expand all                       |            |             |             |
| IO-Link Master Port X0               | <ul> <li>Erase diagnostics history</li> </ul> |            |             |             |
| Baumer Electric AG OM30-L0350.HV.YUN | Erase diagnostics history                     |            |             |             |
| IO-Link Master Port X2               | Enabled                                       |            |             | Erase       |
| IO-Link Master Port X3               |                                               |            |             |             |
| IO-Link Master Port X4               |                                               |            |             |             |
| IO-Link Master Port X5               |                                               |            |             |             |
| IO-Link Master Port X6               |                                               |            |             |             |
| Dinital IO Channels                  |                                               |            |             |             |
| Settings / Maintenance               |                                               |            |             |             |
| User Administration                  |                                               |            |             |             |
| Sign Out                             |                                               |            |             |             |
|                                      |                                               |            |             |             |
|                                      |                                               |            |             |             |
|                                      |                                               |            |             |             |
|                                      |                                               |            |             |             |
|                                      |                                               |            |             |             |
|                                      |                                               |            |             |             |
|                                      |                                               |            |             |             |

Abb. 40: Diagnosespeicher löschen

## 11.5 IO-Link-Master-Port

Im Systembaum werden 8 IO-Link-Master-Ports (X0 ... X7) angezeigt, die einzeln anwählbar sind. Je nach Benutzerrolle können hier Informationen gelesen oder Funktionen konfiguriert werden.

Bei aktiver IO-Link-Kommunikation erscheint automatisch der IO-Link-Device-Name unter dem betreffenden Port.

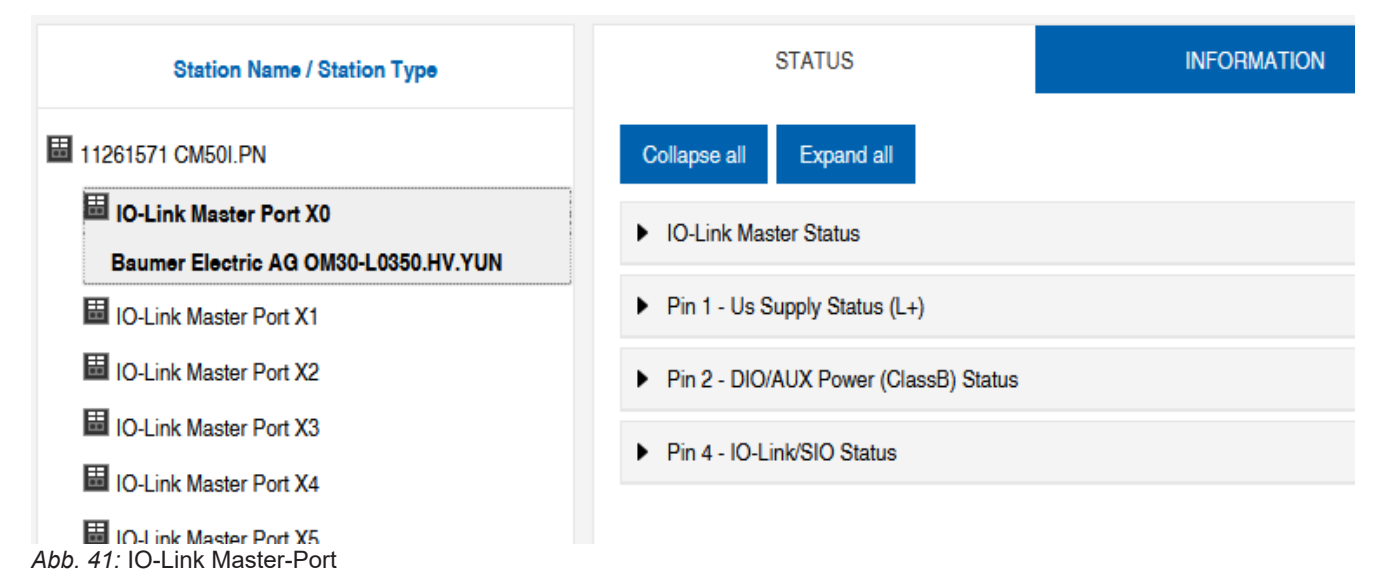

### 11.5.1 Menü STATUS

Hier wird im Menü Status der IO-Link Master Status angezeigt.

| Collapse all Expand all |            |
|-------------------------|------------|
| ▼ IO-Link Master Status |            |
| - State                 | Operate    |
| - Quality               | 0x2        |
| - Revision ID           | 0x11       |
| - Baudrate              | 230.4 kbps |
| - Cycle time            | 1.0 ms     |
| - Input data length     | 6          |
| - Output data length    | 1          |
| - Vendor ID             | 0x15E      |
| - Device ID             | 0x25F      |

Abb. 42: IO-Link Master-Port - IO-Link Master Status

Ist Pin 4 im IO-Link-Betrieb, werden alle relevanten IO-Link-Daten inklusive der E/A-Bytes des Devices angezeigt.

Digital input

Ist Pin 4 im Betrieb ohne angeschlossenes IO-Link-Device, wird angezeigt, dass kein Gerät verbunden ist.

#### IO-Link Master Status

- Port function

Abb. 43: IO-Link Master-Port – IO-Link Master Status bei digitalem Betrieb

Ist Pin 4 zum Beispiel als digitaler Eingang konfiguriert, wird dies hier auch angezeigt.

Mögliche Anzeigen sind:

- Status: Deaktiviert
- Status: Digitaler Eingang
- Status: Digitaler Ausgang

#### Port Status - Pin 1

#### Port Status - Pin 1 zeigt die folgenden Informationen an

| Parameter-Bezeichnung | Bedeutung                  |
|-----------------------|----------------------------|
| Temperatur [°C]       | Temperatur in Grad Celsius |
| Spannung [V]          | Spannung in Volt           |
| Strom [A]             | Strom in Ampere            |
| Status                | Zustand des Pins           |

### Port Status - Pin 2

#### Port Status - Pin 2 zeigt die folgenden Informationen an

| Parameter-Bezeichnung | Bedeutung                  |
|-----------------------|----------------------------|
| Temperatur [°C]       | Temperatur in Grad Celsius |
| Spannung [V]          | Spannung in Volt           |
| Strom [A]             | Strom in Ampere            |
| Status                | Zustand des Pins           |

#### Port Status - Pin 4

Port Status - Pin 4 zeigt die folgenden Informationen an

| Parameter-Bezeichnung | Bedeutung                  |
|-----------------------|----------------------------|
| Temperatur [°C]       | Temperatur in Grad Celsius |
| Spannung [V]          | Spannung in Volt           |
| Strom [A]             | Strom in Ampere            |
| Status                | Zustand des Pins           |

## 11.5.2 Menü INFORMATION

Der Menüpunkt Information enthält die folgenden Unterpunkte:

| STATUS                       | INFORMATION | CONFIGURATION              | IO-LINK PARAM |
|------------------------------|-------------|----------------------------|---------------|
| Collapse all Expand all      |             |                            |               |
| ▼ IO-Link Device Information |             |                            |               |
| - Min cycle time             |             | 1.0 ms                     |               |
| - Function ID                |             | 0                          |               |
| - Number of profile IDs      |             | 1                          |               |
| - Vendor name                |             | Baumer Electric AG         |               |
| - Vendor text                |             | www.baumer.com             |               |
| - Product name               |             | OM30-L0350.HV.YUN          |               |
| - Product ID                 |             | 11232075                   |               |
| - Product text               |             | Optical distance sensor, O | Connector M8  |
| - Serial number              |             | R245.85343                 |               |
| - Hardware revision          |             | 01.00.01                   |               |
| - Firmware revision          |             | 01.01.09                   |               |

Abb. 44: IO-Link Master Port – Information

## **IO-Link Geräte Information**

Hier werden die technischen Daten und Herstellerinformation eines angeschlossenen und aktiven IO-Link-Devices an dem entsprechenden Master-Port angezeigt.

| <b>IO-Link Geräte Information</b> zeig | t die folgenden Information | en an: |
|----------------------------------------|-----------------------------|--------|
|----------------------------------------|-----------------------------|--------|

| Parameter-Bezeichnung | Bedeutung                                           |
|-----------------------|-----------------------------------------------------|
| Min. Zykluszeit       | Minimale Prozesszykluszeit des IO-Link-Devices      |
| Funktions-ID          | Funktions-ID des IO-Link-Devices                    |
| Anzahl der Profil-IDs | Anzahl der vom IO-Link-Device unterstützten Profile |
| Herstellername        | Herstellername des IO-Link-Devices                  |
| Herstellertext        | Herstellertext des IO-Link-Devices                  |
| Produktname           | Produktname des IO-Link-Devices                     |
| Produkt-ID            | Artikelnummer des IO-Link-Devices                   |
| Produkttext           | Zusätzliche Beschreibung des IO-Link-Devices        |
| Seriennummer          | Seriennummer                                        |
| Hardware-Stand        | Hardware-Stand                                      |
| Firmware-Stand        | Firmware-Stand                                      |

## 11.5.3 Menü KONFIGURATION

Im Menüpunkt *Konfiguration* des ausgewählten IO-Link-Ports wird die Einstellung von Pin 1, Pin 2 und Pin 4 am ausgewählten Port angezeigt und kann dort konfiguriert werden.

Benutzer mit Bediener- und Adminrechten können die Funktionen und das Verhalten von Pin 1, Pin 2 und Pin 4 einstellen.

Benutzer mit Service- und Wartungsrechten haben Leserechte.

Pin 4 kann deaktiviert werden oder als IO-Link-Master, Eingang oder Ausgang konfiguriert werden.

| STATUS                                     | INFORMATION | CONFIGURATION | IO-LINK PARAMETERS                                                               | PROCESS DATA   |
|--------------------------------------------|-------------|---------------|----------------------------------------------------------------------------------|----------------|
| Collapse all Expand all                    |             |               |                                                                                  | Save 🚯 Refresh |
| <ul> <li>Port Functions - Pin 4</li> </ul> |             |               |                                                                                  |                |
| Port function                              |             |               | IO-Link autostart                                                                | ~              |
| Digital input signal filter                |             |               | Deactivated                                                                      |                |
| Output current limitation for DIO          |             |               | IO-Link autostart                                                                |                |
| <ul> <li>Port Functions - Pin 2</li> </ul> |             |               | Digital Input, normally open<br>Digital Input, normally closed<br>Digital output |                |
| Port Functions - Pin 1                     |             |               |                                                                                  |                |

Abb. 45: IO-Link Master-Port – Konfiguration (Pin 4)

Pin 2 kann deaktiviert werden oder als Eingang, Ausgang oder DIO im *Automatic Mode* konfiguriert werden.

| STATUS                                     | INFORMATION | CONFIGURATION | IO-LINK PARAMETERS      | PROCESS DATA    |
|--------------------------------------------|-------------|---------------|-------------------------|-----------------|
| Collapse all Expand all                    |             |               |                         | Save C2 Refresh |
| Port Functions - Pin 4                     |             |               |                         |                 |
| <ul> <li>Port Functions - Pin 2</li> </ul> |             |               |                         |                 |
| Port function                              |             |               | Automatic mode (DIO)    | ~               |
| Digital input signal filter                |             |               | No digital input filter | ~               |
| Output current limitation for DIO          |             |               | 2.0 A                   | ~               |
| Port Functions - Pin 1                     |             |               |                         |                 |
| <ul> <li>Port Diagnostics</li> </ul>       |             |               |                         |                 |

Abb. 46: IO-Link Master-Port – Konfiguration – IQ Verhalten (Pin 2)

Wenn Pin 2 oder Pin 4 als Eingang konfiguriert sind, können individuell die digitalen Eingangsfilter eingestellt werden.

| STATUS                                     | INFORMATION | CONFIGURATION | IO-LINK PARAMETERS      | PROCESS DATA   |
|--------------------------------------------|-------------|---------------|-------------------------|----------------|
| Collapse all Expand all                    |             |               |                         | Save 🔇 Refresh |
| Port Functions - Pin 4                     |             |               |                         |                |
| <ul> <li>Port Functions - Pin 2</li> </ul> |             |               |                         |                |
| Port function                              |             |               | Automatic mode (DIO)    | ~              |
| Digital input signal filter                |             |               | No digital input filter | ~              |
| Output current limitation for DIO          |             |               | No digital input filter |                |
| Port Functions - Pin 1                     |             |               | 3ms                     |                |
| <ul> <li>Port Diagnostics</li> </ul>       |             |               | bms<br>10ms             |                |
|                                            |             |               | 15ms                    |                |

Abb. 47: IO-Link Master-Port - Konfiguration - Einstellung digitaler Eingangsfilter

### 11.5.4 Menü IO-LINK PARAMETER

In diesem Menüpunkt kann während des IO-Link-Betriebs die *ISDU (Index Service Data Unit)* des Devices gelesen und geschrieben werden. Damit kann primär ein IO-Link-Device ohne Steuerung ausgewertet oder parametriert werden. Die Eingabe kann sowohl im Hex- als auch in ASCII-Format erfolgen.

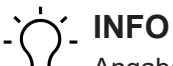

Angaben aus dem Handbuch des IO-Link-Device-Herstellers beachten.

Benutzer mit Wartungs- und Adminrechten können ISDU-Werte schreiben. Benutzer mit Servicerechten haben Leserechte.

| STATUS                                          | INFORMATION | CONFIGURATION | IO-LINK PARAMETERS | PROCESS DATA |
|-------------------------------------------------|-------------|---------------|--------------------|--------------|
| Collapse all Expand all                         |             |               |                    |              |
| ▼ ISDU Communication                            |             |               |                    |              |
| Index                                           |             |               |                    | 00           |
| Subindex                                        |             |               |                    | 00           |
| Input data                                      |             |               |                    | 00           |
| Format                                          |             |               | Hex                | ~            |
| Read Write                                      |             |               |                    |              |
| * All values are in hexadecimal without spaces. |             |               |                    |              |
| Clear history                                   |             |               |                    |              |

Abb. 48: IO-Link Master-Port – IO-LINK PARAMETER

## 11.5.5 Menü PROZESSDATEN

Im Menüpunkt **Prozessdaten** werden die aktuellen Prozessdaten des angeschlossenen IO-Link-Devices laufend angezeigt, wenn der Pin 4 des entsprechenden Ports als IOL-Port konfiguriert wurde. Beispiel: Port X2: Pin 4 (IO- Link Autostart) und Pin 2 (Digitaler Ausgang statisch an).

| STATUS                      | INFORMATION | CONFIGURATION | IO-LINK PARAMETERS | PROCESS DATA      |
|-----------------------------|-------------|---------------|--------------------|-------------------|
| Collapse all Expand all     |             |               |                    |                   |
| ▼ Process Data              |             |               |                    |                   |
| Pin 4 IOL Input             |             |               |                    | 00,01,0f,42,fa,01 |
| Pin 4 IOL Output            |             |               |                    | 00                |
| Force Pin 4 IOL Output Data |             | Write         | Disable Forcing    | 0                 |
| Pin 2 DO                    |             |               |                    | 0                 |
| Pin 2 DI                    |             |               |                    | 0                 |
| Format                      |             |               | Hexadecimal        | ~                 |

#### Abb. 49: IO-Link Master Port - PROZESSDATEN

In diesem Menüpunkt werden die aktuellen Zustände der digitalen Eingänge angezeigt. Beispiel: Port X1: Pin 4 (DI) und Pin 2 (DI)

| STATUS                  | CONFIGURATION | PROCESS DATA  |
|-------------------------|---------------|---------------|
| Collapse all Expand all |               |               |
| Process Data            |               |               |
| Pin 4 DI                |               | 0             |
| Pin 2 DO                |               | 0             |
| Pin 2 DI                |               | 0             |
| Format                  |               | Hexadecimal ~ |

Abb. 50: IO-Link Master-Port – Digitale Eingänge – PROZESSDATEN

## 11.6 Digitale IO-Kanäle/ IO-Übersicht

Im Menü *Konfiguration* des ausgewählten IO-Link-Ports wird die Einstellung von Pin 2 und Pin 4 am ausgewählten Port angezeigt. Ausgänge können unter bestimmten Bedingungen gesetzt werden.

## 11.6.1 Eingangsdaten

Jeder Benutzer kann die digitalen Zustände der am Gerät konfigurierten Eingänge beobachten.

| Station Name / Station Type | IO OVERVIEW                         |
|-----------------------------|-------------------------------------|
| 圖 11261571 CM50I.PN         | Collapse all Expand all             |
| IO-Link Master Port X0      | ▼ Inout data                        |
| IO-Link Master Port X1      | · ·                                 |
| IO-Link Master Port X2      | Port X0 Pin 4 (Channel 00) Disabled |
| ☐ IO-Link Master Port X3    | Port X0 Pin 2 (Channel 10) Disabled |
| IO-Link Master Port X4      |                                     |
| IO-Link Master Port X5      | Allow forcing outputs               |
| IO-Link Master Port X6      | Output data                         |
| IO-Link Master Port X7      |                                     |
| Digital IO Channels         |                                     |
| E Settings / Maintenance    |                                     |
| Hoser Administration        |                                     |
| 👪 Sign Out                  |                                     |

Abb. 51: Übersicht Eingangsdaten

#### 11.6.2 Ausgangsdaten

#### Ausgänge setzen erlauben

Benutzer mit Admin-, Service- und Wartungsrecht können in diesem Menü das Setzen der Ausgänge erlauben.

Das Recht dazu wird nur erteilt, wenn das Gerät nicht in einer aktiven Feldbusverbindung mit der Steuerung ist. Die Steuerung hat Vorrang.

|                                                                         | IO OVERVIEW |       |
|-------------------------------------------------------------------------|-------------|-------|
| Collapse all Expand all                                                 |             |       |
| ► Input data                                                            |             |       |
| <ul> <li>Allow forcing outputs</li> </ul>                               |             |       |
| Allow forcing of output values when there is no data exchange with PLC. |             | Allow |
| Output data                                                             |             |       |

Abb. 52: Ausgänge setzen erlauben

#### Setzen von Ausgangsdaten

Für Gastnutzer ist das Setzen der Ausgänge nicht erlaubt.

Alle anderen Nutzer (Admin, Bediener, Wartung) dürfen die Ausgänge setzen.

Sobald der Nutzer (Admin, Bediener, Wartung) sich ausloggt, gehen die Ausgänge auf 0.

Sobald ein Feldbus aktiv mit dem Gerät arbeitet, gehen die Ausgänge auf 0 und übernehmen dann den Status, den sie von der Steuerung bekommen.

| IO OVERVIEW                                                                     |          |
|---------------------------------------------------------------------------------|----------|
| Collapse all Expand all                                                         |          |
| ► Input data                                                                    |          |
| ✓ Allow forcing outputs                                                         |          |
| Allow forcing of output values when there is no data exchange with PLC. Enabled | Allow    |
| ▼ Output data                                                                   |          |
| Port X0 Pin 4 (Channel 00)                                                      | Enabled  |
| Port X1 Pin 4 (Channel 01)                                                      | Enabled  |
| Port X2 Pin 4 (Channel 02)                                                      | Disabled |
| Port X3 Pin 4 (Channel 03)                                                      | Disabled |
| Port X4 Pin 4 (Channel 04)                                                      | Disabled |
| Port X5 Pin 4 (Channel 05)                                                      | Disabled |
| Port X6 Pin 4 (Channel 06)                                                      | Disabled |
| Port X7 Pin 4 (Channel 07)                                                      | Disabled |
| Port X0 Pin 2 (Channel 10)                                                      | Disabled |

Abb. 53: Setzen von Ausgangsdaten

# 11.7 Einstellungen und Wartung

## 11.7.1 Menü GERÄTEKONFIGURATION

In Profinet wird in der Regel die Adresse von der Steuerung mittels DCP vergeben. Im Webserver kann daher nur die IP-Einstellung gelesen werden.

| 12857 CMM0 PN Columna   12857 CMM0 PN Index Port 20   Banne Exercise AG 0000 L050 LWVM Index Source Four 30   1201 LW Mater Port 20 Dovin Plantes   1201 LW Mater Port 20 Subset max   1201 LW Mater Port 20 Gateway Plantes   1201 LW Mater Port 20 Gateway Plantes   1201 LW Mater Port 20 Gateway Plantes   1201 LW Mater Port 20 Gateway Plantes   1201 LW Mater Port 20 Subset max   1201 LW Mater Port 20 Subset max   1201 LW Mater 20 Subset max   1201 LW Mater 20 Subset max   1201 LW Mater 20 Subset                                                                                                    | Station Name / Station Type DEVICE CONFIGURATION                                    | MAINTENANCE INFORMATION | FIRMWARE | FACTORY RESET |
|----------------------------------------------------------------------------------------------------|-------------------------------------------------------------------------------------|-------------------------|----------|---------------|
| II OLink Matter Por X3 <ul> <li>Indende ondiguration states</li> <li>Indende ondiguration states</li> <li>Indende ondiguratin states</li> <li>Indende ondiguratin</li></ul> | 1 CM50LPN Collapse all Expand all                                                   |                         |          | ₹2 Refree     |
| I O Link Master Port X1     Dorion IP address     1102 Link Master Port X2       I O Link Master Port X2     Sators mask     2000000000000000000000000000000000000                                                                                                    | ink Master Port X0  reflectric AG OM30-L0350 HV YUN  Interface configuration status |                         |          |               |
| III OLInk Master Port X3     Submit mark     255.20       III OLink Master Port X4     Gateway IP address     255.20       III OLink Master Port X5     IIII OLINK Master Port X5     IIIIIIIIIIIIIIIIIIIIIIIIIIIIIIIIIIII                                                                                                    | ink Master Port X1 Device IP address                                                |                         |          | 192.168.0.250 |
| I OLink Master Port X3     Gateway IP address       I OLink Master Port X4     Gateway IP address       I OLink Master Port X5       I OLink Master Port X7       I OLink Master Port X7       I Olink Master Port X7       I Olink Master Port X7       I Olink Master Port X7       I Olink Master Port X7       I Olink Master Port X7       I Olink Master Port X7       I Olink Master Port X7       I Olink Master Port X7       I Olink Master Port X7       I Olink Master Port X7       I Olink Master Port X7       I Olink Master Port X7       I Olink Master Port X7       I Olink Master Port X8       I User Attrinistion       I User Attrinistion       I Sign Out                                                                                                    | ink Master Port X2 Subnet mask                                                      |                         |          | 255.255.255.0 |
| Image: Construction       Image: Construction                                                                                                    | ink Master Port X3 Gateway IP address                                               |                         |          | 0.0.0.0       |
| ID-Link Master Port X8         ID-Link Master Port X7         ID-Digital ID Channels         ID-Britings / Maintenance         ID-Link Master Digital ID Channels         ID-Link Master Digital ID Channels         ID-Link Master Digital ID Channels         ID-Digital ID Channels         ID-Digital ID Channels                                                                                                    | ink Master Port X5                                                                  |                         |          |               |
| <ul> <li>□ 0-Link Master Pot X7</li> <li>□ Oglal U O Narvels</li> <li>□ Settings / Maintenance</li> <li>□ User Administration</li> <li>□ Sign Out</li> </ul>                                                                                                    | ink Master Port X6                                                                  |                         |          |               |
| Digital ID Channels  Digital ID Channels  Detrings / Maintenance  User Administration  Sign Out                                                                                                    | ink Master Port X7                                                                  |                         |          |               |
| Settings / Maintenance         User Administration         Sign Out                                                                                                    | al IO Channels                                                                      |                         |          |               |
| User Administration       Sign Out                                                                                                    | ingo / Maintenance                                                                  |                         |          |               |
| Sign Out                                                                                                    | Administration                                                                      |                         |          |               |
|                                                                                                    | Out                                                                                 |                         |          |               |

Abb. 54: Einstellungen IP-Adresse Profinet
#### 11.7.2 Menü WARTUNGSINFORMATION

Benutzer mit Service-, Wartungs- und Adminrechten können hier die Informationen zum Gerät eingeben.

| Station Name / Station Type | DEVICE CONFIGURATION           | MAINTENANCE INFORMATION | FIRMWARE         | FACTORY RESET |
|-----------------------------|--------------------------------|-------------------------|------------------|---------------|
| ■ 11261571 CM50I.PN         | Collapse all Expand all        |                         |                  | C2 Refresh    |
| IO-Link Master Port X0      | ▼ Maintenance information      |                         |                  |               |
| IO-Link Master Port X1      |                                | Maintenanc              | ce data changed  |               |
| IO-Link Master Port X2      | Name                           |                         | Station 123      |               |
| IO-Link Master Port X3      | Installation location          |                         | Hall 123         |               |
| IO-Link Master Port X4      | Installation date (vvvv-mm-dd) |                         | 2023-03-03       |               |
| IO-Link Master Port X6      | Contact information            |                         | 0                |               |
| IO-Link Master Port X7      | Contact information            |                         | Smith            |               |
| Digital IO Channels         | Description                    |                         | First Teststatio | n             |
| 圖 Settings / Maintenance    | Last service date (yyyy-mm-dd) |                         | 2024-03-03       |               |
| Sign Out                    | Next service date (yyyy-mm-dd) |                         | 2025-03-03       |               |
| -                           | Apply                          |                         |                  |               |

Abb. 55: Einstellung Wartungsinformation

Die Wartungsinformation erscheint im Gerät im Menüpunkt **Status** und Submenü **Wartungsinformation**.

| Station Name / Station Type                                     | STATUS                                      | PARAMETERS | DIAGNOSTICS       | MAINTENANCE |
|-----------------------------------------------------------------|---------------------------------------------|------------|-------------------|-------------|
| 圈 11261571 CM50I.PN                                             | Collapse all Expand all                     |            |                   | 🔁 Refresh   |
| IO-Link Master Port X0     Baumer Electric AG OM30-L0350.HV.YUN | Vendor information                          |            |                   |             |
| IO-Link Master Port X1                                          | Device information                          |            |                   |             |
| IO-Link Master Port X2                                          | Device version                              |            |                   |             |
| IO-Link Master Port X3                                          | <ul> <li>Maintenance information</li> </ul> |            |                   |             |
| IO-Link Master Port X4                                          |                                             |            | 8. J. 100         |             |
| IO-Link Master Port X5                                          | - Name                                      |            | Station 123       |             |
| IO-Link Master Port X6                                          | Contact information                         |            | Smith             |             |
| IO-Link Master Port X7                                          | - Description                               |            | First Teststation |             |
| Divital I/O Channela                                            | - Last service date (yyyy-mm-dd)            |            | 2024-03-03        |             |
|                                                                 | - Next service date (yyyy-mm-dd)            |            | 2025-03-03        |             |
| Settings / Maintenance                                          | Device status                               |            |                   |             |
| User Administration                                             |                                             |            |                   |             |

👪 Sign Out

Abb. 56: Status Wartungsinformation

#### 11.7.3 Menü FIRMWARE

In diesem Menüpunkt werden die Daten der auf dem Gerät laufenden Firmware angezeigt.

Benutzer mit Service-, Wartungs- und Admin- Rechten können hier neue Firmware, bereitgestellt in ZIP-Ordnern, auf das Gerät aufspielen. Nach erfolgreichen Laden überprüft das Gerät den Firmware-Container und startet automatisch mit dem neuen Firmware-Stand.

| Baumer                               |                                                        |                         |                     |          | 🌩 English 👻   🔒 Logged in as: / | Ndmin   Abour |
|--------------------------------------|--------------------------------------------------------|-------------------------|---------------------|----------|---------------------------------|---------------|
| Station Name / Station Type          | DEVICE CONFIGURATION                                   | MAINTENANCE INFORMATION |                     | FIRMWARE | FACTORY RESET                   |               |
| 圖 11261571 CM50I.PN                  | Collapse all Expand all                                |                         |                     |          |                                 |               |
| IO-Link Master Port X0               | <ul> <li>Details of ourront active firmware</li> </ul> |                         |                     |          |                                 |               |
| Baumer Electric AG OM30-L0350.HV.YUN | · Details of current active infinitate                 |                         |                     |          |                                 |               |
| IO-Link Master Port X1               | - Hardware name                                        |                         | CM50I.PN            |          |                                 |               |
| IO-Link Master Port X2               | Kernel version                                         |                         | V1.3.0<br>V1.2.0.20 |          |                                 |               |
| IO-Link Master Port X3               | - Webpage version                                      |                         | 2.0.0-V             |          |                                 |               |
| I O Link Master Bert VA              |                                                        |                         |                     |          |                                 |               |
|                                      | <ul> <li>Firmware update</li> </ul>                    |                         |                     |          |                                 |               |
| IU-Link Master Port X5               | File                                                   |                         |                     |          |                                 |               |
| IO-Link Master Port X6               |                                                        |                         |                     |          |                                 | Update        |
| IO-Link Master Port X7               |                                                        |                         |                     |          |                                 |               |
| Digital IO Channels                  |                                                        |                         |                     |          |                                 |               |
| 🔛 Settings / Maintenance             |                                                        |                         |                     |          |                                 |               |
| User Administration                  |                                                        |                         |                     |          |                                 |               |
| I Sign Out                           |                                                        |                         |                     |          |                                 |               |
| -                                    |                                                        |                         |                     |          |                                 |               |
|                                      |                                                        |                         |                     |          |                                 |               |
|                                      |                                                        |                         |                     |          |                                 |               |
|                                      |                                                        |                         |                     |          |                                 |               |
|                                      |                                                        |                         |                     |          |                                 |               |
|                                      |                                                        |                         |                     |          |                                 |               |
|                                      |                                                        |                         |                     |          |                                 |               |
|                                      |                                                        |                         |                     |          |                                 |               |
|                                      |                                                        |                         |                     |          |                                 |               |

Abb. 57: Firmware

#### 11.7.4 Menü WERKSRESET

In diesem Menüpunkt können Benutzer mit Service-, Wartungs- und Admin-Rechten das gesamte Gerät oder einzelne Teilbereiche (Geräteinformationen, Netzwerk, Applikation) zurücksetzen.

| Station Name / Station Type                                    | DEVICE CONFIGURATION                                 | MAINTENANCE INFORMATION                                             | FIRMWARE   | FACTORY RESET |
|----------------------------------------------------------------|------------------------------------------------------|---------------------------------------------------------------------|------------|---------------|
| 11261571 CM50I.PN                                              | Collapse all Expand all                              |                                                                     |            |               |
| IO-Link Master Port X0<br>Baumer Electric AG OM30-L0350.HV.YUN | ▼ Factory reset                                      |                                                                     |            |               |
| IO-Link Master Port X1                                         | Delete stored device information e.g. Device Main    | tenance Information, NTP settings, OPC UA IO-Link Master specific t | tags, etc. |               |
| IO-Link Master Port X2<br>III IO-Link Master Port X3           | Delete stored network adapter settings e.g. Comm     | nunication and IP Address Configuration, Name Of Station, etc.      |            |               |
| IO-Link Master Port X4                                         | O Delete stored application parameters e.g., Port Co | onfiguration and Parameters, IO-Link Data Storage, etc.             |            |               |
| IO-Link Master Port X5                                         | Delete all stored settings                           |                                                                     |            |               |
| IO-Link Master Port X7                                         | Delete settings Restart                              |                                                                     |            |               |
| Digital IO Channels                                            |                                                      |                                                                     |            |               |
| Settings / Maintenance                                         |                                                      |                                                                     |            |               |
| User Administration                                            |                                                      |                                                                     |            |               |
| Sign Out                                                       |                                                      |                                                                     |            |               |
|                                                                |                                                      |                                                                     |            |               |
|                                                                |                                                      |                                                                     |            |               |
|                                                                |                                                      |                                                                     |            |               |
|                                                                |                                                      |                                                                     |            |               |
|                                                                |                                                      |                                                                     |            |               |

Abb. 58: Werksreset

## 11.8 Benutzerverwaltung

Die Benutzerverwaltung kann nur mit Adminrechten durchgeführt werden.

Bei Auslieferung des Produkts heisst der Administrator admin und hat das Passwort private.

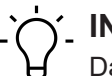

## INFO

Das Administrator-Default-Passwort kann in der Anlage mit laufendem Feldbus von der Steuerung aus geändert werden.

Benutzer melden sich an und ab im Systembaum unten links.

• Auf Abmelden klicken.

|                                                                |                                  |                              |                   |           | English 👻 🔒 Logged in as: Admin 🛛 About |
|----------------------------------------------------------------|----------------------------------|------------------------------|-------------------|-----------|-----------------------------------------|
| Baumer                                                         |                                  |                              |                   |           |                                         |
| Station Name / Station Type                                    |                                  | US                           | ER ADMINISTRATION |           |                                         |
| I1261571 CM50I.PN                                              | Collapse all Expand all          |                              |                   |           |                                         |
| IO-Link Master Port X0<br>Baumer Electric AG QM30-L0350 HV YUN | ▼ User list                      |                              |                   |           |                                         |
| IO-I ink Master Port X1                                        | Username                         | <ul> <li>Ucerrole</li> </ul> |                   | ▼ Actions | v                                       |
| IO-Link Master Port X2                                         | Operator                         | Operator                     |                   | <b>2</b>  |                                         |
| IO-Link Master Port X3                                         | SamSmith                         | Maintenance                  |                   | 🔤 😿       |                                         |
| IO-Link Master Port X4                                         | admin                            | Admin                        |                   | <b>2</b>  |                                         |
| IO-Link Master Port X5                                         | <ul> <li>Add new user</li> </ul> |                              |                   |           |                                         |
| IO-Link Master Port X6                                         | Usemame                          | Password                     | Userrole          | Actions   |                                         |
| IO-Link Master Port X7                                         | Username                         | Password                     | Operator          | ~ 🐣       |                                         |
| Settings / Maintenance                                         |                                  |                              |                   |           |                                         |
| User Administration                                            |                                  |                              |                   |           |                                         |
| Sign Out                                                       |                                  |                              |                   |           |                                         |

## 12 Wartung und Reinigung

## 

### Sachschäden durch defekte oder beschädigte Geräte.

Die Funktion der Geräte ist nicht sichergestellt.

a) Defekte oder beschädigte Geräte austauschen.

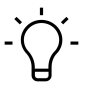

## í\_ INFO

Sie können im Wartungsfall das Gerät gegen den gleichen Typ tauschen.

a) Prüfen, ob die Schalter-Einstellungen des alten und neuen Geräts identisch sind.

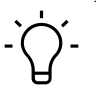

# ý\_ INFO

Reinigung des Geräts.

a) Nur ölfreie Druckluft oder Spiritus verwenden.

b) Nur nichtfasernde Materialien verwenden (z. B. Ledertuch).

c) Kein Kontaktspray verwenden.

## 13 Anhang

## 13.1 Unterstützte EtherNet/IP Objekte

Dieses Kapitel ist eine Aufzählung der in diesem Produkt unterstützten und implementierten CIP-Objekte und Services. Genauere Beschreibungen der einzelnen Objekte und Attribute siehe in der EtherNet/IP Spezifikation.

## 13.1.1 Standard-Objektklasse

### 13.1.1.1 Identity Object (Class Code: 0x01)

#### **Class Attribute**

| Attribute ID | Access Rule | Name                            | Data Type | Attributbeschreibung                                                                                                | Wertesemantik                                                                                                    |
|--------------|-------------|---------------------------------|-----------|----------------------------------------------------------------------------------------------------|----------------------------------------------------------------------------------------------------|
| 1            | Get         | Revision                        | UINT      | Revision dieses Ob-<br>jekts                                                                                        | Der Wert zwei (02) ist<br>diesem Attribut aktuell<br>zugeordnet.                                                                                                    |
|              |             |                                 |           |                                                                                                    | Bei Updates, die eine<br>Erhöhung dieses Wer-<br>tes erfordern, wird der<br>Wert dieses Attributs<br>um 1 erhöht.                                                           |
| 2            | Get         | Max Instance                    | UINT      | Maximale Instanznum-<br>mer eines Objekts, das<br>in dieser Klassenebene<br>des Geräts aktuell er-<br>zeugt wurde.  | Die grösste Instanz-<br>nummer eines erzeug-<br>ten Objekts in dieser<br>Klassenhierarchieebe-<br>ne. Der diesem Attri-<br>but derzeit zugewiese-<br>ne Wert ist eins (01). |
| 6            | Get         | Max ID Class<br>Attribute       | UINT      | Die ID-Nummer des<br>letzten Klassenattributs<br>der Klassen- definition,<br>die im Gerät implemen-<br>tiert wurde. | Der Wert dieses Attri-<br>buts ist sieben (07).                                                                                                    |
| 7            | Get         | Max ID Instan-<br>ce Attributes | UINT      | Die ID-Nummer des<br>letzten Instanzattributs<br>der Klassendefinition,<br>die im Gerät implemen-<br>tiert wurde.   | Der Wert dieses Attri-<br>buts ist je nach Pro-<br>duktvariante unter-<br>schiedlich. Dieses At-<br>tribut zeigt neun an<br>(09).                                           |

Tab. 57: Identity Object Class Attribute

## Instance Attribute

| Attribute ID | Access Rule | Name        | Data Type | Attributbeschreibung                                  | Wertesemantik |
|--------------|-------------|-------------|-----------|-------------------------------------------------------|---------------|
| 1            | Get         | Vendor ID   | UINT      | Identifizierung jedes<br>Vendors anhand der<br>Nummer | 640           |
| 2            | Get         | Device Type | UINT      | Angabe des allgemei-<br>nen Produkttyps               | 12            |

| Attribute ID | Access Rule | Name           | Data Type     | Attributbeschreibung                                                                    | Wertesemantik      |
|--------------|-------------|----------------|---------------|-----------------------------------------------------------------------------------------|--------------------|
| 3            | Get         | Product Code   | UINT          | Identifizierung eines<br>bestimmten Produkts<br>eines einzelnen Ven-<br>dors            | Beispiel: 11261573 |
| 4            | Get         | Revision       | STRUCT<br>of: | Änderung des Ele-<br>ments, das das Identity<br>Object darstellt                        |                    |
|              |             | Major Revision | USINT         |                                                                                         | 1                  |
|              |             | Minor Revision | USINT         |                                                                                         | 1                  |
| 5            | Get         | State          | WORD          | Zusammenfassende<br>Statusinformation zum<br>Gerät                                      |                    |
| 6            | Get         | Serial Number  | UDINT         | Seriennummer des Ge-<br>räts                                                            |                    |
| 7            | Get         | Product Name   | SHORT_        | Menschenlesbare Be-                                                                     | Beispiel:          |
|              |             | STRING         |               | zeichnung                                                                               | CC50I.EIP          |
| 8            | Get         | State          | USINT         | Momentaner Zustand<br>des Geräts, wie vom<br>Zustandsübergangsdia-<br>gramm dargestellt |                    |

Tab. 58: Identity Object Instance Attribute

#### **Common Services**

|              | Implem         | nented for |                      |                                                                                                    |
|--------------|----------------|------------|----------------------|----------------------------------------------------------------------------------------------------|
| Service Code | Class Instance |            | Servivce Name        | Dienstbezeichnung                                                                                                    |
| 0x01         | No             | Yes        | Get_Attribute_All    | Liefert eine vordefinierte Auflistung dieser Objektattribute.                                                                                                    |
| 0x05         | No             | Yes        | Reset                | Ruft den Rücksetzungsdienst für<br>das Gerät auf. Option 0 startet das<br>Gerät neu. Option 1 ruft eine Rück-<br>setzung auf die Werkseinstellung<br>des Gerätes auf. |
| 0x0E         | Yes            | Yes        | Get_Attribute_Single | Liefert die Inhalte des spezifi- zier-<br>ten Attributs.                                                                                                    |

Tab. 59: Common Services of Identity Object

## 13.1.1.2 Message Router Object (Class Code: 0x02)

Dieses Objekt hat keine zugänglichen Attribute.

## 13.1.1.3 Assembly Object (Class Code: 0x04)

## **Class Attribute**

| Attribute<br>ID | Access Rule | Name     | Data Type | Attributbeschreibung         | Wertesemantik                                                                                                    |
|-----------------|-------------|----------|-----------|------------------------------|----------------------------------------------------------------------------------------------------|
| 1               | Get         | Revision | UINT      | Revision dieses Ob-<br>jekts | Der Wert eins (01)<br>ist diesem Attribut<br>aktuell zugeordnet.<br>Werden Updates<br>gemacht, die eine<br>Erhöhung dieses<br>Wertes erfordern,<br>wird der Wert die-<br>ses Attributs um 1<br>erhöht. |

Tab. 60: Assembly Object Class Attribute

#### **Instance Attribute**

| Attribute |             |      |               |                                |
|-----------|-------------|------|---------------|--------------------------------|
| ID        | Access Rule | Name | Data Type     | Attributbeschreibung           |
| 3         | Set, Get    | Data | ARRAY of BYTE |                                |
| 4         | Get         | Size | UINT          | Anzahl der Bytes in Attribut 3 |

Tab. 61: Assembly Object Instance Attribute

#### **Common Services**

|              | Implemented for |          |                      |                                                        |  |
|--------------|-----------------|----------|----------------------|--------------------------------------------------------|--|
| Service Code | Class           | Instance | Servivce Name        | Dienstbezeichnung                                      |  |
| 0x0E         | Yes             | Yes      | Get_Attribute_Single | Liefert die Inhalte des spezifi-<br>zierten Attributs. |  |
| 0x10         | No              | Yes      | Get_Attribute_Single | Ändert einen Attributwert.                             |  |

Tab. 62: Common Services of Assembly Object

## 13.1.1.4 Connection Manager Object (Class Code: 0x06)

| Attribute ID | Access Rule | Name         | Data Type | Attributbeschreibung                                                                                               | Wertesemantik                                                                                                    |
|--------------|-------------|--------------|-----------|----------------------------------------------------------------------------------------------------|----------------------------------------------------------------------------------------------------|
| 1            | Get         | Revision     | UINT      | Revision dieses Ob-<br>jekts                                                                                       | Der Wert eins (01) ist<br>diesem Attribut aktuell<br>zugeordnet. Werden<br>Updates gemacht, die<br>eine Erhöhung dieses<br>Wertes erfordern, wird<br>der Wert dieses Attri-<br>buts um 1 erhöht. |
| 2            | Get         | Max Instance | UINT      | Maximale Instanznum-<br>mer eines Objekts, das<br>in dieser Klassenebene<br>des Geräts aktuell er-<br>zeugt wurde. | Die grösste Instanz-<br>nummer eines erzeug-<br>ten Objekts in dieser<br>Klassenhierarchieebe-<br>ne. Dieses Attribut<br>zeigt eins an (01).                                                     |

## Ethernet Link Object Class Attribute

Tab. 63: Ethernet Link Object Class Attribute

#### **Instance Attribute**

Es sind keine Instanzattribute für dieses Objekt implementiert.

#### **Common Services**

|              | Implemented for |          |                      |                                                        |
|--------------|-----------------|----------|----------------------|--------------------------------------------------------|
| Service Code | Class           | Instance | Servivce Name        | Dienstbezeichnung                                      |
| 0x0E         | Yes             | No       | Get_Attribute_Single | Liefert die Inhalte des spezifi-<br>zierten Attributs. |

Tab. 64: Common Services of Ethernet Link Object.

## 13.1.1.5 Device Level Ring (DLR) Object (Class Code: 0x47)

## **Class Attribute**

| Attribute<br>ID | Access Rule | Name     | Data Type | Attributbeschreibung    | Wertesemantik                                                                                                    |
|-----------------|-------------|----------|-----------|-------------------------|----------------------------------------------------------------------------------------------------|
| 1               | Get         | Revision | UINT      | Revision dieses Objekts | Der Wert eins (01)<br>ist diesem Attribut<br>aktuell zugeord-<br>net. Werden Up-<br>dates gemacht,<br>die eine Erhöhung<br>dieses Wertes er-<br>fordern, wird der<br>Wert dieses Attri-<br>buts um 1 erhöht. |

Tab. 65: Device Level Ring Object Class Attribute

#### **Instance Attribute**

| Attribute ID | Access Rule | Name                         | Data Type            | Attributbeschrei<br>bung                                            |
|--------------|-------------|------------------------------|----------------------|---------------------------------------------------------------------|
| 1            | Get         | Network Topology             | USINT                | Aktueller Netz-<br>werktopologiemo-<br>dus                          |
| 2            | Get         | Network State                | USINT                | Aktueller Netz-<br>werkstatus                                       |
| 10           | Get         | Active Supervisor<br>Address | STRUCT of:           | IP- und/oder MA-<br>CAdresse des ak-<br>tiven Ring-Super-<br>visors |
|              |             |                              | UDINT                | IP-Adresse des<br>Supervisors                                       |
|              |             |                              | ARRAY of 6<br>USINTs | MAC-Adresse des<br>Supervisors                                      |
| 12           | Get         | Capability Flags             | USINT                | Beschreibt die<br>DLR-Funktionen<br>des Geräts                      |

Tab. 66: Device Level Ring Object Instance Attribute

#### **Common Services**

|              | Implemented for |          |                           |                                                               |  |
|--------------|-----------------|----------|---------------------------|---------------------------------------------------------------|--|
| Service Code | Class           | Instance | Servivce Name             | Dienstbezeichnung                                             |  |
| 0x01         | No              | Yes      | Get_Attribute_All         | Liefert eine vordefinierte Auflistung dieser Objektattribute. |  |
| 0x0E         | Yes             | Yes      | Get_Attribute_Sin-<br>gle | Liefert die Inhalte des spezifizierten<br>Attributs.          |  |

Tab. 67: Common Services of Device Level Ring Object

## 13.1.1.6 Quality of Service Object (Class Code: 0x48)

| Attribute ID | Access Rule | Name         | Data Type | Attributbeschreibung                                                                                               | Wertesemantik                                                                                                    |
|--------------|-------------|--------------|-----------|----------------------------------------------------------------------------------------------------|----------------------------------------------------------------------------------------------------|
| 1            | Get         | Revision     | UINT      | Revision dieses Ob-<br>jekts                                                                                       | Der Wert eins (01) ist<br>diesem Attribut aktuell<br>zugeordnet. Werden<br>Updates gemacht, die<br>eine Erhöhung dieses<br>Wertes erfordern, wird<br>der Wert dieses Attri-<br>buts um 1 erhöht. |
| 2            | Get         | Max Instance | UINT      | Maximale Instanznum-<br>mer eines Objekts, das<br>in dieser Klassenebene<br>des Geräts aktuell er-<br>zeugt wurde. | Die grösste Instanz-<br>nummer eines erzeug-<br>ten Objekts in dieser<br>Klassenhierarchieebe-<br>ne. Dieses Attribut<br>zeigt eins an (01).                                                     |

Class Attribute

Tab. 68: Quality of Service Object Class Attribute

#### **Instance Attribute**

| Attribute<br>ID | Access Rule | Name                   | Data Type | Attributbeschreibung                                                                                                    |
|-----------------|-------------|------------------------|-----------|----------------------------------------------------------------------------------------------------|
| 1               | Set, Get    | 802.1Q Tag Ena-<br>ble | USINT     | Aktiviert oder deaktiviert das Senden<br>von 802.1Q-Frames auf CIP und IE-<br>EE 1588 Meldungen                                          |
| 4               | Set, Get    | DSCP Urgent            | USINT     | DSCP-Wert für Meldungen mit drin-<br>gender Priorität für CIP-Transport-<br>klassen 0/1                                                  |
| 5               | Set, Get    | DSCP Scheduled         | USINT     | DSCP-Wert für geplante Meldungen<br>mit Priorität für CIP-Transportklassen<br>0/1                                                        |
| 6               | Set, Get    | DSCP High              | USINT     | DSCP-Wert für Meldungen mit hoher<br>Priorität für CIP-Transportklassen 0/1                                                              |
| 7               | Set, Get    | DSCP Low               | USINT     | DSCP-Wert für Meldungen mit nied-<br>riger Priorität für CIP-Transportklas-<br>sen 0/1                                                   |
| 8               | Set, Get    | DSCP Explicit          | USINT     | DSCP-Wert für explizite CIP-Meldun-<br>gen (Transportklasse 2/3 und<br>UCMM) und alle weiteren verkapsel-<br>ten EtherNet/IP Nachrichten |

Tab. 69: Quality of Service Object Instance Attribute

## **Common Services**

|              | Implemented for |          |                           | Dienstbezeichnu                                                        |
|--------------|-----------------|----------|---------------------------|------------------------------------------------------------------------|
| Service Code | Class           | Instance | Servivce Name             | ng                                                                     |
| 0x0E         | Yes             | Yes      | Get_Attribu-<br>te_Single | Liefert die Inhalte<br>des spezifizierten<br>Attributs.                |
| 0x10         | No              | Yes      | Get_Attribu-<br>te_Single | Ändert die Inhalte<br>der Attribute der<br>Klasse oder des<br>Objekts. |

Tab. 70: Common Services of Quality of Service

## 13.1.1.7 TCP/IP Interface Object (Class Code: 0xF5)

| Attribute ID | Access Rule | Name         | Data Type | Attributbeschreibung                                                                                               | Wertesemantik                                                                                                    |
|--------------|-------------|--------------|-----------|----------------------------------------------------------------------------------------------------|----------------------------------------------------------------------------------------------------|
| 1            | Get         | Revision     | UINT      | Revision dieses Ob-<br>jekts                                                                                       | Der Wert eins (01) ist<br>diesem Attribut aktuell<br>zugeordnet. Werden<br>Updates gemacht, die<br>eine Erhöhung dieses<br>Wertes erfordern, wird<br>der Wert dieses Attri-<br>buts um 1 erhöht. |
| 2            | Get         | Max Instance | UINT      | Maximale Instanznum-<br>mer eines Objekts, das<br>in dieser Klassenebene<br>des Geräts aktuell er-<br>zeugt wurde. | Die größte Instanz-<br>nummer eines erzeug-<br>ten Objekts in dieser<br>Klassenhierarchieebe-<br>ne. Dieses Attribut<br>zeigt eins an (01).                                                      |

#### **Class Attribute**

Tab. 71: TCP/IP Interface Object Class Attribute

#### **Instance Attribute**

|              |             |                               |           | Attributbeschreibun                  |
|--------------|-------------|-------------------------------|-----------|--------------------------------------|
| Attribute ID | Access Rule | Name                          | Data Type | g                                    |
| 1            | Get         | Status                        | USINT     | Schnittstellenstatus                 |
| 2            | Get         | Configuration Capa-<br>bility | USINT     | Schnittstellen-Fähig-<br>keitsmerker |
| 3            | Set, Get    | Configuration Capa-<br>bility | USINT     | Schnittstellen-Steue-<br>rungsmerker |
| 4            | Get         | Physical Link Object          | STRUCT of | Pfad zum physischen<br>Link-Objekt   |
|              |             | Path size                     | UINT      | Pfadgröße                            |

|              |             |                                       |                   | Attributbeschreibun                                                                      |
|--------------|-------------|---------------------------------------|-------------------|------------------------------------------------------------------------------------------|
| Attribute ID | Access Rule | Name                                  | Data Type         | g                                                                                        |
|              |             | Path                                  | Padded EPATH      | Logische Segmente,<br>die das physische<br>Link-Objekt identifi-<br>zieren               |
| 5            | Set, Get    | Interface Configurati-<br>on          | STRUCT of         | TCP/IP- Netzwerk-<br>Schnittstellenkonfigu-<br>ration.                                   |
|              |             | Set, Get                              | UDINT             | IP-Adresse des Ge-<br>räts                                                               |
|              |             | Network Mask                          | UDINT             | Netzwerkmaske des<br>Geräts                                                              |
|              |             | Gateway Address                       | UDINT             | Standard-Gateway-<br>Adresse                                                             |
|              |             | Name Server                           | UDINT             | Primärer Namensser-<br>ver                                                               |
|              |             | Name Server 2                         | UDINT             | Sekundärer Namens-<br>server                                                             |
|              |             | Domain Name                           | STRING            | Standard-Domänen-<br>name                                                                |
| 6            | Set, Get    | Host Name                             | STRING            | Hostname                                                                                 |
| 10           | Set, Get    | SelectAcd                             | BOOL              | Aktiviert die ACD-<br>Verwendung                                                         |
| 11           | Set, Get    | LastConflictDetected                  | STRUCT of         | Struktur, die Informa-<br>tionen zum zuletzt er-<br>kannten Konflikt ent-<br>hält        |
|              |             | AcdActivity                           | USINT             | Status der ACD-Akti-<br>vität als der letzte<br>Konflikt erkannt wur-<br>de              |
|              |             | RemoteMAC                             | Array of 6 USINT  | MAC-Adresse eines<br>Remote Node vom<br>ARP PDU, in dem<br>der Konflikt erkannt<br>wurde |
|              |             | ArpPdu                                | ARRAY of 28 USINT | Kopie der rohen ARP<br>PDU, in der der Kon-<br>flikt erkannt wurde                       |
| 12           | n.c.        |                                       |                   |                                                                                          |
| 13           | Get         | Encapsulation Inacti-<br>vity Timeout | UINT              | Anzahl Sekunden der<br>Inaktivität bevor die<br>TCP-Verbindung                           |

|              |             |      |           | Attributbeschreibun                    |
|--------------|-------------|------|-----------|----------------------------------------|
| Attribute ID | Access Rule | Name | Data Type | g                                      |
|              |             |      |           | oder die DTLS-Sit-<br>zung geschlossen |
|              |             |      |           | wird                                   |

Tab. 72: TCP/IP Interface Object Instance Attribute

#### **Common Services**

|              | Implemented for |          |                           | Dienstbezeichnu                                                            |
|--------------|-----------------|----------|---------------------------|----------------------------------------------------------------------------|
| Service Code | Class           | Instance | Servivce Name             | ng                                                                         |
| 0x01         | No              | Yes      | Get_Attribute_All         | Liefert eine vorde-<br>finierte Auflistung<br>dieser Objektattri-<br>bute. |
| 0x0E         | Yes             | Yes      | Get_Attribu-<br>te_Single | Liefert die Inhalte<br>des spezifizierten<br>Attributs.                    |
| 0x10         | No              | Yes      | Set_Attribute_Sin-<br>gle | Ändert ein einzel-<br>nes Attribut.                                        |

Tab. 73: Common Services of TCP/IP Interface Object

## 13.1.1.8 EtherNet/IP Link Object (Class Code: 0xF6)

## Class Attribute

| Attribute ID | Access Rule | Name         | Data Type | Attributbesch<br>reibung                                                                                                    | Wertesemanti<br>k                                                                                                    |
|--------------|-------------|--------------|-----------|----------------------------------------------------------------------------------------------------|----------------------------------------------------------------------------------------------------|
| 1            | Get         | Revision     | UINT      | Revision die-<br>ses Objekts                                                                                                | Der Wert vier<br>(04) ist diesem<br>Attribut aktuell<br>zugeordnet.<br>Werden Upda-<br>tes gemacht,<br>die eine Erhö-<br>hung dieses<br>Wertes erfor-<br>dern, wird der<br>Wert dieses<br>Attributs um 1<br>erhöht. |
| 2            | Get         | Max Instance | UINT      | Maximale In-<br>stanznummer<br>eines Objekts,<br>das in dieser<br>Klassenebene<br>des Geräts ak-<br>tuell erzeugt<br>wurde. | Die größte In-<br>stanznummer<br>eines erzeug-<br>ten Objekts in<br>dieser Klas-<br>senhierarchie-                                                                                                    |

| Attribute ID | Access Rule | Name                     | Data Type | Attributbesch<br>reibung                                                                                       | Wertesemanti<br>k                                                                                                    |
|--------------|-------------|--------------------------|-----------|----------------------------------------------------------------------------------------------------|----------------------------------------------------------------------------------------------------|
|              |             |                          |           |                                                                                                    | ebene Dieses<br>Attribut zeigt<br>zwei an (02).                                                                       |
| 3            | Get         | Number of In-<br>stances | UINT      | Anzahl der Ob-<br>jektinstanzen,<br>die in dieser<br>Klassenebene<br>des Geräts ak-<br>tuell erzeugt<br>wurde. | Die Anzahl der<br>Objektinstan-<br>zen in dieser<br>Klassenhierar-<br>chieebene Die-<br>ses Attribut<br>zeigt zwei an |

Tab. 74: Ethernet Link Object Class Attribute

#### **Instance Attribute**

| Attribute ID | Access Rule | Name                    | Data Type | Attributbeschrei<br>bung                                                               |
|--------------|-------------|-------------------------|-----------|----------------------------------------------------------------------------------------|
| 1            | Get         | Interface Speed         | USINT     | Schnittstellen-Ge-<br>schwindigkeit                                                    |
| 2            | Get         | Interface Flags         | USINT     | Schnittstellen-Sta-<br>tusmerker                                                       |
| 3            | Get         | Physical Address        | USINT     | MAC-Layer-<br>Adresse                                                                  |
| 4            | Get         | Interface Coun-<br>ters | STRUCT of |                                                                                        |
|              |             | In Octets               | UDINT     | An der Schnittstel-<br>le empfangene<br>Oktette                                        |
|              |             | In Ucast Packets        | UDINT     | An der Schnittstel-<br>le empfangene<br>Unicast-Pakete                                 |
|              |             | In NUcast<br>Packets    | UDINT     | An der Schnittstel-<br>le empfangene<br>Nicht-Unicast-Pa-<br>kete                      |
|              |             | In Discards             | UDINT     | Eingehende Pa-<br>kete an der<br>Schnittstelle emp-<br>fangen, aber ver-<br>worfen     |
|              |             | In Errors               | UDINT     | Eingehende Pa-<br>kete, die Fehler<br>enthalten (In Dis-<br>cards ausge-<br>schlossen) |

| Attribute ID | Access Rule | Name                      | Data Type | Attributbeschrei<br>bung                                                                 |
|--------------|-------------|---------------------------|-----------|------------------------------------------------------------------------------------------|
|              |             | In Unknown Pro-<br>tos    | UDINT     | Eingehende Pa-<br>kete mit unbe-<br>kanntem Protokoll                                    |
|              |             | Out Octets                | UDINT     | An die Schnittstel-<br>le gesendete Ok-<br>tette                                         |
|              |             | Out Ucast<br>Packets      | UDINT     | An die Schnittstel-<br>le gesendete Uni-<br>cast-Pakete                                  |
|              |             | Out NUcast<br>Packets     | UDINT     | An die Schnittstel-<br>le gesendete<br>Nicht-Unicast-Pa-<br>kete                         |
|              |             | Out Discards              | UDINT     | Ausgehende Pa-<br>kete verworfen                                                         |
|              |             | Out Errors                | UDINT     | Ausgehende Pa-<br>kete, die Fehler<br>enthalten                                          |
| 5            | Get         | Media Counters            | STRUCT of | Medienspezifi-<br>sche Zähler                                                            |
|              |             | Alignment Errors          | UDINT     | Frames empfan-<br>gen, die nicht nur<br>voll- ständige Ok-<br>tette umfassen             |
|              |             | FCS Errors                | UDINT     | Empfangene Fra-<br>mes, die die FCS-<br>Prüfung nicht be-<br>stehen                      |
|              |             | Single Collisions         | UDINT     | Erfolgreich über-<br>tragene Frames,<br>die genau eine<br>Kollision erlitten<br>haben    |
|              |             | Multiple Kollisio-<br>nen | UDINT     | Erfolgreich über-<br>tragene Frames,<br>die mehr als eine<br>Kollision erlitten<br>haben |
|              |             | SQE Test Errors           | UDINT     | Anzahl durch<br>SQE-Test gene-<br>rierter Fehlermel-<br>dungen                           |

| Attribute ID | Access Rule | Name                        | Data Type | Attributbeschrei<br>bung                                                                                                    |
|--------------|-------------|-----------------------------|-----------|----------------------------------------------------------------------------------------------------|
|              |             | Deferred Trans-<br>missions | UDINT     | Frames, deren<br>Übertragung<br>durch ausgelaste-<br>tes Medium ver-<br>zögert wird                                                               |
|              |             | Late Collisions             | UDINT     | Anzahl der Fälle,<br>in denen eine Kol-<br>lisi- on erst später<br>als nach Übertra-<br>gung von 512 Bits<br>des Pakets er-<br>kannt wird         |
|              |             | Excessive Collisi-<br>ons   | UDINT     | Frames, deren<br>Übertragung auf-<br>grund intensiver<br>Kollisionen fehl-<br>schlägt                                                             |
|              |             | MAC Transmit Er-<br>rors    | UDINT     | Frames, deren<br>Übertragung auf-<br>grund eines inter-<br>nen Übertra-<br>gungsfehlers in<br>der MAC-Unter-<br>schicht fehlge-<br>schlagen ist   |
|              |             | Carrier Sense Er-<br>rors   | UDINT     | Anzahl fehlge-<br>schlagener oder<br>nicht durchgeführ-<br>ter Trägerprüfun-<br>gen beim Versuch<br>ein Frame zu<br>übertragen                    |
|              |             | Frame Too Long              | UDINT     | Frames, die die<br>zulässige Maxi-<br>malgrösse über-<br>schreiten                                                                                |
|              |             | MAC Receive Er-<br>rors     | UDINT     | Frames, deren<br>Empfang an der<br>Schnittstelle auf-<br>grund eines inter-<br>nen Empfangs-<br>fehlers in der<br>MAC-Unterschicht<br>fehlschlägt |
| 6            | Set, Get    | Interface Control           | STRUCT of | Konfiguration der<br>physischen<br>Schnittstelle                                                                                                  |

| Attribute ID | Access Rule | Name                      | Data Type             | Attributbeschrei<br>bung                                                                                             |
|--------------|-------------|---------------------------|-----------------------|----------------------------------------------------------------------------------------------------|
|              |             | Control Bits              | WORD                  | Schnittstellen-<br>steuerungsbits                                                                                    |
|              |             | Forced Interface<br>Speed | UINT                  | Geschwindigkeit,<br>mit der die<br>Schnittstelle ar-<br>beiten soll                                                  |
| 7            | Get         | Interface Type            | USINT                 | Twisted-Pair, Fa-<br>ser, intern, etc.                                                                               |
| 8            | Get         | Interface State           | USINT                 | Aktueller Status<br>der Schnittstelle:<br>in Betrieb, deakti-<br>viert, etc.                                         |
| 9            | Set, Get    | Admin State               | USINT                 | Administrativer<br>Status: aktiviert,<br>deaktiviert                                                                 |
| 10           | Set, Get    | Interface Label           | SHORT_STRING          | Menschenlesbare<br>Bezeichnung                                                                                       |
| 11           | Get         | Interface Capabili-<br>ty | STRUCT of             | Anzeige der<br>Schnittstellenfä-<br>higkeiten                                                                        |
|              |             | Capability Bits           | DWORD                 | Schnittstellenfä-<br>higkeiten außer<br>Ge- schwindigkeit<br>und Duplex                                              |
|              |             | Speed/Duplex<br>Options   | STRUCT of             | Zeigt durch das<br>Schnittstellen-<br>steuerungsattribut<br>unterstützte Ge-<br>schwindigkeit und<br>Duplex-Paare an |
|              |             |                           | USINT                 | Geschwindig-<br>keits- /Duplex-Ar-<br>ray-Zähler                                                                     |
|              |             |                           | ARRAY of<br>STRUCT of | Geschwindig-<br>keits- /Duplex-Ar-<br>ray                                                                            |
|              |             |                           | UINT                  | Schnittstellenge-<br>schwindigkeit                                                                                   |
|              |             |                           | UINT                  | Schnittstellendu-<br>plexmodus                                                                                       |

Tab. 75: Ethernet Link Object Instance Attribute

### **Common Services**

|              | Implementee | d for    |                           | Dienstbezeichnu                                                            |
|--------------|-------------|----------|---------------------------|----------------------------------------------------------------------------|
| Service Code | Class       | Instance | Servivce Name             | ng                                                                         |
| 0x01         | No          | Yes      | Get_Attribute_All         | Liefert eine vorde-<br>finierte Auflistung<br>dieser Objektattri-<br>bute. |
| 0x0E         | Yes         | Yes      | Get_Attribu-<br>te_Single | Liefert die Inhalte<br>des spezifizierten<br>Attributs.                    |
| 0x4C         | No          | Yes 1)   | Set_Attribute_Sin-<br>gle | Ändert ein einzel-<br>nes Attribut.                                        |

Tab. 76: Common Services of TCP/IP Interface Object

<sup>1)</sup> The Get\_and\_Clear sevice is only implemented for the attributes 4 and 5.

#### 13.1.2 Vendor Spezifische Objekte

## 13.1.2.1 IO-Link Device Parameter Object (Class Code 0x83)

#### **Class Attribute**

| Attribute ID | Access Rule | Name                                 | Data Type | Attributbeschreibung                                                                                               | Wertesemantik                                                                                                    |
|--------------|-------------|--------------------------------------|-----------|----------------------------------------------------------------------------------------------------|----------------------------------------------------------------------------------------------------|
| 1            | Get         | Revision                             | UINT      | Revision dieses Objekts                                                                                            | Der Wert eins (01) ist<br>diesem Attribut aktu-<br>ell zugeordnet. Wer-<br>den Updates ge-<br>macht, die eine Erhö-<br>hung dieses Wertes<br>erfordern, wird der<br>Wert dieses Attributs<br>um 1 erhöht. |
| 2            | Get         | Max Instance                         | UINT      | Maximale Instanznum-<br>mer eines Objekts, das<br>in dieser Klassenebene<br>des Geräts aktuell er-<br>zeugt wurde. | Die größte Instanz-<br>nummer eines er-<br>zeugten Objekts in<br>dieser Klassenhierar-<br>chieebene Dieses At-<br>tribut zeigt eins an<br>(01).                                                           |
| 6            | Get         | Max ID Class<br>Attribute            | UINT      | Die ID-Nummer des<br>letzten Klassenattributs<br>der Klassendefinition,<br>die im Gerät implemen-<br>tiert wurde.  | Der Wert dieses Attri-<br>buts ist sieben (07).                                                                                                    |
| 7            | Get         | Max ID In-<br>stance Attribu-<br>tes | UINT      | Die ID-Nummer des<br>letzten Instanzattributs<br>der Klassendefinition,<br>die im Gerät implemen-<br>tiert wurde.  | Der Wert dieses Attri-<br>buts ist je nach Pro-<br>duktvariante unter-<br>schiedlich. Die Teile-<br>nummer 55143 weist                                                                                    |

| Attribute ID | Access Rule | Name | Data Type | Attributbeschreibung | Wertesemantik                                      |
|--------------|-------------|------|-----------|----------------------|----------------------------------------------------|
|              |             |      |           |                      | die 2 und die Teile-<br>nummer 55144 die 4<br>auf. |

Tab. 77: IO-Link Device Parameter Object Class Attribute

#### **Instance Attribute**

Instanz Attribute werden nicht unterstützt.

#### **Object-Specific Services**

Die folgenden klassenspezifischen Dienste werden für das IO-Link-Device-Parameterobjekt definiert.

|              | Implemented for |          | Implemented for |                                                                            |  |  |  |
|--------------|-----------------|----------|-----------------|----------------------------------------------------------------------------|--|--|--|
| Service Code | Class           | Instance | Servivce Name   | Dienstbezeichnung                                                          |  |  |  |
| 0x4B         | No              | Yes      | Read_ISDU       | Parameter im IO-Link-Device im Roh-<br>format lesen, d.h. Big Endian       |  |  |  |
| 0x4C         | No              | Yes      | Write_ISDU      | Parameter in das IO-Link-Device im<br>Rohformat schreiben, d.h. Big Endian |  |  |  |

Tab. 78: Common services of Object-Specific Services

#### Read\_ISDU Service

| Name     | Data Type | Description             |
|----------|-----------|-------------------------|
| Index    | UINT      | IO-Link device index    |
| Subindex | USINT     | IO-Link device subindex |

Tab. 79: Read\_ISDU Service structure

#### Write\_ISDU Service

| Name     | Data Type      | Description              |
|----------|----------------|--------------------------|
| Index    | UINT           | IO-Link device index     |
| Subindex | USINT          | IO-Link device subindex  |
| Data     | ARRAY of USINT | IO-Link device ISDU data |

Tab. 80: Write\_ISDU Service structure

## 13.2 Erläuterung der Prozessdaten

#### 13.2.1 Digital Input

Die Reihenfolge der digitalen Eingangsdaten ist abhängig von dem Konfigurationsparameter "Pin\_Port\_based\_IO\_Layout". Folgende Tabellen erläutern dies:

#### **Port Based**

| Byte | ə 1 |    |    |    |    |    | 0  |    |    |    |    |    |    |    |    |    |
|------|-----|----|----|----|----|----|----|----|----|----|----|----|----|----|----|----|
| Bit  | 7   | 6  | 5  | 4  | 3  | 2  | 1  | 0  | 7  | 6  | 5  | 4  | 3  | 2  | 1  | 0  |
| Port | X7  | X7 | X6 | X6 | X5 | X5 | X4 | X4 | Х3 | Х3 | X2 | X2 | X1 | X1 | X0 | X0 |
| Pin  | 2   | 4  | 2  | 4  | 2  | 4  | 2  | 4  | 2  | 4  | 2  | 4  | 2  | 4  | 2  | 4  |

| Ka- | 17 | 07 | 16 | 06 | 15 | 05 | 14 | 04 | 13 | 03 | 12 | 02 | 11 | 01 | 10 | 00 |
|-----|----|----|----|----|----|----|----|----|----|----|----|----|----|----|----|----|
| nal |    |    |    |    |    |    |    |    |    |    |    |    |    |    |    |    |

Tab. 81: Port Based

#### Pin Based

| Byte       | 1  |    |    |    |    |    | 0  |    |    |    |    |    |    |    |    |    |
|------------|----|----|----|----|----|----|----|----|----|----|----|----|----|----|----|----|
| Bit        | 7  | 6  | 5  | 4  | 3  | 2  | 1  | 0  | 7  | 6  | 5  | 4  | 3  | 2  | 1  | 0  |
| Port       | X7 | X7 | X6 | X6 | X5 | X5 | X4 | X4 | Х3 | Х3 | X2 | X2 | X1 | X1 | X0 | X0 |
| Pin        | 2  | 2  | 2  | 2  | 2  | 2  | 2  | 2  | 4  | 4  | 4  | 4  | 4  | 4  | 4  | 4  |
| Ka-<br>nal | 17 | 16 | 15 | 14 | 13 | 12 | 11 | 10 | 07 | 06 | 05 | 04 | 03 | 02 | 01 | 00 |

Tab. 82: Pin Based

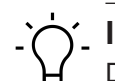

## ý INFO

Die Tabellen für Port- und Pin Based sind auch für Digital Input Qualifier, Digital Output Qualifier und Digital Output gültig.

### 13.2.2 DI-Qualifier

Die Digital Input Qualifier geben Ihnen auf einem schnellen Weg die Auskunft über die Integrität des Eingangssignals.

| Bit-Wert | Beschreibung |
|----------|--------------|
| 0        | Ungültig     |
| 1        | Gültig       |

## Ύ\_ INFO

Bit-Reihenfolge ist abhängig von Konfigurationsparameter Pin\_Port\_based\_ IO\_Layout.

## 13.2.3 System-Status

Die Systemstatus-Bitleiste spiegelt die Information über das Gesamtgerät wieder.

| Byte | Beschreibung                                                             |
|------|--------------------------------------------------------------------------|
| 0 3  | Bit 0: Unterspannung Bus/Sensorversorgung                                |
|      | Bit 1: Unterspannung Aktorversorgung                                     |
|      | Bit 2: Keine Aktorversorgung                                             |
|      | Bit 3: Reserviert                                                        |
|      | Bit 4: Mindestens ein Kanal hat einen Sensorkurzschluss                  |
|      | Bit 5: Mindestens ein Kanal hat einen Aktorkurzschluss                   |
|      | Bit 6: Reserviert                                                        |
|      | Bit 7: Reserviert                                                        |
|      | Bit 8: Reserviert                                                        |
|      | Bit 9: Mindestens ein IO-Link-Kanal hat einen Fehler (ausser Drahtbruch) |
|      | Bit 10: Überspannung Bus/Sensorversorgung                                |
|      | Bit 11: Überspannung Aktorversorgung                                     |
|      | Bit 12: Mindestens ein IO-Link-Kanal hat einen Drahtbruch                |
|      | Bit 13 31: Reserviert, auf 0 gesetzt                                     |

Tab. 83: Systemstatus-Bitleiste

### 13.2.4 IO-Link Port X Status

| Byte | Beschreibung                              | Wert                                                                                                    |
|------|-------------------------------------------|----------------------------------------------------------------------------------------------------|
| 0 1  | IO-Link Data Status                       | Bit 0 - 4: reserviert                                                                                                    |
|      |                                           | Bit 5: DevCom, wird gesetzt, wenn ein Device erkannt<br>wird und sich im Zustand PREOPERATE oder OPERA-<br>TE befindet. Es wird zurückgesetzt, wenn kein Device<br>vorhanden ist.                                        |
|      |                                           | Bit 6: DevErr, wird gesetzt, wenn ein Fehler oder eine<br>Warnung aufgetreten ist, die entweder einem Device<br>oder einem Port zugeordnet ist. Es wird zurückgesetzt,<br>wenn es keinen Fehler oder keine Warnung gibt. |
|      |                                           | Bit 7: PQ, wird gesetzt, wenn gültige Prozessdaten zwi-<br>schen Master und Device ausgetauscht werden. Es wird<br>zurückgesetzt, wenn die Prozessdaten nicht gültig sind.                                               |
| 2 3  | Vendor ID of connected IO-<br>Link Device |                                                                                                    |
| 4 7  | Device ID of connected IO-<br>Link Device |                                                                                                    |

Tab. 84: IO-Link Port X Status

## 13.2.5 Diagnostic Buffer

Der Diagnose Buffer besteht aus einem Array von Diagnose-Strukturen und hat eine Länge von 8 Strukturen. Eine Diagnose-Struktur ist 8 Bytes gross. Es ergibt die Gesamtlänge des Diagnostic Buffer 64 Byte.

**INFO** 

Weitere Informationen über eine Diagnose-Struktur siehe *Diagnose-Struktur in der Steuerung* [▶ 84]

#### 13.2.6 Digital Output

# 

Bit-Reihenfolge ist abhängig von Konfigurationsparameter Pin\_Port\_based\_ IO\_Layout.

## 13.3 Zubehör

13.3.1 Werkzeuge

| Bezeichnung                    | ArtNo.   |
|--------------------------------|----------|
| M12 Montageschlüssel-Set SW 13 | 11238694 |
| M12 Montageschlüssel-Bit SW 17 | 11238695 |

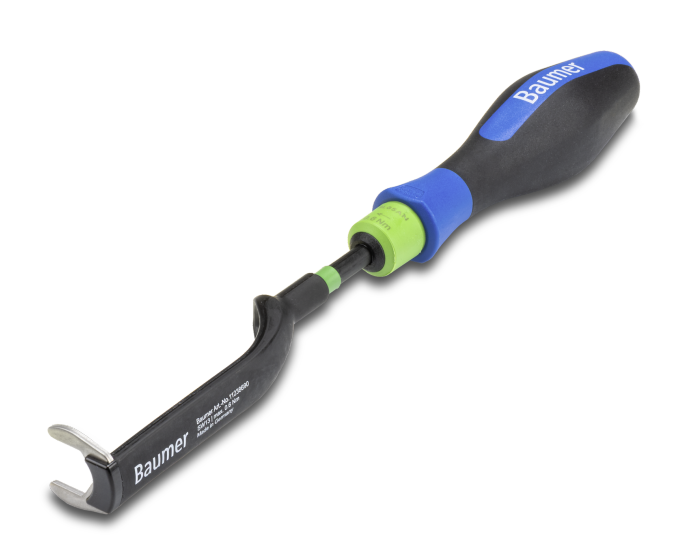

Abb. 60: Montageschlüssel

# . INFO

## PRODUKTE UND ZUBEHÖR

Eine grosse Auswahl an Produkten finden Sie unter: https://www.baumer.com

## 13.4 Glossar

| Begriff      | Bedeutung                                                                                                    |
|--------------|----------------------------------------------------------------------------------------------------|
| AoE          | ADS over EtherCAT                                                                                                    |
| Bus-Run-LED  | LED zur Signalisierung des Busstatus.                                                                                                    |
| CfgF-LED     | LED zur Signalisierung einer korrekten/inkorrekten Konfiguration.                                                                                                    |
| Byte         | iBegriff aus der IEC 61158. Entspricht 1 Byte oder 8 Bit.                                                                                                    |
| DHCP         | Dynamic Host Configuration Protocol                                                                                                    |
|              | DHCP ermöglicht einem Server, IP-Adress- und Konfigurationsinformatio-<br>nen dynamisch an Clients zu verteilen. In der Regel stellt der DHCP-Server<br>dem Client mindestens diese grundlegenden Informationen zur Verfügung:                                                                                                    |
|              | <ul> <li>IP-Adresse</li> </ul>                                                                                                    |
|              | <ul> <li>Subnetzmaske</li> </ul>                                                                                                    |
|              | <ul> <li>Standardgateway</li> </ul>                                                                                                    |
| CIP          | Common Industrial Protocol                                                                                                    |
|              | Das Common Industrial Protocol ist ein Anwendungsprotokoll der Automati-<br>sierungstechnik. Es unterstützt den Übergang der Feldbusse in industrielles<br>Ethernet und in IP-Netze. Dieses Industrieprotokoll benutzt EtherNet/IP in<br>der Anwendungsschicht als Schnittstelle zwischen Feldbus und Steuerung,<br>E/A, usw.         |
| CoE          | CANopen over EtherCAT                                                                                                    |
| DI           | Digital Input/Digital-Eingang                                                                                                    |
| DIP-Schalter | Dual in-line package/Schalter mit zwei parallel angeordneten Anschlussrei-<br>hen.                                                                                                    |
| DO           | Digital Output/Digital-Ausgang                                                                                                    |
| EDS          | Electronic Data Sheet (elektronisches Datenblatt)                                                                                                    |
|              | Eine EDS-Datei ist eine externe Datei, die Informationen für ein Gerät ent-<br>hält. Sie liefert notwendige Informationen für Zugriff und Änderung der kon-<br>figurierbaren Parameter eines Geräts.                                                                                                    |
| EMCY         | Emergency messaging                                                                                                    |
| EMV          | Elektromagnetische Verträglichkeit                                                                                                    |
| EN           | Europäische Norm                                                                                                    |
| EoE          | Ethernet over EtherCAT                                                                                                    |
| ESD          | Elektrostatische Entladungen                                                                                                    |
| ESI-Datei    | Gerätebeschreibung (EtherCAT-Slave-Information) in Form einer XML-Da-<br>tei, die vom Hersteller zur Verfügung gestellt wird.                                                                                                    |
| ESM          | Über die EtherCAT-State-Machine wird der Zustand des EtherCAT-Slaves<br>gesteuert. Je nach Zustand sind unterschiedliche Funktionen im EtherCAT-<br>Slave zugänglich bzw. ausführbar. Insbesondere während des Hochlaufs<br>des Slaves müssen in jedem State spezifische Kommandos vom EtherCAT-<br>Master zum Gerät gesendet werden. |
| ETG          | EtherCAT Technology Group                                                                                                    |
|              | Die ETG ist die weltgrösste internationale Anwender- und Herstellervereini-<br>gung für Industrial Ethernet.                                                                                                    |
| EtherCAT     | Ethernet for Controller and Automation Techology                                                                                                    |

| Begriff         | Bedeutung                                                                                                    |
|-----------------|----------------------------------------------------------------------------------------------------|
|                 | EtherCAT wurde ursprünglich von der Firma Beckhoff Automation GmbH<br>entwickelt und wird nun von der EtherCAT Technology Group (ETG) unter-<br>stützt und weiterentwickelt.                                                                                                    |
| EtherCAT-Master | Der EtherCAT-Master ist der E/A-Controller. Er muss MDP unterstützen.                                                                                                    |
| EtherNet/IP     | Ethernet Industrial Protocol                                                                                                    |
|                 | Offener Standard für industrielle Netzwerke, der zyklische sowie azyklische<br>Nachrichtenübertragung unterstützt und mit standardmässigen Ethernet-<br>Kommunikationschips und physikalischen Medien arbeitet.                                                                                                    |
| Ethernet-Frame  | In jedem Ethernet-Frame (Datenpaket) befinden sich die Adressen von<br>Sender (Quelle) und Empfänger (Ziel). Beim Empfang eines Frames ver-<br>gleicht die Empfangseinheit der empfangenden Station die MAC-Zieladres-<br>se mit der eigenen MACAdresse. Erst wenn die Adressen übereinstimmen,<br>reicht die Empfangseinheit den Inhalt des Frames an die höherliegende<br>Schicht weiter. Wenn keine Übereinstimmung vorliegt, dann wird das Frame<br>verworfen.                                                                 |
| FE              | Funktionserde                                                                                                    |
| FMMU            | Fieldbus Memory Management Unit                                                                                                    |
| FoE             | File access over EtherCAT                                                                                                    |
| IGMP            | Das Internet Group Management Protocol (IGMP) ist ein Netzwerkprotokoll<br>der Internetprotokollfamilie und dient zur Organisation von Multicast-Grup-<br>pen. IGMP benutzt das Internet Protocol (IP) und ist Bestandteil von IP auf<br>allen Hosts, die den Empfang von IP-Multicasts unterstützen.                                                                                                    |
| IIoT            | Das Industrial Internet of Things (IIoT) stellt die industrielle Ausprägung des<br>Internet of Things (IoT) dar. Es repräsentiert im Gegensatz zum IoT nicht<br>die verbraucherorientierten Konzepte, sondern konzentriert sich auf die An-<br>wendung des Internets der Dinge im produzierenden und industriellen Um-<br>feld.                                                                                                    |
| IN              | Input/Eingang                                                                                                    |
| I&M Daten       | Für die Identifikation und Maintenance (I&M) sind beim PROFIBUS Daten-<br>records (Datenstrukturen) definiert worden, die bei allen Geräten mit DP-V1<br>obligatorisch implementiert werden müssen. Diese Datenstrukturen dienen<br>dazu das Feldgerät eindeutig zu identifizieren und den Unterhalt zu erleich-<br>tern.                                                                                                    |
| IO-Link         | Standardisiertes Kommunikationssystem zur Anbindung intelligenter Senso-<br>ren und Aktoren an ein Automatisierungssystem                                                                                                    |
|                 |                                                                                                    |
| IRI             | Isochronous-Real-Time/Protokoll zur taktsynchronen Aktivierung von Daten und Funktionen auf verschiedenen Geräten.                                                                                                    |
| IP              | Internet Protocol                                                                                                    |
|                 | Protokoll nach dem Daten innerhalb eines Netzwerks, z. B. im Internet oder<br>Intranet von einem Computer zu einen anderen gelangen. Jeder im Netz<br>vorhandene Computer ist eindeutig durch seine IP-Adresse gekennzeich-<br>net. Werden Daten von einem Computer zu einem anderen gesendet, wer-<br>den sie in kleine Informationspakete zerlegt, von denen jedes sowohl die<br>Adresse des Senders als auch des Empfängers enthält. Diese Pakete kön-<br>nen über das Netz auf unterschiedlichen Wegen in von der Sendesequenz |

| Begriff                 | Bedeutung                                                                                                    |
|-------------------------|----------------------------------------------------------------------------------------------------|
|                         | abweichender Reihenfolge am Bestimmungsort ankommen. Dort werden<br>sie von einem anderen Protokoll, dem sogenannten Transmission Control<br>Protocol [TCP] wieder in die richtige Reihenfolge gebracht.         |
| IP67                    | Ingress protection (Eindringschutz)/Schutzart nach DIN EN 60529                                                                                                    |
| IP-Adresse              | Adresse zur Identifikation in einem Ethernet Netzwerk                                                                                                    |
| LED                     | Light Emitting Diode                                                                                                    |
| LNK/ACT-LED             | Link/Activity-LED zur Signalisierung einer Ethernet-Kommunikation.                                                                                                    |
| MAC-Adresse             | Media Access Control Address                                                                                                    |
|                         | Hardware-Adresse von Netzwerkkomponenten, die zur eindeutigen Identifi-<br>kation im Netzwerk dienen.                                                                                                    |
| MDP                     | Modular Device Profile (Modulares Geräteprofil)                                                                                                    |
| MQTT                    | Client-Server-Protokoll                                                                                                    |
| MRP                     | Media Redundancy Protocol/Ein Protokoll für das Management von Ringto-<br>pologien in einer Produktionsanlage. Es dient zur Erhöhung der Verfügbar-<br>keit von Geräten im Netzwerk.                             |
| n.c.                    | Not connected/nicht belegt                                                                                                    |
| ODVA                    | Die ODVA ist eine internationale Vereinigung, für offene und kompatible In-<br>formationund Kommunikationstechnologien in der Automatisierungstechnik.<br>z. B. EtherNet/IP, DeviceNet, CompoNet und ControlNet, |
| OUT                     | Output/Ausgang                                                                                                    |
| PDO                     | Prozess-Daten-Objekte (Process Data Objects) sind Nutzdaten, die in der Applikation erwartet werden oder an den Slave gesendet werden.                                                                           |
| PELV                    | Protective Extra Low Voltage                                                                                                    |
| Power-LED               | LED zur Signalisierung der Spannungsversorgung                                                                                                    |
| PROFINET                | Process Field Network                                                                                                    |
| PROFlenergy             | PROFINET Profil für das Energiemanagement in Produktionsanlagen                                                                                                    |
| PQI                     | Die Port-Qualifier-Informationen (PQI) liefern Statusinformationen des IO-<br>Link Ports bzw. des Gerätestatus.                                                                                                  |
| RPI                     | Angefordertes Paketintervall                                                                                                    |
|                         | Das Intervall, in dem ein EtherNet/IP-Ziel Prozessdaten an den Scanner sendet.                                                                                                    |
| SDO                     | Service Data Objects                                                                                                    |
| SELV                    | Safety Extra Low Voltage/Sicherheitskleinspannung mit sicherer Trennung.                                                                                                    |
| Shared Device<br>(SD)   | Protokollerweiterung eines PNIO-Device, um simultan Kommunikationsbe-<br>ziehungen mit mehreren PNIO-Controllern aufzubauen.                                                                                     |
| SNMP                    | Simple Network Management Protocol/Protokoll zur einfachen Überwa-<br>chung und Steu- erung diverse Netzwerkteilnehmer.                                                                                          |
| SPS                     | Speicherprogrammierbare Steuerung                                                                                                    |
| UA                      | Aktorspannung                                                                                                    |
| US                      | Sensorspannung                                                                                                    |
| Validierung IO-<br>Link | Prüfung auf Kompatibilität oder Identität eines angeschlossenen IO-Link-<br>Devices.                                                                                                    |

Baumer Germany GmbH & Co. KG Bodenseeallee 7 DE-78333 Stockach www.baumer.com

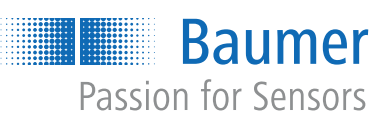